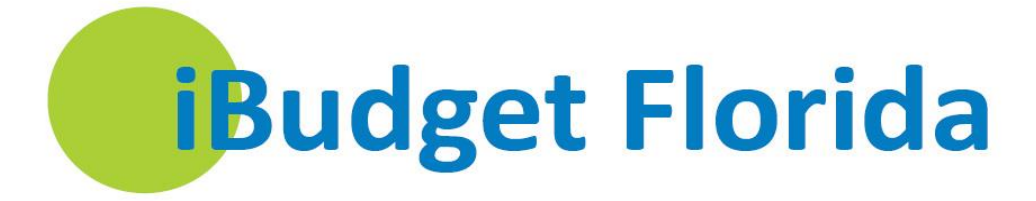

# Waiver Support Coordinator User Guide

Instructions for Specific Functions iBudget Florida Application

July 1, 2014

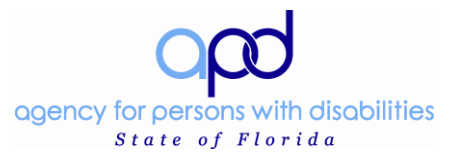

# Contents

| Contents2                                                                |
|--------------------------------------------------------------------------|
| Help Desk4                                                               |
| Getting Started                                                          |
| General Information5                                                     |
| Activities9                                                              |
| Accessing Consumer Information12                                         |
| Create Annual Cost Plans                                                 |
| Pre-Approved Services                                                    |
| Annual Cost Plan                                                         |
| Monthly Cost Plans                                                       |
| Service Plans                                                            |
| Spanning the Quarter                                                     |
| Submitting a Cost Plan37How to Manually Send Cost Plan for Area Review40 |
| How to Add Notes                                                         |
| Annual Cost Plan Copy43                                                  |
| Changes to Service Plans                                                 |
| Changing Number of Units                                                 |
| Changing Service Ratios                                                  |
| Changing Providers                                                       |
| Service Plan/Service Authorization Cancellations                         |
| Amending Manual Rate Service Plans 55                                    |
| Submitting Changes Made to a Cost Plan 60                                |
| Paid Claims                                                              |
| How to Export Paid Claims                                                |
| How to Attach and Remove Files to Consumers' Records or Cost Plans       |
| How to Attach Files to Consumers' Records or Cost Plans                  |
| How to Share and Unshare Records with a Team                             |
| Sharing Records with a Team                                              |
| Unsharing Records with a Team                                            |
| Service Authorizations (System)                                          |
| How to View a Service Authorization                                      |
| FMMIS Service Authorization Error Rejections                             |
| How to Resend a Rejected Service Authorization79                         |

| Service Authorizations in "Transmitted" Status          |                              |
|---------------------------------------------------------|------------------------------|
| Adding Notes Directly to a Service Authorization        |                              |
| Reports                                                 | 89                           |
| Service Authorization Reports                           |                              |
| Service Authorization Filters                           | Error! Bookmark not defined. |
| Filter by Consumers or Providers                        | Error! Bookmark not defined. |
| Filter by Service Authorization                         | Error! Bookmark not defined. |
| Removing Filters                                        | Error! Bookmark not defined. |
| Multiple Filters                                        | Error! Bookmark not defined. |
| Printing, Saving, and Delivering Service Authorizations |                              |
| Printing the Cost Plan Signature Page                   |                              |
| Steps for Deactivating Waiver Consumers                 |                              |
| WSC Steps                                               |                              |
| Regional Office Steps                                   | 104                          |
| Interesting Tools in iBudget                            |                              |
| Exporting to Excel                                      |                              |
| Advanced Find                                           | 110                          |
| User Guides in iBudget System                           |                              |
| WSC Passwords                                           |                              |
| Enroll                                                  |                              |
| Unlock                                                  |                              |
| Reset                                                   |                              |
| New Consumable Medical Supply (CMS) Code Instructions   |                              |

# **Help Desk**

To speak with an information technology (IT) staff member regarding the iBudget Florida application, please contact APD's Help Desk by going to <u>https://apdflorida.zendesk.com/home</u> and submitting a help desk ticket. You can also call (850) 488-4357 between 8 a.m. and 6 p.m. (Eastern time), Monday through Friday.

# **Getting Started**

Log into the iBudget application using your user name and password (Figure 1.1). Remember to use APD\ before your user name.

| User name Password Domain: APD Remember my credentials |
|--------------------------------------------------------|
| OK Cancel                                              |
| OK Cancel                                              |

Figure 1.1

# **General Information**

The iBudget application will use the *Activities* options under *My Work* to direct tasks and processes associated with iBudget. *WorkPlace* consists of four sections: *My Work, People, Provider*, and *iBudget*. Generally, the following options are available:

| Workplace              |
|------------------------|
| My Work                |
| Activities             |
| Reports                |
| Announcements          |
| People                 |
| Consumer               |
| Provider               |
| Providers              |
| iBudget                |
| Annual Budgets         |
| Annual Cost Plans      |
| Service Authorizations |
| Help                   |

Each list has filter options above it to allow the user to limit the data returned in the list.

| Activities My Activities - | Search for records | ρ |
|----------------------------|--------------------|---|
| Due: All                   |                    |   |

For the *View* feature click the drop-down list to filter the list based on available criteria. This is most often used to see inactive records which are not included in the initial view of any list or to filter to a specific content type that you want to see.

| Activ | /ities | M | Activities 🔻          |     |                                   |                    | Search for records |               |                  |
|-------|--------|---|-----------------------|-----|-----------------------------------|--------------------|--------------------|---------------|------------------|
| Due:  | A      | 2 | All Activities        | •   |                                   |                    |                    |               |                  |
|       | Activ  | 2 | Task                  | •   | System Views                      | Due Date 🔺         | Start Date         | Created By    | Date Created 🕴   |
| 🔽 🏈   | Task   | ø | Fax                   | •   | All Tasks                         | 5/29/2013 11:03 AM | 5/29/2013 11:03 AM | Satya Puvvada | 5/22/2013 11:03  |
| 🔲 🎽   | Task   | ٨ | Phone Call            |     | My Tasks                          | 9/6/2013 11:17 AM  | 9/6/2013 11:17 AM  | Satya Puvvada | 8/30/2013 11:18  |
| 🔲 楶   | Task   |   | E-mail                | •   | Create Personal View              | 9/9/2013 11:09 AM  | 9/9/2013 11:09 AM  | Satya Puvvada | 8/30/2013 11:09  |
| 2     | Task   |   | Letter                | • Ē | ng Cost Plan 🛃 Cost Plan F Normal | 1/14/2014 8:30 AM  | 1/14/2014 8:30 AM  | Satya Puvvada | 1/7/2014 8:31 AM |
| 2     | Task   | - | Appointment           |     | ng Cost Plan 뉞 Cost Plan F Normal | 1/14/2014 8:33 AM  | 1/14/2014 8:33 AM  | Satya Puvvada | 1/7/2014 8:33 AM |
|       | Task   |   | Service Activity      | •   | ng Cost Plan 📔 Cost Plan F Normal | 1/14/2014 8:35 AM  | 1/14/2014 8:35 AM  | Satya Puvvada | 1/7/2014 8:36 AM |
|       |        | 2 | Campaign Response     | •   |                                   |                    |                    |               |                  |
|       |        | 2 | Campaign Activity     | •   |                                   |                    |                    |               |                  |
|       |        | 0 | Recurring Appointment | •   |                                   |                    |                    |               |                  |

Most column headers may be used to sort the data in the list. To do so, click on the column header name.

| Consumers  | Active Consumers | Active Consumers - |                 |               |                        |     |        |          |        | Search for records |  |  |
|------------|------------------|--------------------|-----------------|---------------|------------------------|-----|--------|----------|--------|--------------------|--|--|
| First Name | Last Name 🔺      | Tier Code          | Medicaid Number | Date Of Birth | Social Security Number | PIN | Gender | District | County |                    |  |  |

When the column header is used to sort, an arrow will appear to the right of the column header name, such as after "Last Name" (above).

However, if the column header contains parenthesis "()" such as Service Code (Procedure Code) it may not be used to sort.

To sort by multiple columns on any screen in the iBudget application, hold the *Shift* button and click the column header names to be included in the sort.

When the column header is used to sort, some list pages will contain an alphabetic string of letters at the bottom of the list.

AII # A B C D E F G H I J K L M N O P Q R S T U V W X Y Z

You may click on a letter to limit the sorted list to only those records having data in the sorting column that begin with the letter selected.

If a list extends to more than one page, a paging option will be provided in the lower right corner of the page.

Whenever a search box is provided, you can use it to limit the information being displayed. Asterisks (\*) can be used to search for a word within a phrase, such as the word "Happy" in the phrase "Lowe's Happy Home Away from Home" group home. Type \*happy\* in the *Search* text box and click the *Search* icon (magnifying glass).

If at any time you wish to refresh your view of a list, you may click the *Refresh* icon located in the upper right corner of the list.

Many pages have links to related information. If the value in a data box is underlined (as shown in the example below), the value is a link to the related information.

| Service Code * | 4270 | Q |
|----------------|------|---|
|                |      |   |

WSC User Guide, rev. 7, 7/12/2014

Access the related information by clicking on any part of the underlined information.

If a data field has a search box at the far right of the field, the Search icon may be used to open a Look Up Records window to search for and select an appropriate value for the field (Figure 1.2).

| Look Up Record<br>Enter your search criteria and click Search to find matching rec<br>of data by using the View options. Then, select the record you | ords. Filter your res<br>want and click OK. | ults and view different columns |
|----------------------------------------------------------------------------------------------------|---------------------------------------------|---------------------------------|
| Look for: Service Code View: Service Code Lookup View Search:                                                                                        | Show Only My                                | y Records                       |
| Description                                                                                                    | Service Code 🔺                              | Service Family 🥴                |
| Adult Dental                                                                                                    | 4001                                        | Wellness Management 🔺           |
| Behavior Analysis - Level 3                                                                                                    | 4010                                        | Therapeutic Supports            |
| Behavior Analysis - Level 2                                                                                                    | 4011                                        | Therapeutic Supports            |
| Behavior Analysis - Level 1                                                                                                    | 4012                                        | Therapeutic Supports            |
| Behavioral Services - Assistant                                                                                                    | 4013                                        | Therapeutic Supports            |
| Behavior Analysis Assessment                                                                                                    | 4014                                        | Therapeutic Supports            |
| Consumable Medical Supplies - CDC                                                                                                    | 4030                                        | Wellness Management             |
| Dietitian Services                                                                                                    | 4040                                        | Wellness Management             |
| Durable Medical Equipment                                                                                                    | 4050                                        | Environmental and Adapt         |
| Environmental Accessibility Adaptations                                                                                                    | 4060                                        | Environmental and Adapt         |
| Environmental Accessibility Adaptations Assessment                                                                                                   | 4061                                        | Environmental and Adapt         |
| Family and Legal Representative Training                                                                                                    | 4070                                        | Life Skills Development         |
| Life Skills Development Level 1 (Community Inclusion)                                                                                                | 4000                                        | Life Skills Development         |
| 1 - 50 of 115 (0 selected)                                                                                                    |                                             | M 🖣 Page 1 🕨                    |
| Properties <u>N</u> ew                                                                                                    |                                             |                                 |
|                                                                                                    | <u>0</u> K                                  | Cancel Remove Value             |

Figure 1.2

You may select a record from *the Look Up* list by clicking the record, and then click the *OK* button. Or you can double click the record in the list.

Many pages have one or more of the following links in the *Details* menu on the left side of the page.

| Inform<br>- Con<br>- Note | <b>ation</b><br>sumer<br>es |  |
|---------------------------|-----------------------------|--|
| Relate                    | d                           |  |
| <b>⊿</b> Com              | mon                         |  |
|                           | Activities                  |  |
| ò                         | Closed Activities           |  |
| <b>.</b>                  | Approved Services           |  |
| - 🧟                       | Annual Budgets              |  |
|                           | Annual Cost Plans           |  |
| - <u>I</u>                | Service Authorizations      |  |
| 25                        | Claims                      |  |

*Information* – provides detailed information about the object you are viewing (Consumer, Annual Budget, Annual Cost Plan)

Activities - are tasks related specifically to that object you are viewing

Closed Activities - are tasks that were completed in Activities for the object you are viewing

An asterisk to the right of a page prompt indicates required data.

A new browser window opens each time the user accesses a new object. Please note that depending on your browser settings a new tab may open up at the top.

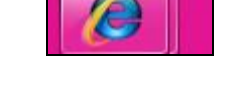

Objects are things like Consumer, Annual Cost Plan, and Service Plan. The new browser window allows you to view previous information without having to close the information you are currently viewing.

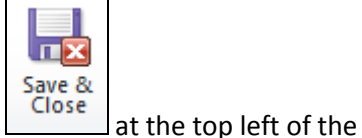

When you have finished with an object, be sure to either click Save and Close

page or click the kinetic icon in the upper right corner of the object page to close the object. This will reduce the number of open pages.

## Activities

1. You will see the outstanding Activities associated with your user ID (Figure 1.3).

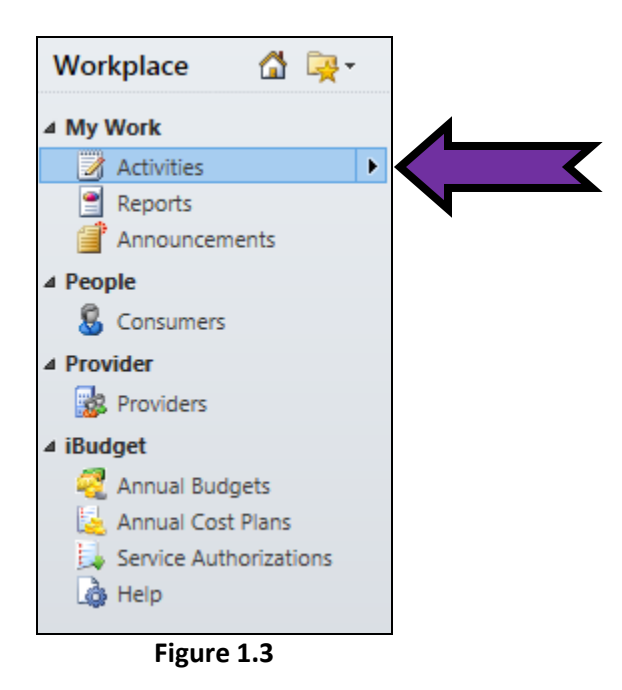

2. A task must be "worked" to remove it from your *Activities* list. To work a specific activity, double click it (Figure 1.4). Review the task and take the appropriate action.

| Workplace 🚮 🙀 -        | Activ | ities My Activi | ties 🔻                                                   |                                                       | Search for r |
|------------------------|-------|-----------------|----------------------------------------------------------|-------------------------------------------------------|--------------|
| ▲ My Work              | Due:  | All             | ~                                                        |                                                       |              |
| Activities             |       | Activity Type   | Subject                                                  | Regarding                                             | Priority     |
| Reports                |       | E-mail          |                                                          | DIAMOND A. PAPE                                       | Normal       |
| Announcements          |       | E-mail          | Test Site Work                                           | 🕵 DIAMOND A. PAPE                                     | Normal       |
| 4 People               |       | Task            | Cost Plan requires Area Review - Regarding Cost Plan For | Cost Plan For DAVE A. D For 2012-2013                 | <            |
| Consumers              | 🗆 🌒   | Task            | Consumer has dipped into Reserve Funds - Regarding Co    | Cost Plan For DAVE A. D For 2012-2013                 | Normal       |
| Providers              |       | E-mail          | Cost plan has been submitted for processing.             | Cost Plan For TEST FIRST1 D. TEST LAST1 For 2012-2013 | Normal       |
| ₄ iBudget              |       | E-mail          | Cost plan has been submitted for processing.             | 🛃 Cost Plan For NIKOLAI L. TROTTER For 2012-2013      | Normal       |
| Annual Budgets         |       |                 |                                                          |                                                       |              |
| 🛃 Annual Cost Plans    |       |                 |                                                          |                                                       |              |
| Service Authorizations |       |                 |                                                          |                                                       |              |
| 👌 Help                 |       |                 |                                                          |                                                       |              |

Figure 1.4

Once the individual task has been completed, click the *Mark Complete* or the *Close Task* icon at the top of the page (Figure 1.5). **Note:** Selecting the *Mark Complete* icon will close the task automatically.

| File                           | Task |                 |                |                                                          |                                                                                   |                                                                                                    |                                         |                                      |                             |                       | Tester 1 Leve<br>APDT | el 1 🖤<br>Test 💩 |   |
|--------------------------------|------|-----------------|----------------|----------------------------------------------------------|-----------------------------------------------------------------------------------|----------------------------------------------------------------------------------------------------|-----------------------------------------|--------------------------------------|-----------------------------|-----------------------|-----------------------|------------------|---|
| Mark<br>Complete               | Save | Save &<br>Close | Attach<br>File | Add<br>Note                                              | Close<br>Task<br>Actions                                                          | Opportunity<br>Convert Activity                                                                                  | Assign<br>Copy<br>Collaborate           | ng v<br>a Link<br>iil a Link<br>e Pr | Start<br>Dialog             | Run<br>Report         |                       |                  |   |
| Informati<br>– Task<br>– Notes | ion  |                 |                | 7                                                        | Task<br>Cost P                                                                    | lan requires Area                                                                                                | Review - Reg                            | arding Cos                           | t Plan Fo                   | D                     | Activities            | - <b>↑</b>       | ÷ |
| Related                        |      |                 |                | Subject<br>Follow<br>Consu<br>Fiscal<br>Cost P<br>Please | k<br>t *<br>imer: DAVE<br>year:2012-2<br>Van:Cost Pl<br>an:Cost Pl<br>review this | Cost Plan requires Area<br>an requires area review<br>A. D<br>2013<br>an For DAVE A. D For 2012-2<br>s cost plan | Review - Regarding<br>013Submitted By W | SC: DEANNA MCL                       | VE A. D For 2<br>EANSubmitt | 2012-2013<br>ed By WS | 3<br>C On:8/27/2012 : | 10:36 AM         | ~ |
|                                |      |                 |                | Regard                                                   | ling                                                                              | 逞 Cost Plan For DAV                                                                                              | E A. D For 2012-201                     | 3                                    |                             |                       |                       | Q                |   |
|                                |      |                 |                | Owner* 🥚 Tester 1 Level 1                                |                                                                                   |                                                                                                    |                                         |                                      |                             |                       | Q                     |                  |   |
|                                |      |                 |                | Duratio<br>Due                                           | on                                                                                | 9/3/2012                                                                                                    | ✓<br>10:36 AM                           | Priority                             | Norm                        | nal                   |                       | ~                |   |
|                                |      |                 |                | Catego                                                   | лу                                                                                |                                                                                                    |                                         | Sub-Category                         |                             |                       |                       |                  | > |

Figure 1.5

If you select the *Close Task* icon a pop-up box will appear (Figure 1.6).

| Cost Plan<br>Close Task | Webpage Dialog                   | Review       | - Redard               |                 | Plan    |
|-------------------------|----------------------------------|--------------|------------------------|-----------------|---------|
| 🖉 http://crm            | nuat.apd. <b>fl.local</b> /APDTr | raining/_gri | d/cmds/dlg             | _deactivate.asp | x?c     |
| Close Task              |                                  |              | $\langle \neg \rangle$ |                 | ROW     |
| You have sele           | cted 1 Task to close.            |              |                        |                 |         |
| Select the sta          | tus of the closing Task.         |              |                        |                 |         |
| Status:                 | Completed                        |              |                        |                 | ▼ rales |
|                         |                                  |              |                        | <u>L</u>        |         |
|                         |                                  |              |                        |                 |         |
|                         |                                  |              |                        |                 |         |
|                         |                                  |              |                        |                 | _       |
|                         |                                  |              | ок                     | Cancel          |         |
| htt 😜 Interne           | t   Protected Mode: On           | 1            |                        |                 | nal     |
| <u> </u>                | 9/6/2013                         | 11:17 AM     | ×                      |                 |         |

Figure 1.6

3. Click OK (Figure 1.7).

| 🟉 Close Task Webpage Dialog                   | ×                                     |     |
|-----------------------------------------------|---------------------------------------|-----|
| 🕖 http://crmuat.apd. <b>fl.local</b> /APDTrai | ning/_grid/cmds/dlg_deactivate.aspx?c | L   |
| Close Task                                    |                                       | RO  |
| You have selected 1 Task to close.            |                                       | L   |
| Select the status of the closing Task.        |                                       | ral |
| Status: Completed                             |                                       |     |
|                                               |                                       | L   |
|                                               |                                       | L   |
|                                               |                                       | ŀ   |
|                                               |                                       | ŀ   |
|                                               | ок                                    |     |
| htt 🌍 Internet   Protected Mode: On           |                                       | nal |
| 9/6/2013                                      | :17 AM                                |     |

Figure 1.7

# Accessing Consumer Information

1. Use the *Consumers* option under *People* in the *Workplace* menu on the left side of the page to access consumer information. Clicking this link will provide the list of consumers that you are authorized to see (Figure 1.8).

| Workplace 🚮 🏹 -        | Consumers Ac           | tive Consumers | -         |                 |               |                        |            | Search for r | records  |            |                |
|------------------------|------------------------|----------------|-----------|-----------------|---------------|------------------------|------------|--------------|----------|------------|----------------|
| 4 My Work              | First Name             | Last Name 🔺    | Tier Code | Medicaid Number | Date Of Birth | Social Security Number | PIN        | Gender       | District | County     | Living Situ: 🥑 |
| Activities             | LIBBY                  | AARON          | IBGT      | 2004027361      | 7/19/1970     | 584-68-9448            | 0000100530 | Female       | 01       | ESCAMBIA   | FAMILY HC      |
| Jueues                 | CYNTHIA                | ABBOTT         | IBGT      | 2414288913      | 9/23/1979     | 037-14-3713            | 0000174637 | Female       | 02       | WASHINGTON | FAMILY HC      |
| Reports                | BRIANA                 | ABEL           | IBGT      | 8751399318      | 5/11/1976     | 930-34-1153            | 0000153592 | Female       | 01       | ESCAMBIA   | SUPPORTE       |
| Announcements          | CH/ EL                 | ABERNATHY      | IBGT      | 5906113561      | 5/11/1976     | 410-19-4778            | 0000100551 | Female       | 01       | ESCAMBIA   | SMALL GRO      |
| 4 People               |                        |                | IBGT      | 2359427068      | 7/21/1972     | 750-85-8773            | 0000147772 | Female       | 01       | SANTA ROSA | FAMILY HC      |
| S Consumers            |                        |                | IBGT      | 6588201665      | 2/6/1966      | 865-78-2055            | 0000163420 | Female       | 02       | LEON       | FAMILY HC      |
| 4 Provider             |                        | ABREU          | IBGT      | 3409023238      | 3/16/1978     | 787-39-4875            | 0000156033 | Female       | 01       | OKALOOSA   | FAMILY HC      |
| Reviders               | WADE                   | ACEVEDO        | IBGT      | 2290980659      | 7/3/1992      | 955-30-7123            | 0000135463 | Male         | 02       | WASHINGTON | FAMILY HC      |
| 4 iBudget              | LINCOLN                | ACKER          | IBGT      | 8702152841      | 5/5/1975      | 459-12-8028            | 0000152599 | Male         | 02       | GADSDEN    | FAMILY HC      |
| Annual Budgets         | KAYSON                 | ACKER          | IBGT      | 2548593380      | 5/19/1946     | 309-32-9204            | 0000008008 | Male         | 02       | GULF       | LARGE GR       |
| Service Authorizations | KENDALL                | ACKERMAN       | IBGT      | 3221453935      | 1/16/1963     | 947-67-4912            | 0000144682 | Male         | 01       | ESCAMBIA   | SUPPORTE       |
|                        | FRANK                  | ACKERMAN       | IBGT      | 8560745167      | 5/12/1949     | 698-86-6479            | 0000100482 | Male         | 01       | ESCAMBIA   | SMALL GR       |
|                        | MATTHIAS               | ACKERMAN       | IBGT      | 8031583456      | 7/24/1969     | 322-91-4279            | 0000100923 | Male         | 01       | ESCAMBIA   | FAMILY HC      |
|                        |                        | АСЦИА          | IRGT      | 38,27805614     | 1/25/1966     | 222 04 0283            | 0000001575 | Male         | 02       | IACKSON    | SMALL GR       |
| Workplace              | 1 - 50 of 3060 /0 sele | ucted)         |           |                 |               |                        |            |              |          |            | H d Page 1     |
| Settings               | All #                  | А В С          | D E       | F G H           | I J K         | L M N                  | O P Q      | R S          | T U      | v w x      | Y Z            |

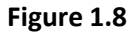

2. The *View* feature above the *Consumers* list may be used to indicate whether to view active or inactive consumers (Figure 1.9).

| Workplace 🛛 🖓 🙀 -      | Consumers Ac           | tive Consumers | - (       |                 |               |                        |            | Search | or records |            |                |
|------------------------|------------------------|----------------|-----------|-----------------|---------------|------------------------|------------|--------|------------|------------|----------------|
| 4 My Work              | First Name             | Last Name 🔺    | Select av | Medicaid Number | Date Of Birth | Social Security Number | PIN        | Gender | District   | County     | Living Situ: 🥲 |
| Activities             | LIBBY                  | AARON          | IBGT      | 2004027361      | 7/19/1970     | 584-68-9448            | 0000100530 | Female | 01         | ESCAMBIA   | FAMILY HC      |
| 🎍 Queues               | CYNTHIA                | ABBOTT         | IBGT      | 2414288913      | 9/23/1979     | 037-14-3713            | 0000174637 | Female | 02         | WASHINGTON | FAMILY HC      |
| Reports                | BRIANA                 | ABEL           | IBGT      | 8751399318      | 5/11/1976     | 930-34-1153            | 0000153592 | Female | 01         | ESCAMBIA   | SUPPORTE       |
| Announcements          | CHANEL                 | ABERNATHY      | IBGT      | 5906113561      | 5/11/1976     | 410-19-4778            | 0000100551 | Female | 01         | ESCAMBIA   | SMALL GR       |
| ▲ People               | ALAYNA                 | ABNER          | IBGT      | 2359427068      | 7/21/1972     | 750-85-8773            | 0000147772 | Female | 01         | SANTA ROSA | FAMILY HC      |
| 😽 Consumers            | REYNA                  | ABRAMS         | IBGT      | 6588201665      | 2/6/1966      | 865-78-2055            | 0000163420 | Female | 02         | LEON       | FAMILY HC      |
| 4 Provider             | ALANA                  | ABREU          | IBGT      | 3409023238      | 3/16/1978     | 787-39-4875            | 0000156033 | Female | 01         | OKALOOSA   | FAMILY HC      |
| Reviders               | WADE                   | ACEVEDO        | IBGT      | 2290980659      | 7/3/1992      | 955-30-7123            | 0000135463 | Male   | 02         | WASHINGTON | FAMILY HC      |
| 4 iBudget              | LINCOLN                | ACKER          | IBGT      | 8702152841      | 5/5/1975      | 459-12-8028            | 0000152599 | Male   | 02         | GADSDEN    | FAMILY HC      |
| Annual Budgets         | KAYSON                 | ACKER          | IBGT      | 2548593380      | 5/19/1946     | 309-32-9204            | 0000008008 | Male   | 02         | GULF       | LARGE GR       |
| Service Authorizations | KENDALL                | ACKERMAN       | IBGT      | 3221453935      | 1/16/1963     | 947-67-4912            | 0000144682 | Male   | 01         | ESCAMBIA   | SUPPORTE       |
| ×                      | FRANK                  | ACKERMAN       | IBGT      | 8560745167      | 5/12/1949     | 698-86-6479            | 0000100482 | Male   | 01         | ESCAMBIA   | SMALL GRO      |
|                        | MATTHIAS               | ACKERMAN       | IBGT      | 8031583456      | 7/24/1969     | 322-91-4279            | 0000100923 | Male   | 01         | ESCAMBIA   | FAMILY HC      |
|                        |                        | λέτινα         | IRGT      | 3827805614      | 1/75/1966     | 223 04 9283            | 0000001575 | Male   | 02         | IACKSON    | SMALL CD       |
| Workplace              | 1 - 50 of 3060 (0 sele | cted)          |           |                 |               |                        |            |        |            |            | M 🖣 Page 1 🕨   |
| Settings               | All #                  | А В С          | D E       | F G H           | I Ј К         | L M N                  | O P Q      | R S    | τU         | v w x      | Y Z            |

| Workplace 🛛 🖓 🏹 -      | Consumers        | Active Consumers     | •    |   |           |       |              |      |                 |          |      |        | Sea    | arch for | records  |      |         |                |
|------------------------|------------------|----------------------|------|---|-----------|-------|--------------|------|-----------------|----------|------|--------|--------|----------|----------|------|---------|----------------|
| 4 My Work              | 🔲 🛛 First Name   | System Views         |      |   |           | umber | Date Of Birt | h    | Social Security | / Number | PIN  |        | Gender | r        | District | Cour | nty     | Living Situ: 👸 |
| Activities             | LIBBY            | Active Consumers     |      |   |           |       | 7/19/        | 1970 | 584-68-9448     |          | 0000 | 100530 | Female |          | 01       | ESCA | MBIA    | FAMILY HC      |
| 🍶 Queues               | CYNTHIA          | Inactive Consumers   |      |   |           |       | 9/23/        | 1979 | 037-14-3713     |          | 0000 | 174637 | Female |          | 02       | WAS  | HINGTON | FAMILY HC      |
| Reports                | BRIANA           | My Views             |      |   |           |       | 5/11/        | 1976 | 930-34-1153     |          | 0000 | 153592 | Female |          | 01       | ESC/ | MBIA    | SUPPORTE       |
| Announcements          | CHANEL           | Bday Under 21        |      |   |           |       | 5/11/        | 1976 | 410-19-4778     |          | 0000 | 100551 | Female |          | 01       | ESC/ | MBIA    | SMALL GRO      |
| 4 People               | ALAYNA           | iBudget DOR updet    | . 21 |   |           |       | 7/21/        | 1972 | 750-85-8773     |          | 0000 | 147772 | Female |          | 01       | SAN  | A ROSA  | FAMILY HC      |
| S Consumers            | REYNA            | NG Depier Coll       | 121  |   |           |       | 2/6/         | 1966 | 865-78-2055     |          | 0000 | 163420 | Female |          | 02       | LEOP | 1       | FAMILY HC      |
| 4 Provider             | ALANA            | NE Region Call       |      |   |           |       | 3/16/        | 1978 | 787-39-4875     |          | 0000 | 156033 | Female |          | 01       | OKA  | LOOSA   | FAMILY HC      |
| 2 Providers            | WADE             | Create Personal View | w    |   |           |       | 7/3/         | 1992 | 955-30-7123     |          | 0000 | 135463 | Male   |          | 02       | WAS  | HINGTON | FAMILY HC      |
| 4 iBudget              | LINCOLN          | ACKER                | IBG  | Г | 87021528  | 11    | 5/5/         | 1975 | 459-12-8028     |          | 0000 | 152599 | Male   |          | 02       | GAD  | SDEN    | FAMILY HC      |
| Annual Budgets         | KAYSON           | ACKER                | IBGI | r | 25485933  | 30    | 5/19/        | 1946 | 309-32-9204     |          | 0000 | 800800 | Male   |          | 02       | GULI |         | LARGE GR       |
| Service Authorizations | KENDALL          | ACKERMAN             | IBGI | г | 32214539  | 35    | 1/16/        | 1963 | 947-67-4912     |          | 0000 | 144682 | Male   |          | 01       | ESC/ | MBIA    | SUPPORTE       |
|                        | FRANK            | ACKERMAN             | IBGI | г | 85607451  | 57    | 5/12/        | 1949 | 698-86-6479     |          | 0000 | 100482 | Male   |          | 01       | ESC/ | MBIA    | SMALL GR       |
|                        | MATTHIAS         | ACKERMAN             | IBGI | r | 80315834  | 56    | 7/24/        | 1969 | 322-91-4279     |          | 0000 | 100923 | Male   |          | 01       | ESC/ | MBIA    | FAMILY HC      |
|                        |                  | ΑζΗΝΑ                | IRGI | r | 38,778056 | u     | 4/25         | 1966 | 225 04 9285     |          | 0000 | 001575 | Male   |          | 02       | INCK | SON     | SMALL CR       |
| Workplace              | 1 - 50 of 3060 ( | 0 selected)          |      |   |           |       |              | _    |                 |          |      |        |        |          |          |      |         | H 4 Page 1     |
| Settings               | All #            | А В С                | D    | E | F (       | ; н   | I J          | к    | L M             | N        | 0    | P (    | Q R    | S        | T U      | v    | w x     | Y Z            |

Figure 1.9

3. To select a consumer, double click the consumer in the list (Figure 1.9). This will display the consumer's *Information* page (Figure 1.10).

| Information<br>Consumer<br>Notes | Consumer<br>MARTH         | A BROWNE     |   |                 |            | Consumers | • |
|----------------------------------|---------------------------|--------------|---|-----------------|------------|-----------|---|
| Related                          | Consumer                  |              |   |                 |            |           |   |
| 4 Common                         | Demographic Data          |              |   |                 |            |           |   |
| Activities                       | First Name *              | MARTHA       |   | Last Name *     | BROWNE     |           |   |
| Closed Activities                | Middle Initial            |              |   | SFX             |            |           |   |
| Approved Services                | Gender                    | Female       | - | PIN*            | 0001016644 |           |   |
| Annual Budgets                   | Date Of Birth*            | 1/14/1960    | • | Medicaid Number | 6848531645 |           |   |
| Service Authorizations           | Social Security<br>Number | 495-91-5954  |   | CDC ID          |            |           |   |
| Claims                           | Phone Number              |              |   | Email           |            |           |   |
|                                  | Address Line 1            | 17 ADDRESS70 |   | Address Line 2  |            |           |   |
|                                  | City                      | GULF BREEZE  |   | State           | 👰 Florida  |           | Q |

Figure 1.10

# **Create Annual Cost Plans**

1. Click *Consumers* under *People* in the *Workplace* menu on the left side of the page (Figure 2.1).

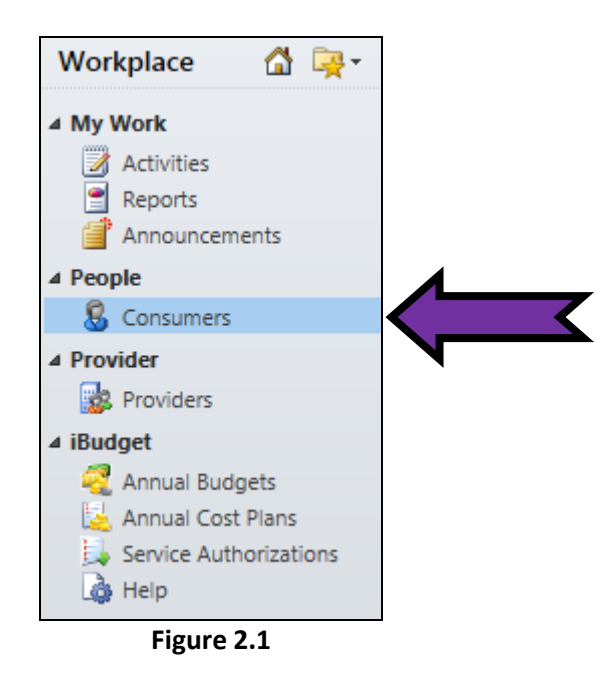

2. Double click on a consumer in the list (Figure 2.2).

| Workplace 🛛 🖓 🙀 -      | Consumers Act           | tive Consumers | •         |                 |               |                        |            | Search for | records  |            |                |
|------------------------|-------------------------|----------------|-----------|-----------------|---------------|------------------------|------------|------------|----------|------------|----------------|
| 4 My Work              | First Name              | Last Name 🔺    | Tier Code | Medicaid Number | Date Of Birth | Social Security Number | PIN        | Gender     | District | County     | Living Situ; 🥲 |
| Activities             | LIBBY                   | AARON          | IBGT      | 2004027361      | 7/19/1970     | 584-68-9448            | 0000100530 | Female     | 01       | ESCAMBIA   | FAMILY HC      |
| 🎍 Queues               | CYNTHIA                 | ABBOTT         | IBGT      | 2414288913      | 9/23/1979     | 037-14-3713            | 0000174637 | Female     | 02       | WASHINGTON | FAMILY HC      |
| Reports                | BRIANA                  | ABEL           | IBGT      | 8751399318      | 5/11/1976     | 930-34-1153            | 0000153592 | Female     | 01       | ESCAMBIA   | SUPPORTE       |
| Announcements          | CHANEL                  | ABERNATHY      | IBGT      | 5906113561      | 5/11/1976     | 410-19-4778            | 0000100551 | Female     | 01       | ESCAMBIA   | SMALL GRO      |
| 4 People               | ALAYNA                  | ABNER          | IBGT      | 2359427068      | 7/21/1972     | 750-85-8773            | 0000147772 | Female     | 01       | SANTA ROSA | FAMILY HC      |
| S Consumers            | REYNA                   | ABRAMS         | IBGT      | 6588201665      | 2/6/1966      | 865-78-2055            | 0000163420 | Female     | 02       | LEON       | FAMILY HC      |
| 4 Provider             | ALANA                   | ABREU          | IBGT      | 3409023238      | 3/16/1978     | 787-39-4875            | 0000156033 | Female     | 01       | OKALOOSA   | FAMILY HC      |
| Providers              | WADE                    | ACEVEDO        | IBGT      | 2290980659      | 7/3/1992      | 955-30-7123            | 0000135463 | Male       | 02       | WASHINGTON | FAMILY HC      |
| 4 iBudget              | LINCOLN                 | ACKER          | IBGT      | 8702152841      |               | 3028                   | 0000152599 | Male       | 02       | GADSDEN    | FAMILY HC      |
| Annual Budgets         | KAYSON                  | ACKER          | IBGT      | 2548593380      |               | 32-9204                | 0000008008 | Male       | 02       | GULF       | LARGE GR       |
| Service Authorizations | KENDALL                 | ACKERMAN       | IBGT      | 3221453935      |               | <b>1</b> 912           | 0000144682 | Male       | 01       | ESCAMBIA   | SUPPORTE       |
| ~                      | FRANK                   | ACKERMAN       | IBGT      | 8560745167      | 5/12/1949     | 698-86-6479            | 0000100482 | Male       | 01       | ESCAMBIA   | SMALL GR       |
|                        | MATTHIAS                | ACKERMAN       | IBGT      | 8031583456      | 7/24/1969     | 322-91-4279            | 0000100923 | Male       | 01       | ESCAMBIA   | FAMILY HC      |
|                        |                         | ΑζΗΝΙΑ         | IRGT      | 3827805614      | 4/75/1966     | 225 04 0285            | 000001575  | Male       | 02       | IACKSON    | SMALL CR       |
| Workplace              | 1 - 50 of 3060 /0 selec | ted)           |           |                 |               |                        |            |            |          |            | A Page 1       |
| Settings               | All # A                 | B C            | D E       | F G H           | I J K         | L M N                  | O P Q      | R S        | T U      | v w x      | Y Z            |

Figure 2.2

3. This action will pull up the consumer's *Information* page (Figure 2.3).

| Information<br>Consumer<br>Notes | Consumer<br>MARTH                                      |              |   |                 |            | Consumers 🔹 🛧 |
|----------------------------------|--------------------------------------------------------|--------------|---|-----------------|------------|---------------|
| Related<br>4 Common              | <ul> <li>Consumer</li> <li>Demographic Data</li> </ul> | <b>\</b>     |   |                 |            |               |
| Activities                       | First Name *                                           | MARTHA       |   | Last Name *     | BROWNE     |               |
| Closed Activities                | Middle Initial                                         |              |   | SFX             |            |               |
| ight Approved Services           | Gender                                                 | Female       | v | PIN*            | 0001016644 |               |
| Annual Budgets                   | Date Of Birth*                                         | 1/14/1960    |   | Medicaid Number | 6848531645 |               |
| Service Authorizations           | Social Security<br>Number                              | 495-91-5954  |   | CDC ID          |            |               |
| 😼 Claims                         | Phone Number                                           |              |   | Email           |            |               |
|                                  | Address Line 1                                         | 17 ADDRESS70 |   | Address Line 2  |            |               |
|                                  | City                                                   | GULF BREEZE  |   | State           | 📴 Florida  | Q             |

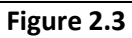

Remember that approved services and a budget are needed before building a cost plan.

# **Pre-Approved Services**

1. To view pre-approved services, click *Approved Services* under *Details* (Figure 2.4).

| Information<br>Consumer<br>Notes | Consumer<br>MARTHA                                     | A BROWNE     |   |                 |            | Consumers 👻 🔨 |
|----------------------------------|--------------------------------------------------------|--------------|---|-----------------|------------|---------------|
| Related                          | <ul> <li>Consumer</li> <li>Demographic Data</li> </ul> |              |   |                 |            |               |
| Activities                       | First Name *                                           | MARTHA       |   | Last Name *     | BROWNE     |               |
| Closed Activities                | Middle Initial                                         |              |   | SFX             |            |               |
| Approved Services                |                                                        | Female       | v | PIN*            | 0001016644 |               |
| Annual Budgets                   | Date Of Birth *                                        | 1/14/1960    |   | Medicaid Number | 6848531645 |               |
| Service Authorizations           | Social Security<br>Number                              | 495-91-5954  |   | CDC ID          |            |               |
| Claims                           | Phone Number                                           |              |   | Email           |            |               |
|                                  | Address Line 1                                         | 17 ADDRESS70 |   | Address Line 2  |            |               |
|                                  | City                                                   | GULF BREEZE  |   | State           | 🧕 Florida  | 9             |

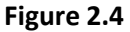

2. The list of *Approved Services* will be displayed (Figure 2.5).

| Li                                  | ist Tools       |                                        |                                    |           | Micros    | soft Dynamics                            | CRM    |                    |                    |               |                     |                  |                       | Gabrie                 | lle Mora | les 🕜 |       |
|-------------------------------------|-----------------|----------------------------------------|------------------------------------|-----------|-----------|------------------------------------------|--------|--------------------|--------------------|---------------|---------------------|------------------|-----------------------|------------------------|----------|-------|-------|
| File Consumer Add Appro             | oved Services   |                                        |                                    |           |           |                                          |        |                    |                    |               |                     |                  |                       |                        | APDT     | est 🛆 |       |
| Add New Approved<br>Service Records | A:<br>d Service | ssign Approved<br>Services Collaborate | hare<br>opy a Link<br>-mail a Link | Filter    | Save      | e Filters<br>e Filters as Ne<br>ent View | w View | Set As Der<br>View | fault Char<br>Pane | t Ru<br>World | n Star<br>low Dialo | t Run<br>og Repo | n Expo<br>rt -<br>Dar | ort Approv<br>Services | /ed      |       |       |
| Information<br>Consumer<br>Notes    | Con:<br>MA      | sumer<br>ARTHA BROW                    | 'NE                                |           |           |                                          |        |                    |                    |               |                     |                  |                       | Consume                | rs       | - 1   | •     |
|                                     | 🗏 🧏 🦢           | oved Services A                        | pproved                            | Servic    | e Associ  | ated View                                | •      |                    |                    |               |                     | Search fo        | r record              | s                      |          |       | ρ     |
| Related                             | Approve         | ed Service Name 🔺                      |                                    |           |           | Service Co                               | de     | Begin Dat          | e                  | End Date      |                     | PA Numb          | ber                   | PA St                  | atus     | P     | A L 😥 |
| 4 Common                            | MARTH           | A BROWNE Adult De                      | ental                              |           |           | 4001                                     |        |                    | 4/1/2013           | 12            | /30/9999            |                  |                       | 4                      |          |       |       |
| Activities                          | MARTH           | A BROWNE Life Skill                    | s Developme                        | nt - Leve | I 3 (ADT) | 4082                                     |        |                    | 4/1/2013           | 12            | /30/9999            |                  |                       |                        |          |       | ,     |
| Closed Activities                   | MARTH           | A BROWNE Persona                       | I Supports                         |           |           | 4140                                     |        |                    | 7/1/2013           | 12            | /30/9999            |                  | $\boldsymbol{<}$      |                        |          | -     |       |
| Approved Services                   | MARTH           | A BROWNE Persona                       | l Supports (c                      | lay)      |           | 4141                                     |        |                    | 4/1/2013           | 12            | /30/9999            |                  |                       |                        |          |       | •     |
| Annual Budgets                      | MARTH           | A BROWNE Support                       | Coordinatio                        | n         |           | 4270                                     |        |                    | 4/1/2013           | 12            | /30/9999            |                  |                       |                        |          |       |       |
| Service Authorizations              |                 |                                        |                                    |           |           |                                          |        |                    |                    |               |                     |                  |                       |                        |          |       |       |
|                                     | •               |                                        |                                    |           |           |                                          |        |                    |                    |               |                     |                  |                       |                        |          |       | •     |
|                                     | 1 - 5 of 5 (0   | selected)                              |                                    |           |           |                                          |        |                    |                    |               |                     |                  |                       |                        | М        | Page  | 1 🕨   |
|                                     | All #           | A B C                                  | D E                                | F         | G H       | I J                                      | К      | L M                | N O                | Р             | Q R                 | S 1              | r u                   | V                      | w x      | Y     | Ζ     |

Figure 2.5

3. To view whether this consumer has an annual budget click *Annual Budget* (Figure 2.6).

| Add New Annual Budget                                                                                                    | udget | Assign Annua<br>Budgets              | al 🔂 E-1     | are<br>opy a Link<br>mail a Link | Filter                                  | s 🖓 s           | ave Filters<br>ave Filters as  | New View            | Set As<br>Vie    | Default<br>ew | Chart<br>Pane - | C<br>Run<br>Workflow | Start<br>Dialog | Run<br>Report          | Expor<br>Bu    | t Annual<br>dgets       |        |           |                       |       |             |
|----------------------------------------------------------------------------------------------------|-------|--------------------------------------|--------------|----------------------------------|-----------------------------------------|-----------------|--------------------------------|---------------------|------------------|---------------|-----------------|----------------------|-----------------|------------------------|----------------|-------------------------|--------|-----------|-----------------------|-------|-------------|
| Information<br>Consumer<br>Notes                                                                                                    | Į     | Consum<br>MAR                        | ner<br>THA B | BROWN                            | IE                                      | Cı              | urrent View                    |                     |                  | View          |                 | Pro                  | Cess            |                        | Data           | [                       | Consun | ners      | •                     | 1     | ŀ           |
| Related<br><b>4</b> Common                                                                                                    |       | Annual I<br>Fiscal Year<br>2013-2014 | Budget<br>•  | s <b>Annu</b><br>Begin Date      | al Budg                                 | get As<br>End D | sociated N<br>ate<br>6/30/2014 | /iew ▼<br>Allocated | d Amount<br>\$12 | 000.00        | Created         | i By<br>le Morales   | Created         | S<br>d On<br>2012 11:5 | earch fo<br>Mo | r records<br>odified By | ;<br>/ | Moc<br>10 | dified On<br>/24/2012 | 2:09. | 0<br>0<br>0 |
| <ul> <li>Activities</li> <li>Closed Activities</li> <li>Approved Services</li> <li>Annual Budgets</li> <li>Annual Cost Plans</li> <li>Service Authorizations</li> <li>Claims</li> </ul> |       |                                      |              |                                  | ,,,,,,,,,,,,,,,,,,,,,,,,,,,,,,,,,,,,,,, |                 | 0,00,001                       |                     |                  |               |                 |                      | 10/24/          |                        |                |                         |        | 10)       |                       |       |             |
|                                                                                                    | •     |                                      |              |                                  |                                         |                 |                                |                     |                  |               |                 |                      |                 |                        |                |                         |        |           |                       |       | •           |
|                                                                                                    | 1     | - 1 of 1 (0 sele                     | cted)        |                                  |                                         |                 |                                |                     |                  |               |                 |                      |                 |                        |                |                         |        |           | M 4 Pa                | ige 1 | Þ           |

Figure 2.6

# Annual Cost Plan

1. Once approved services and a budget have been entered, you can build the cost plan. Click *Annual Cost Plans* in the *Details* menu on the left side of the page (Figure 2.7).

|                                                         | List Tools     |                                    |                                 |         | 🏄 Microsoft Dyn            | amics CRM              |                 |                 |                 |                    |                        |
|---------------------------------------------------------|----------------|------------------------------------|---------------------------------|---------|----------------------------|------------------------|-----------------|-----------------|-----------------|--------------------|------------------------|
| File Consumer Add Ann                                   | ual Cost Plans |                                    |                                 |         |                            |                        |                 |                 |                 |                    |                        |
| Activate<br>Add New Annual Cost<br>Plan<br>X Delete Ann | ual Cost Plan  | Assign Annual Cost<br>Plans        | Share Copy a Link E-mail a Link | Filter  | Save Filters               | Set As Default<br>View | Chart<br>Pane - | Run<br>Workflow | Start<br>Dialog | Run Ex<br>Report + | port Annual C<br>Plans |
| Records                                                 |                | Collabo                            | nate                            |         | Current view               | view                   |                 | Proce           | 55              |                    | Data                   |
| Information<br>– Consumer<br>– Notes                    | Consur<br>MAR  | mer<br>THA BROWNI                  | E                               |         |                            |                        |                 |                 |                 |                    |                        |
| Pelated                                                 | 🗄 🔯 Annual     | Cost Plans Ann                     | ual Cost Plan A                 | ssociat | ed View 🔻                  |                        |                 |                 |                 |                    | Search fo              |
|                                                         | Fiscal Year    | <ul> <li>Effective Data</li> </ul> | ate Waiver Co                   | Cost    | Plan Statu Processing Stat | us To                  | tal Alloc       | ated Amo        | Total Bu        | udgeted Amo        | Total Rem              |
| 4 Common                                                |                |                                    |                                 |         |                            |                        |                 |                 |                 |                    |                        |
| Activities                                              |                |                                    |                                 |         |                            |                        |                 |                 |                 |                    |                        |
| Closed Activities                                       |                |                                    |                                 |         |                            |                        |                 |                 |                 |                    |                        |
| Approved Services                                       |                |                                    |                                 |         |                            |                        |                 |                 |                 |                    |                        |
| 🥰 Annual Budgets                                        |                |                                    |                                 |         |                            |                        |                 |                 |                 |                    |                        |
| 🛓 Annual Cost Plans                                     |                |                                    |                                 |         |                            |                        |                 |                 |                 |                    |                        |
| 🛼 Service Authorizations                                |                |                                    |                                 |         |                            |                        |                 |                 |                 |                    |                        |
| 🔁 Claims                                                | ٦              |                                    |                                 |         |                            |                        | No Anr          | iual Cost Pla   | n records       | are available      | in this view.          |

Figure 2.7

2. Click Add New Annual Cost Plan (Figure 2.8).

|                                  | List Tools            |                          |                                       |                   | 🚧 Microsoft Dyn        | amics CRM              |                 |                      |                 |                 |                          |
|----------------------------------|-----------------------|--------------------------|---------------------------------------|-------------------|------------------------|------------------------|-----------------|----------------------|-----------------|-----------------|--------------------------|
| File Consumer Add                | Annual Cost Plans     |                          |                                       |                   |                        |                        |                 |                      |                 |                 |                          |
| Add New Annual Cost              | e<br>Annual Cost Plan | Assign Annual Cost       | Share<br>Copy a Link<br>E-mail a Link | Filter Save Filte | ers<br>ers as New View | Set As Default<br>View | Chart<br>Pane 🗸 | ©<br>Run<br>Workflow | Start<br>Dialog | Run<br>Report + | Export Annual C<br>Plans |
| Records                          |                       | Collab                   | orate                                 | Current V         | iew                    | View                   |                 | Proce                | \$\$\$          |                 | Data                     |
| Information<br>Consumer<br>Notes | Consu<br>MAR          | mer<br><b>XTHA BROWN</b> | E                                     |                   |                        |                        |                 |                      |                 |                 |                          |
| Peleted                          | 🖳 🛃 Annua             | l Cost Plans Ann         | ual Cost Plan As                      | sociated View 🔻   |                        |                        |                 |                      |                 |                 | Search fo                |
| Related                          | Fiscal Yea            | r 👻 Effective D          | ate Waiver Co                         | Cost Plan Statu   | Processing Stat        | us To                  | tal Alloc       | ated Amo             | Total B         | udgeted Ar      | mo Total Rem             |
| ▲ Common                         |                       |                          |                                       |                   |                        |                        |                 |                      |                 |                 |                          |
| Activities                       |                       |                          |                                       |                   |                        |                        |                 |                      |                 |                 |                          |
| Closed Activities                |                       |                          |                                       |                   |                        |                        |                 |                      |                 |                 |                          |
| Approved services                |                       |                          |                                       |                   |                        |                        |                 |                      |                 |                 |                          |
| Annual Budgets                   |                       |                          |                                       |                   |                        |                        |                 |                      |                 |                 |                          |
| Service Authorizations           |                       |                          |                                       |                   |                        |                        |                 |                      |                 |                 |                          |
| Claims                           |                       |                          |                                       |                   |                        |                        | No Anr          | iual Cost Pla        | n records       | are availat     | ble in this view.        |

Figure 2.8

3. Click the Look-Up icon to the right of the Fiscal Year field to select a fiscal year for the cost plan (Figure 2.9).

| File Annual Cost Plan Ac                                                                                     | d                                                              |                              |                             |                   | 🔎 Microsoft Dynar                    | nics CRM                                  |                          |                            |   | Gabrielle Morales 𝒞<br>APDTest 🏡 |
|----------------------------------------------------------------------------------------------------|----------------------------------------------------------------|------------------------------|-----------------------------|-------------------|--------------------------------------|-------------------------------------------|--------------------------|----------------------------|---|----------------------------------|
| Save & New<br>Save & Save & New<br>Save & Close<br>Save                                                      | Assign Copy a Link<br>Collaborate                              | Run Start<br>Workflow Dialog | Run<br>Report -<br>Data WSC | it Area<br>Review | Send Back To<br>WSC Centra<br>Review | I Send Back To<br>Area<br>Central Actions | Save And Copy<br>Process |                            |   |                                  |
| nformation<br>- Annual Cost Plan<br>Related<br>- Common                                                      | Annual Cost Pl.<br>New<br>Annual Cost Plan<br>Annual Cost Plan | lan                          |                             |                   |                                      |                                           |                          |                            |   | Annual Cost Plans 💌 🛧            |
| <ul> <li>Activities</li> <li>Closed Activities</li> <li>Monthly Cost Plans</li> <li>Service Plans</li> </ul> | Consumer *                                                     | MARTHA BROWNE                |                             |                   |                                      | Fisca                                     | I Year *                 |                            |   | ব                                |
|                                                                                                    | 85% Target Amount                                              |                              |                             | Buc               | dgeted Target S<br>ount              |                                           |                          | Remaining Target<br>Amount | S |                                  |

Figure 2.9

4. Select the fiscal year and click *OK* (Figure 2.10).

| Look Up Record         Enter your search criteria and click Search to find matching records. Filter your results and view different coll of data by using the View options. Then, select the record you want and click OK.         Look for:       Fiscal Year         View:       Fiscal Year Lookup View         Search:       Search for records         Fiscal Year ▲       Begin Date         End Date       7/1/2010         001-2011       7/1/2011         010-2011       7/1/2011         011-2012       7/1/2011         011-2013       7/1/2012         013-2014       7/1/2013 |                                                                                                    |  |  |  |  |  |  |  |  |  |  |  |
|----------------------------------------------------------------------------------------------------|----------------------------------------------------------------------------------------------------|--|--|--|--|--|--|--|--|--|--|--|
| Look for:       Fiscal Year       Show Only My Records         View:       Fiscal Year Lookup View          Search:       Search for records          Fiscal Year ▲       Begin Date       End Date         2010-2011       7/1/2010       6/30/2011         2011-2012       7/1/2011       6/30/2012         2012-2013       7/1/2012       6/30/2013         2013-2014       7/1/2013       6/30/2014                                                                                                    | Look Up Record<br>Enter your search criteria and click Search to find matching records. Filter your results and view different columns<br>of data by using the View options. Then, select the record you want and click OK. |  |  |  |  |  |  |  |  |  |  |  |
| Fiscal Year         Begin Date         End Date           2010-2011         7/1/2010         6/30/2011           2011-2012         7/1/2011         6/30/2012           2012-2013         7/1/2012         6/30/2013           2013-2014         7/1/2013         6/30/2014                                                                                                    |                                                                                                    |  |  |  |  |  |  |  |  |  |  |  |
| 2010-2011       7/1/2010       6/30/2011         2011-2012       7/1/2011       6/30/2012         2012-2013       7/1/2012       6/30/2013         2013-2014       7/1/2013       6/30/2014                                                                                                    | æ                                                                                                    |  |  |  |  |  |  |  |  |  |  |  |
| 2011-2012       7/1/2011       6/30/2012         2012-2013       7/1/2012       6/30/2013         2013-2014       7/1/2013       6/30/2014                                                                                                    | _                                                                                                    |  |  |  |  |  |  |  |  |  |  |  |
| 2012-2013         7/1/2012         6/30/2013           2013-2014         7/1/2013         6/30/2014                                                                                                    | _                                                                                                    |  |  |  |  |  |  |  |  |  |  |  |
| 2013-2014 7/1/2013 6/30/2014                                                                                                    | _                                                                                                    |  |  |  |  |  |  |  |  |  |  |  |
|                                                                                                    | _                                                                                                    |  |  |  |  |  |  |  |  |  |  |  |
| 2014-2015 7/1/2014 6/30/2015                                                                                                    |                                                                                                    |  |  |  |  |  |  |  |  |  |  |  |
|                                                                                                    |                                                                                                    |  |  |  |  |  |  |  |  |  |  |  |
| 1 - 5 of 5 (1 selected) M 4 Page :                                                                                                    | ►                                                                                                    |  |  |  |  |  |  |  |  |  |  |  |
| Properties New                                                                                                    |                                                                                                    |  |  |  |  |  |  |  |  |  |  |  |
| OK Remove Va                                                                                                    | le                                                                                                    |  |  |  |  |  |  |  |  |  |  |  |
| Figure 2.10                                                                                                    |                                                                                                    |  |  |  |  |  |  |  |  |  |  |  |

ъ

WSC User Guide, rev. 7, 7/12/2014

5. In the *Effective Date* field, enter the effective date of the cost plan (Figure 2.11).

|                                        |                                                  |                 |                 |                    | 卢 Microsoft D             | ynamics CRM               |                  |             |                                   |   |
|----------------------------------------|--------------------------------------------------|-----------------|-----------------|--------------------|---------------------------|---------------------------|------------------|-------------|-----------------------------------|---|
| File Annual Cost Plan Ad               | d                                                |                 |                 |                    |                           |                           |                  |             |                                   |   |
| Save & Save & New<br>Save Save & Close | Assign Sharing -<br>Copy a Link<br>E-mail a Link | Run<br>Workflow | Run<br>Report + | Submit Area Review | Send Back To Co           | entral Send B<br>eview Ar | ack To Save Proc | And Copy    |                                   |   |
| Save                                   | Collaborate                                      | Process         | Data            | WSC Actions        | Area Actions              | s Central                 | Actions Com      | mon Actions |                                   |   |
| Information<br>- Annual Cost Plan      | Annual Cost P                                    | lan             |                 |                    |                           |                           |                  |             |                                   |   |
| Related                                | Annual Cost Plan                                 |                 |                 |                    |                           |                           |                  |             |                                   |   |
| ▲ Common                               | Annual Cost Plan                                 |                 |                 |                    |                           |                           |                  |             |                                   |   |
| Activities Closed Activities           | Consumer*                                        | MARTHA BROWNE   |                 |                    |                           | Q                         | Fiscal Year*     | <u>.</u>    | 2014-2015                         |   |
| 🧕 Monthly Cost Plans                   | Annual Budget                                    |                 |                 |                    |                           |                           |                  |             |                                   |   |
| 😸 Service Plans                        | Submitted Date                                   |                 |                 |                    |                           |                           | Waiver Cod       |             |                                   |   |
|                                        | Amounts                                          |                 |                 |                    |                           |                           |                  |             |                                   |   |
|                                        | 85% Target Amount S                              |                 |                 | Bu<br>An           | udgeted Target<br>nount   | S                         |                  |             | Remaining Target<br>Amount        | S |
|                                        | 10% Flexible S<br>Amount                         |                 |                 | Bu                 | udgeted Flexible<br>nount | S                         |                  |             | Remaining Flexible<br>Amount      | S |
|                                        | 5% Reserve Amount §                              |                 |                 | Bu                 | udgeted Reserve<br>nount  | S                         |                  |             | Remaining Reserve<br>Amount       | S |
|                                        | Totals                                           |                 |                 |                    |                           |                           |                  |             |                                   |   |
|                                        | Total Allocated S<br>Amount<br>Processing        |                 |                 | To<br>Ar           | tal Budgeted<br>nount     | \$                        |                  |             | Total Remaining<br>Balance Amount | S |
|                                        | Effective Date * 7                               | /1/2014         |                 |                    |                           |                           |                  | ¢           | No 🔿 Yes                          |   |

Figure 2.11

6. Click the *Save* icon  $\square$  at the top of the page (Figure 2.12).

|                                      |                                         |                 |                 |                       | 🟄 Microsoft               | Dynamics (        | CRM                  |                        |         |                                   |   |
|--------------------------------------|-----------------------------------------|-----------------|-----------------|-----------------------|---------------------------|-------------------|----------------------|------------------------|---------|-----------------------------------|---|
| File Annual Cost Plan                | Add                                     |                 |                 |                       |                           |                   |                      |                        |         |                                   |   |
| Save Save Close                      | Assign Sharing -                        | k Workflow      | Run<br>Report + | Submit Area<br>Review | Send Back To<br>WSC       | Central<br>Review | Send Back To<br>Area | Save And<br>Process    | Сору    |                                   |   |
| Save                                 | Collaborate                             | Process         | Data            | WSC Actions           | Area Actio                | ns C              | entral Actions       | Common                 | Actions |                                   |   |
| Information Annual Cost Plan Peloted | Annual Cost                             | Plan            |                 |                       |                           |                   |                      |                        |         |                                   |   |
| 4 C                                  | Annual Cost Plar                        | 1               |                 |                       |                           |                   |                      |                        |         |                                   |   |
| Activities                           | Annual Cost Plan                        |                 |                 |                       |                           |                   |                      |                        |         |                                   |   |
| Closed Activities                    | Consumer*                               | 8 MARTHA BROWNE |                 |                       |                           |                   | 🗔 Fiscal             | Year *                 | 20      | 14-2015                           |   |
| 🧕 Monthly Cost Plans                 | Annual Budget                           |                 |                 |                       |                           |                   |                      |                        |         |                                   |   |
| 🛞 Service Plans                      | Submitted Date                          |                 |                 |                       |                           |                   | HH Waive             | or Code                |         |                                   |   |
|                                      | Amounto                                 |                 |                 |                       |                           |                   |                      | .i couc                |         |                                   |   |
|                                      | Amounts                                 |                 |                 |                       |                           |                   |                      |                        |         |                                   |   |
|                                      | 85% Target Amount                       | S               |                 | Bu                    | idgeted Target<br>nount   | S                 |                      |                        |         | Remaining Target<br>Amount        | S |
|                                      | 10% Flexible<br>Amount                  | S               |                 | Bu<br>An              | idgeted Flexible<br>nount | S                 |                      |                        |         | Remaining Flexible<br>Amount      | S |
|                                      | 5% Reserve Amount                       | S               |                 | Bu                    | idgeted Reserve<br>nount  | S                 |                      |                        |         | Remaining Reserve<br>Amount       | S |
|                                      | Totals                                  |                 |                 |                       |                           |                   |                      |                        |         |                                   |   |
|                                      | Total Allocated<br>Amount<br>Processing | S               |                 | To<br>An              | tal Budgeted<br>nount     | S                 |                      |                        |         | Total Remaining<br>Balance Amount | S |
|                                      | Effective Date *                        | 7/1/2014        |                 |                       |                           |                   | Const<br>Cost        | umer Accept<br>Plan? * | s 💽 N   | io 🔿 Yes                          |   |

Figure 2.12

7. The cost plan's budget amounts will be calculated and displayed on the page in the Amounts section (Figure 2.13). Eighty-five percent of the annual budget is calculated and placed in the Target Amout field. Ten percent of the budget is shown in the Flexible Amount field. Five percent of the budget is shown in the Reserve Amount field. This will total 100% of the budget (85% + 10% + 5% = 100%). The Total Allocated Amount is shown at the bottom and contains the total dollar amount that is available for the WSC to budget.

|                                  | List Tools                |                     | Microsoft Dynamics CRM      |                             |                    |                 | Cabaialla Maaa     |                             |              |                   |
|----------------------------------|---------------------------|---------------------|-----------------------------|-----------------------------|--------------------|-----------------|--------------------|-----------------------------|--------------|-------------------|
| File Annual Cost Plan Add        | d Service Plans           |                     |                             |                             |                    |                 | APD1               | Test 🔊                      |              |                   |
| Add New Service<br>Plan          | Plan Assign Service       | Share Copy a Link F | Filter Save Filters         | iew Set As Defau            | It Chart<br>Pane V | Run<br>Vorkflow | Run<br>Report + Ex | cport Service<br>Plans      |              |                   |
| Records                          | Colla                     | borate              | Current View                | View                        | v                  | Process         | Da                 | ita                         |              |                   |
| Annual Cost Plan<br>Notes        | Annual Cos<br>Cost Pla    | n for MARTHA        | A BROWNE For 2014           | -2015                       |                    |                 |                    |                             |              | Annual Cost Plans |
| Peteted                          | Annual Cost Pla           | in                  |                             |                             |                    |                 |                    |                             |              |                   |
| A Common                         | Annual Cost Plan          |                     |                             |                             |                    |                 |                    |                             |              |                   |
| Activities                       | Consumer*                 | S MARTHA BROW       | /NE                         |                             |                    | Fiscal Year *   | 2                  | 2014-2015                   |              |                   |
| Closed Activities                | Annual Budget             | 🥰 Annual Budget     | for MARTHA BROWNE for FY 20 | 14-2015                     |                    |                 |                    |                             |              |                   |
| Monthly Cost Plans Service Plans | Submitted Date            |                     |                             |                             |                    | Waiver Code     | IBGT               |                             |              |                   |
| W Serrice Hans                   | Amounts                   |                     |                             |                             |                    |                 |                    |                             |              |                   |
| (                                | 85% Target Amount         | \$20,188.33         |                             | Budgeted Target<br>Amount   | \$0.00             |                 |                    | Remaining Target<br>Amount  | \$20,188.33  |                   |
|                                  | 10% Flexible<br>Amount    | \$2,375.10          |                             | Budgeted Flexible<br>Amount | \$0.00             |                 |                    | Remaining Flexibl<br>Amount | e \$2,375.10 |                   |
|                                  | 5% Reserve Amount         | \$1,187.55          |                             | Budgeted Reserve<br>Amount  | \$0.00             |                 |                    | Remaining Reserv<br>Amount  | e \$1,187.55 |                   |
|                                  | Totals                    |                     |                             |                             |                    |                 |                    |                             |              |                   |
|                                  |                           |                     |                             | atal Rudgeted               | 60.00              |                 |                    | Total Remaining             | \$23,750.98  |                   |
|                                  | Total Allocated<br>Amount | \$23,750.98         |                             | Amount                      | 50.00              |                 |                    | Balance Amount              |              |                   |

Figure 2.13

#### **Monthly Cost Plans**

1. Click *Monthly Cost Plans* in the *Details* menu on the left side of the page (Figure 2.14).

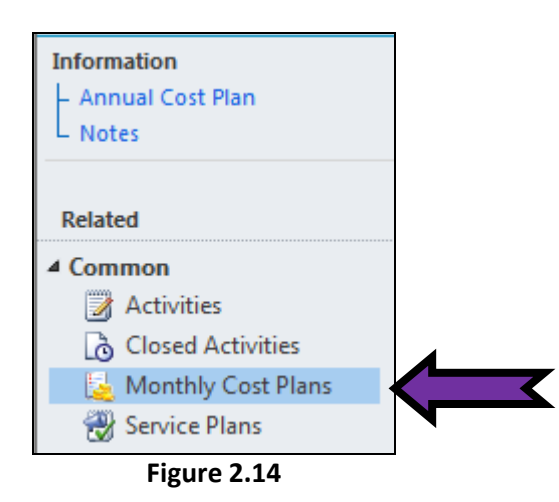

2. When the annual cost plan is created, the system creates 12 monthly cost plans (Figure 2.15). The monthly cost plan budget is calculated by determining the number of days in the date range assigned to the annual budget and dividing 85% of the annual budget by this number to get a daily budget. Each month is assigned a calculated budget based on multiplying the daily budget by the number of days in the month. This is one of iBudget's budgeting tools. The WSC can budget under these suggested dollar amounts.

| Information<br>Annual Cost Plan<br>Notes |    | Annual Cost   | Plan<br>for MARTHA BROWNE Fo   | r 2014-2015             |         |                |     |        |
|------------------------------------------|----|---------------|--------------------------------|-------------------------|---------|----------------|-----|--------|
|                                          | i[ | 🛓 Monthly Cos | t Plans Monthly Cost Plan Asso | ciated View 🔻           |         |                |     |        |
| Related                                  |    | Month         | Monthly Allocated Amount       | Monthly Budgeted Amount | Monthly | Balance Amount | C   | Owner  |
| Common                                   |    | July          | \$2,017.21                     | \$0.00                  |         | \$0.00         | U   | SYSTEM |
| Activities                               |    | August        | \$2,017.21                     | \$0.00                  |         | \$0.00         | U., | SYSTEM |
| Monthly Cost Plans                       |    | September     | \$1,952.14                     | \$0.00                  |         | \$0.00         | U., | SYSTEM |
| Service Plans                            |    | October       | \$2,017.21                     | \$0.00                  |         | \$0.00         | U., | SYSTEM |
| 20                                       |    | November      | \$1,952.14                     | \$0.00                  |         | \$0.00         | U., | SYSTEM |
|                                          |    | December      | \$2,017.21                     | \$0.00                  |         |                |     | M      |
|                                          |    | January       | \$2,017.21                     | \$0.00                  |         | $\sim$         |     | TEM    |
|                                          |    | February      | \$1,821.99                     | \$0.00                  |         | \$0.00         | U., | SYSTEM |
|                                          |    | March         | \$2,017.21                     | \$0.00                  |         | \$0.00         | U., | SYSTEM |
|                                          |    | April         | \$1,952.14                     | \$0.00                  |         | \$0.00         | U., | SYSTEM |
|                                          |    | May           | \$2,017.21                     | \$0.00                  |         | \$0.00         | U., | SYSTEM |
|                                          |    | June          | \$1,952.10                     | \$0.00                  |         | \$0.00         | U   | SYSTEM |

Figure 2.15

#### Service Plans

1. Create a service plan for each service. Click *Service Plans* in the *Details* menu on the left side of the page (Figure 2.16).

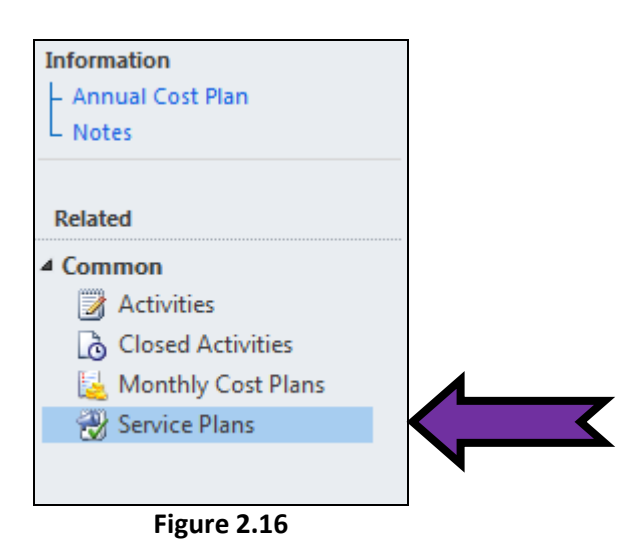

2. Click Add New Service Plan (Figure 2.17).

|                                                                                               | List Tools            |                                                    |            |                                                          | 🏄 Microsoft Dyna       | amics CR        | М                                |                   |                                 |                                 |
|-----------------------------------------------------------------------------------------------|-----------------------|----------------------------------------------------|------------|----------------------------------------------------------|------------------------|-----------------|----------------------------------|-------------------|---------------------------------|---------------------------------|
| File Annual Cost Plan Add                                                                     | Service Plans         |                                                    |            |                                                          |                        |                 |                                  |                   |                                 |                                 |
| Add New Service P<br>Records                                                                  | sign Service<br>Plans | Share<br>Copy a Link<br>E-mail a Link<br>Ilaborate | Filter     | Save Filters<br>Save Filters as New View<br>Current View | Set As Default<br>View | Chart<br>Pane + | Run<br>Workflow Dialo<br>Process | g Run<br>Report - | Export Service<br>Plans<br>Data |                                 |
| Information<br>Annual Cost Plan<br>Notes                                                      | Annual Co<br>Cost Pl  | ost Plan<br>an for MART                            | HA BROW    | WNE For 2014-20                                          | 15                     |                 |                                  |                   |                                 |                                 |
| Related<br>4 Common<br>Activities<br>Closed Activities<br>Monthly Cost Plans<br>Service Plans | Service Pla           | ans Service Pla                                    | n Associat | ed View 🔻<br>Provider                                    | Procedure Cod          | . Servi         | ce Ratio Tot                     | al Number O       | . Total Amount                  | Search for rec<br>SP Begin Date |

Figure 2.17

- 3. To make sure that the page loaded correctly, look in the bottom left corner to see that it says *Done*. Also check the *Begin Date* field to be sure the date has been populated.
  - a. The date that will be populated is the date that you make the changes in the iBudget system. For example, if a WSC builds a new service plan on October 17, 2013, the date is automatically populated as 10/17/2013.
- 4. Click the *Look-Up* icon beside the *Service Code* field (Figure 2.18).

| File Service Plan Add                  |                                   | <u></u>               | Microsoft Dynamic | S CRM   |                          |             | Gabrielle Mo<br>AP | orales        |
|----------------------------------------|-----------------------------------|-----------------------|-------------------|---------|--------------------------|-------------|--------------------|---------------|
| Save Save & New<br>Save Save & Close   | Assign Sharing -<br>E-mail a Link | Run<br>Workflow       | Run<br>Report +   |         |                          |             |                    |               |
| Save                                   | Collaborate                       | Process               | Data              |         |                          |             |                    |               |
| Information<br>- Service Plan<br>Notes | Service Plan<br>New               |                       |                   |         |                          |             | Service Plans      | <b>▼</b> ∱    |
| Related                                | Service Plan Summary              |                       |                   |         |                          |             |                    |               |
| ✓ Common                               | Annual Cost Plan                  | 🛓 Cost Plan for MARTH | HA BROWNE For 20  | 14-2015 |                          |             |                    | Q             |
|                                        | Provider *                        |                       |                   | Q       | Service Level *          |             |                    | <b></b>       |
|                                        | Procedure Code *                  |                       |                   | Q       | Service Ratio *          |             |                    | Q             |
|                                        | Unit Type                         |                       |                   | Q       | Total Number Of<br>Units |             |                    |               |
|                                        | Total Amount \$                   |                       |                   |         |                          |             |                    |               |
|                                        | SP Begin Date                     |                       |                   |         | SP End Date              |             |                    |               |
|                                        | Quarter 1 Details                 |                       |                   |         |                          |             |                    |               |
|                                        | Cancel Quarter                    |                       | Canceled Date     |         |                          | Q1 Amount   | S                  |               |
|                                        | Q1 Status                         |                       |                   | -       | Q1 PA Status             |             |                    | Ŧ             |
|                                        | July                              |                       |                   |         |                          |             |                    |               |
|                                        | Units                             |                       | Begin Date        | 7/1     | /2014                    |             |                    |               |
|                                        | Rate                              | Q                     | Service Rate      | S       |                          | Amount      | S                  |               |
|                                        | Status                            | Active                |                   |         |                          |             |                    |               |
| Done                                   |                                   |                       |                   |         | Internet   Protect       | ed Mode: On |                    | <b>a</b> 100% |
|                                        |                                   | F                     | igure 2.18        |         |                          |             |                    |               |

5. This brings up a *Look Up Record* box. Select a service code for the service plan (Figure 2.19). Click *OK*.

| ok for: Ser<br>View: Ser<br>Gearch: Sea | vice Code 🚽 Г<br>vice Code Lookup View 🚽              | Show Only My Records           |
|-----------------------------------------|-------------------------------------------------------|--------------------------------|
| Se                                      | rvic Description                                      | Service Family 🥴               |
| 4001                                    | Adult Dental                                          | Wellness Management            |
| 4082                                    | Life Skills Development - Level 3 (ADT) - Facility Ba | ased ( Life Skills Development |
| 4140                                    | Personal Supports                                     | Personal Supports              |
| 4141                                    | Personal Supports (day)                               | Personal Supports              |
| 4270                                    | Support Coordination                                  | Support Coordination           |
|                                         |                                                       |                                |
| 1 - 5 of 5 (1                           | selected)                                             | M ◀ Page 1 ►                   |
| Properties                              | New                                                   |                                |
|                                         |                                                       | OK Remove Value                |

Figure 2.19

6. Click the *Look-Up* icon beside the *Provider* field (Figure 2.20).

| File       Service Plan       Add       APDIEST &         Service Plan       Service Plan       Service Plan       Service Plan         Service Plan       Service Plan       Service Plan       Service Plan         Service Plan       Service Plan       Service Plan       Service Plan         Annual Cost Plan       Service Plan       Service Plan       Service Plan         Annual Cost Plan       Service Plan       Service Plan       Service Plan         Service Code*       Service Plan       Service Plan       Service Plan         Victorized       Service Plan       Service Plan       Service Plan         Service Plan       Service Plan       Service Plan       Service Plan         Service Plan       Service Plan       Service Plan       Service Plan         Service Plan       Service Plan       Service Plan       Service Plan         Service Plan       Service Plan       Service Plan       Service Plan         Service Plan       Service Plan       Service Plan       Service Plan         Service Plan       Service Plan       Service Plan       Service Plan         Service Plan       Service Plan       Service Plan       Service Plan         Service Plan       Service Plan       Service                                                                                                    |                                                                                                    |                      | 4                  | Microsoft Dynamics | CRM     |                         |                 | Gabrielle M   | lorales 🕜  |
|----------------------------------------------------------------------------------------------------|----------------------------------------------------------------------------------------------------|----------------------|--------------------|--------------------|---------|-------------------------|-----------------|---------------|------------|
| Save Save & Collaborate   Save   Collaborate   Process   Data     Information   - Service Plan   Notes     Service Plan   New     Service Plan Summary     Collaborate     Annual Cost Plan   Collaborate     Service Plan Summary     Collaborate     Annual Cost Plan     Annual Cost Plan     Annual Cost Plan     Collaborate     Annual Cost Plan     Collaborate     Annual Cost Plan     Collaborate     Annual Cost Plan     Collaborate     Process     Data     Service Plan     Service Plan     Service Plan     Service Code     Service Code     Process     Data     Service Plan     Service Plan     Service Plan     Service Plan     Service Plan     Service Plan     Service Plan     Service Plan     Service Plan     Service Plan     Service Plan     Service Plan     Service Plan     Service Plan </th <th>File Service Plan Add</th> <th>🕋 💭 Sharing –</th> <th></th> <th>1000</th> <th></th> <th></th> <th></th> <th>A</th> <th>PDIest 🔊</th>                                                                                                    | File Service Plan Add                                                                                                    | 🕋 💭 Sharing –        |                    | 1000               |         |                         |                 | A             | PDIest 🔊   |
| Save       Asign                                                                                                    | The state of the state of the s | Copy a Link          | S B                |                    |         |                         |                 |               |            |
| Save Collaborate Process Data     Information Service Plan   Notes Service Plan   New Service Plans     Related     Service Plan Summary     Common   Annual Cost Plan Cost Plan for MARTHA BROWNE For 2014-2015   Closed Activities Provider*   Provider*   Procedure Code*   Procedure Code*   Ounit Type   Total Amount   SP Begin Date   Quarter 1 Details   Quarter 1 Details   Qui Status   July   Units   Begin Date   Q1 Status   July   Units   Begin Date   Service Rate   Service Rate                                                                                                    | Close                                                                                                    | E-mail a Link        | Workflow Dialog    | Report +           |         |                         |                 |               |            |
| Information       Service Plan       Service Plan       Service Plans       Image: Conservence Plans         Related       Service Plan Summary       Annual Cost Plan       Cost Plan for MARTHA BROWNE For 2014-2015       Image: Cost Plan for MARTHA BROWNE For 2014-2015         Closed Activities       Service Code *       Image: Cost Plan for MARTHA BROWNE For 2014-2015       Image: Cost Plan for MARTHA BROWNE For 2014-2015       Image: Cost Plan for MARTHA BROWNE For 2014-2015         Closed Activities       Service Code *       Image: Cost Plan for MARTHA BROWNE For 2014-2015       Image: Cost Plan for MARTHA BROWNE For 2014-2015         Provider *       Provider *       Image: Cost Plan for MARTHA BROWNE For 2014-2015       Image: Cost Plan for MARTHA BROWNE For 2014-2015         Provider *       Provider *       Image: Cost Plan for MARTHA BROWNE For 2014-2015       Image: Cost Plan for MARTHA BROWNE For 2014-2015         Provider *       Image: Cost Plan for MARTHA BROWNE For 2014-2015       Image: Cost Plan for MARTHA BROWNE For 2014-2015         Int Type       Image: Cost Plan for MARTHA BROWNE For 2014-2015       Image: Cost Plan for Martha Browne For 2014-2015         Int Type       Image: Cost Plan for Martha Browne For 2014-2015       Image: Cost Plan for Martha Browne For 2014-2015         Int Type       Image: Cost Plan for Martha Browne For 2014 For 2014       Image: Cost Plan for Martha Browne For 2014-2015         Int Type       Image: Cost Plan                                                                                                    | Save                                                                                                    | Collaborate          | Process            | Data               |         |                         |                 |               |            |
| Protect Plan       Image: Control of Cost Plan for MARTHA BROWNE For 2014-2015         Image: Cost Plan Summary       Annual Cost Plan for MARTHA BROWNE For 2014-2015         Image: Cost Plan Summary       Image: Cost Plan for MARTHA BROWNE For 2014-2015         Image: Cost Plan Summary       Image: Cost Plan for MARTHA BROWNE For 2014-2015         Image: Cost Plan Summary       Image: Cost Plan for MARTHA BROWNE For 2014-2015         Image: Cost Plan Summary       Image: Cost Plan for MARTHA BROWNE For 2014-2015         Image: Cost Plan Summary       Image: Cost Plan for MARTHA BROWNE For 2014-2015         Image: Cost Plan Summary       Image: Cost Plan for MARTHA BROWNE for 2014-2015         Image: Cost Plan Summary       Image: Cost Plan for MARTHA BROWNE for 2014-2015         Image: Cost Plan Summary       Image: Cost Plan for MARTHA BROWNE for 2014-2015         Image: Cost Plan Summary       Image: Cost Plan for MARTHA BROWNE for 2014-2015         Image: Cost Plan Summary       Image: Cost Plan for MARTHA BROWNE for 2014-2015         Image: Cost Plan Summary       Image: Cost Plan for MARTHA BROWNE for 2014-2015         Image: Cost Plan for MartHa BROWNE for 2014 in the for 2014 in the for 2014 in th                                                                                                    | Information                                                                                                    | Service Plan         |                    |                    |         |                         |                 | Service Plans | <b>一</b> 个 |
| Related Service Plan Summary <ul> <li>Common</li> <li>Activities</li> <li>Closed Activities</li> <li>Provider*</li> <li>Provider*</li> <li>Procedure Code*</li> <li>Image: Service Plan Information Service Code*</li> <li>Image: Service Plan Information Service Code*</li> <li>Image: Service Plan Information Service Code*</li> <li>Image: Service Plan Information Service Code*</li> <li>Image: Service Plan Information Service Code*</li> <li>Image: Service Plan Information Service Code*</li> <li>Image: Service Plan Information Service Code*</li> <li>Image: Service Plan Information Service Code*</li> <li>Image: Service Plan Information Service Plan Information Service Plan Inform</li></ul> | – Service Plan                                                                                                    | 🖾 New                |                    |                    |         |                         |                 |               |            |
| Related       Service Plan Summary         A Common       Annual Cost Plan       Cost Plan for MARTHA BROWNE For 2014-2015         Provider*       Provider*         Procedure Code*       Service Ratio*         Unit Type       Total Number Of         Unit Type       Total Number Of         Unit Sp Begin Date       SP End Date         Quarter 1 Details       Q1 PA Status         Q1 Status       Q1 PA Status         July       Units         Begin Date       Service Rate         Service Rate       Annount         Status       Active                                                                                                    |                                                                                                    |                      |                    |                    |         |                         |                 |               |            |
| Common       Annual Cost Plan       Cost Plan for MARTHA BROWNE For 2014-2015         Service Code *       Image: Cost Plan for MARTHA BROWNE For 2014-2015         Provider *       Image: Cost Plan for MARTHA BROWNE For 2014-2015         Provider *       Image: Cost Plan for MARTHA BROWNE For 2014-2015         Provider *       Image: Cost Plan for MARTHA BROWNE For 2014-2015         Provider *       Image: Cost Plan for MARTHA BROWNE For 2014-2015         Provider *       Image: Cost Plan for MARTHA BROWNE For 2014-2015         Provider *       Image: Cost Plan for MARTHA BROWNE For 2014-2015         Provider *       Image: Cost Plan for MARTHA BROWNE For 2014-2015         Provider *       Image: Cost Plan for MARTHA BROWNE For 2014-2015         Provider *       Image: Cost Plan for MARTHA BROWNE For 2014-2015         Provider *       Image: Cost Plan for MARTHA BROWNE For 2014-2015         Provider *       Image: Cost Plan for Martha Browne For 2014-2015         Unit Type       Image: Cost Plan for Martha Browne For 2014-2015         Image: Cost Plan for Martha Browne For 2014-2015       Image: Cost Plan for Martha Browne For 2014-2015         Image: Cost Plan for Martha Browne For 2014       Image: Cost Plan for Martha Browne For 2014         Image: Cost Plan for Martha Browne For 2014       Image: Cost Plan for Martha Browne For 2014         Image: Cost Plan for Martha Browne For 2014<                                                                                                    | Related                                                                                                    | Service Plan Summary |                    |                    |         |                         |                 |               |            |
| Activities   Service Code *   Provider *   Procedure Code *   Unit Type   Unit Type   Total Amount   SP Begin Date   Quarter 1 Details   Cancel Quarter   Canceled Date   Q1 Status   July   Units   Begin Date   Q1 Status   July   Units   Begin Date   Status   Active                                                                                                    | ▲ Common                                                                                                    | Annual Cost Plan     | Cost Plan for MART | HA BROWNE For 20   | 14-2015 |                         |                 |               | Q          |
| Closed Activities     Provider*     Procedure Code*     Seive Ratio*     Unit Type     Unit Type     Total Amount     SP Begin Date   Quarter 1 Details     Quarter 1 Details     Q1 Status   July     Units   Begin Date     Q1 Status   July     Units   Begin Date   Service Rate   Satus   Active                                                                                                    | Activities                                                                                                    | Service Code *       |                    |                    |         |                         |                 |               |            |
| Procedure Code*   Unit Type   Total Amount   S   SP Begin Date   Quarter 1 Details   Quarter 1 Details   Quarter 1 Details   Q1 Status   Q1 Status   July   Units   Begin Date   Y   Q1 PA Status   July   Units   Begin Date   Service Rate   Satus   Amount   Status   Attive                                                                                                    | Closed Activities                                                                                                    | Provider *           |                    |                    |         |                         | _               |               |            |
| Procedure Code*   Unit Type   Total Amount   SP Begin Date   Quarter 1 Details   Cancel Quarter   Cancel Quarter   Q1 Status   July   Units   Begin Date   Q1 Status   July   Units   Begin Date   Service Rate   Samuel Service Rate   Status   Amount   Status   Attive                                                                                                    |                                                                                                    |                      |                    |                    |         |                         |                 |               |            |
| Unit Type       Total Number Of<br>Units         Total Amount       S         SP Begin Date       SP End Date         Quarter 1 Details       Quarter 1 Details         Cancel Quarter       Canceled Date         Q1 Status       Q1 PA Status         July       Units         Begin Date       7/1/2014         Quites       Service Rate         Status       Active                                                                                                    |                                                                                                    | Procedure Code **    |                    |                    | Q       | Sent e Ratio            |                 |               | Q          |
| Total Amount       S         SP Begin Date       SP End Date         Quarter 1 Details       Quarter 1 Details         Cancel Quarter       Canceled Date         Q1 Status       Q1 PA Status         July       V         Units       Begin Date         Rate       Service Rate         Status       Amount         Status       Active                                                                                                    |                                                                                                    | Unit Type            |                    |                    | Q       | Total Number O<br>Units | f               |               |            |
| SP Begin Date       Image: SP End Date         Quarter 1 Details         Cancel Quarter         Canceled Date         Q1 Status         July         Units         Begin Date         Xate         Service Rate         Status         Active                                                                                                    |                                                                                                    | Total Amount S       |                    |                    |         |                         |                 |               |            |
| Quarter 1 Details         Cancel Quarter         Canceled Date         Q1 Status         Q1 Status         July         Units         Begin Date         7/1/2014         End Date         Service Rate         Status         Active                                                                                                    |                                                                                                    | SP Begin Date        |                    |                    |         | SP End Date             |                 |               |            |
| Cancel Quarter       Canceled Date       Image: Q1 Amount       S         Q1 Status       Image: Q1 PA Status       Image: Q1 PA Status       Image: Q1 PA Status         July       Image: Q1 PA Status       Image: Q1 PA Status       Image: Q1 PA Status         Units       Begin Date       7/1/2014       Image: Q1 PA Status       Image: Q1 PA Status         Rate       Image: Service Rate       S       Amount       S         Status       Active       Image: Status       Image: Status       Image: Status                                                                                                    |                                                                                                    | Quarter 1 Details    |                    |                    |         |                         |                 |               |            |
| Q1 Status       Q1 PA Status         July       July         Units       Begin Date       7/1/2014         Rate       Service Rate       Amount         Status       Active                                                                                                    |                                                                                                    | Cancel Quarter       |                    | Canceled Date      |         |                         | 🛛 🗸 Q1 Amount   | S             |            |
| July       Units       Begin Date       7/1/2014       End Date       Image: Comparison of the comparison of the com                                              |                                                                                                    | Q1 Status            |                    |                    | -       | Q1 PA Status            |                 |               | -          |
| Units       Begin Date       7/1/2014       End Date       Image: Comparison of the comparison of the compa                                     |                                                                                                    | July                 |                    |                    |         |                         |                 |               |            |
| Rate     Service Rate     Amount       Status     Active                                                                                                    |                                                                                                    | Units                |                    | Begin Date         | 7/1     | /2014                   | End Date        |               |            |
| Status Active                                                                                                    |                                                                                                    | Rate                 | 9                  | Service Rate       | S       |                         | Amount          | \$            |            |
|                                                                                                    |                                                                                                    | Status               | Active             |                    |         |                         |                 |               |            |
|                                                                                                    | Dana                                                                                                    |                      |                    |                    |         | Internet   Dr           | atastad Mada Or |               | ● 100%     |

Figure 2.20

7. Under *Provider Name*, select a provider for the service plan (Figure 2.21). Click *OK*.

| Look     | U    | p Record                                             |                      |          |                         |                |      |  |  |
|----------|------|------------------------------------------------------|----------------------|----------|-------------------------|----------------|------|--|--|
| Enter    | you  | ur search criteria and click Search to find matching | record               | s. Filte | r your results and view | different colu | imns |  |  |
| of dat   | ta b | y using the View options. Then, select the record y  | ou wa                | nt and   | I CIICK OK.             |                |      |  |  |
| Look f   | or:  | Provider 👻                                           | Show Only My Records |          |                         |                |      |  |  |
| Vie      |      | Provider Lookup View                                 |                      |          |                         |                |      |  |  |
| VIE      | : .  |                                                      |                      |          |                         |                |      |  |  |
| Searc    | ch:  | Search for records ${\cal O}$                        |                      |          |                         |                |      |  |  |
|          |      |                                                      |                      |          |                         |                |      |  |  |
|          |      | Provider Name 🔺                                      |                      | Pro      | ovi Provi               |                | Э    |  |  |
| E        | EME  | RALD COAST SUPPORT COORDINATORS, INC                 | 67                   | 362      | Agency                  |                |      |  |  |
| I        | EXC  | EPTIONAL PARTNERS, INC.                              | 67                   | 108      | Agency                  |                |      |  |  |
| E 6      | EXC  | EPTIONAL PARTNERS, INC.                              | 67                   | 108      | Agency                  |                |      |  |  |
| F        | FLU  | HARTY SUPPORT COORDINATOR CHARLENE F. FLU            | . 67                 | 548      | Solo                    |                |      |  |  |
| F        | FLU  | HARTY SUPPORT COORDINATOR CHARLENE F. FLU            | . 67                 | 548      | Solo                    |                |      |  |  |
|          | ноі  | RGAN SUPPORT COORDINATOR                             | 67                   | 554      | Solo                    |                |      |  |  |
|          | ноі  | RGAN SUPPORT COORDINATOR                             | 67                   | 554      | Solo                    |                |      |  |  |
|          | IND  | EPENDENT CHOICE MANAGEMENT                           | 67                   | 102      | Solo                    |                |      |  |  |
| E 6      | PAL  | MER AND BRANUM ASSOC., INC.                          | 67                   | 483      | Agency                  |                |      |  |  |
| E 6      | PAL  | MER AND BRANUM ASSOC., INC.                          | 67                   | 483      | Agency                  |                |      |  |  |
| <b>I</b> | TRA  | CY CHISOLM                                           | 67                   | 322      | Solo                    |                |      |  |  |
| <b>I</b> | TRA  | CY CHISOLM                                           | 67                   | 322      | Solo                    |                |      |  |  |
| <b>I</b> | TUR  | NER, WILLIAM M                                       | 67                   | 599      | Agency                  |                | -    |  |  |
| 1 - 2    | 2 of | f 22 (1 selected)                                    |                      |          |                         | I¶ ◀ Page 1    | Þ    |  |  |
|          |      |                                                      |                      |          |                         |                |      |  |  |
| Pr       | оре  | rties <u>N</u> ew                                    |                      |          |                         |                |      |  |  |
|          |      |                                                      |                      |          |                         |                |      |  |  |
|          |      |                                                      |                      |          |                         |                |      |  |  |
|          |      |                                                      | <u>0</u> ł           | (        |                         | Remove Valu    | le   |  |  |
|          |      |                                                      |                      |          |                         |                |      |  |  |

Figure 2.21

8. Click the *Look-Up* icon beside the *Service Level* field (Figure 2.22).

| File Service Plan Add                    |                                   | <u>/4</u>                       | Microsoft Dynamics C | RM     |                          |               | Gabrielle Mo<br>APE | rales 𝕜<br>DTest ℴ |
|------------------------------------------|-----------------------------------|---------------------------------|----------------------|--------|--------------------------|---------------|---------------------|--------------------|
| Save & New<br>Save & Save & New<br>Close | Sharing ↓<br>Assign ☐ E-mail a Li | nk Run Start<br>Workflow Dialog | Run<br>Report +      |        |                          |               |                     |                    |
| ave                                      | Collaborate                       | Process                         | Data                 |        |                          |               |                     |                    |
| – Service Plan<br>– Notes                | Service Plar<br>New               | 1                               |                      |        |                          |               | Service Plans       | <b>▼</b> ↑         |
| Related                                  | Service Plan Summa                | iry                             |                      |        |                          |               |                     |                    |
| Common                                   | Annual Cost Plan                  | 遏 Cost Plan for MARTH           | A BROWNE For 2014    | 4-2015 |                          |               |                     | Q                  |
| Activities Closed Activities             | Service Code *                    |                                 |                      | Q      |                          |               |                     |                    |
|                                          | Provider *                        |                                 |                      | Q      | Service Level *          |               |                     | 9                  |
|                                          | Procedure Code *                  |                                 |                      | Q      | Service Ratio *          |               |                     | Q                  |
|                                          | Unit Type                         |                                 |                      | Q      | Total Number Of<br>Units |               |                     |                    |
|                                          | Total Amount                      | S                               |                      |        |                          |               |                     |                    |
|                                          | SP Begin Date                     |                                 |                      | •      | SP End Date              |               |                     |                    |
|                                          | Quarter 1 Details                 |                                 |                      |        |                          |               |                     |                    |
|                                          | Cancel Quarter                    |                                 | Canceled Date        |        |                          | Q1 Amount     | \$                  |                    |
|                                          | Q1 Status                         |                                 |                      | -      | Q1 PA Status             |               |                     | -                  |
|                                          | July                              |                                 |                      |        |                          |               |                     |                    |
|                                          | Units                             |                                 | Begin Date           | 7/1/   | /2014                    | End Date      |                     | •                  |
|                                          | Rate                              | Q                               | Service Rate         | S      |                          | Amount        | S                   |                    |
|                                          | Status                            | Active                          |                      |        |                          |               |                     |                    |
|                                          |                                   |                                 |                      |        |                          |               |                     |                    |
| one                                      |                                   |                                 |                      |        | 😝 Internet   Prote       | cted Mode: On | - <u>-</u>          | 🔍 100%             |

Figure 2.22

9. Select the Service Level (Figure 2.23). Click OK.

| Leek II   | Pererd                          |                      |                                |                              |
|-----------|---------------------------------|----------------------|--------------------------------|------------------------------|
| LOOK U    | <b>D Record</b>                 | to find matching r   | acords. Filter vour results an | d view different columns     |
| of data b | y using the View options. Then, | select the record yo | ou want and click OK.          | a view difference conditions |
|           |                                 |                      |                                |                              |
| Look for: | Service Level                   | -                    | Show Only My Record            | is                           |
| View:     | Service Level Lookup View       | -                    |                                |                              |
|           |                                 |                      |                                |                              |
| Search:   | Search for records              | Q                    |                                |                              |
|           |                                 |                      | 1                              |                              |
|           | Service Level                   |                      |                                | 0                            |
| Nor       | ie 🖉                            |                      |                                |                              |
|           | N                               |                      |                                |                              |
|           |                                 |                      |                                |                              |
|           |                                 |                      |                                |                              |
|           |                                 |                      |                                |                              |
|           |                                 |                      |                                |                              |
|           |                                 |                      |                                |                              |
|           |                                 |                      |                                |                              |
|           |                                 |                      |                                |                              |
|           |                                 |                      |                                |                              |
|           |                                 |                      |                                |                              |
|           |                                 |                      |                                |                              |
|           |                                 |                      |                                |                              |
| 1 - 1 of  | 1 (1 selected)                  |                      |                                | 😽 🖣 Page 1 🕨                 |
|           |                                 |                      |                                |                              |
| Prope     | rties <u>N</u> ew               |                      |                                |                              |
|           |                                 |                      |                                |                              |
|           |                                 |                      |                                | Demons Males                 |
|           |                                 |                      |                                | Remove Value                 |
|           |                                 |                      |                                |                              |

Figure 2.23

10. Click the *Look-Up* icon beside the *Procedure Code* field (Figure 2.24).

| File                        | Service Plan                                  | bbA   |                                    |                   | 4               | Microsoft Dynami | cs CRM    |                    |             |             | Gabrielle N<br>A | lorales ở<br>PDTest ⊘ |
|-----------------------------|-----------------------------------------------|-------|------------------------------------|-------------------|-----------------|------------------|-----------|--------------------|-------------|-------------|------------------|-----------------------|
| Save                        | Save & Close                                  | & New | Assign                             | Run<br>k Workflov | Start<br>Dialog | Run<br>Report -  |           |                    |             |             |                  |                       |
|                             | Save                                          |       | Collaborate                        | Proc              | ess             | Data             |           |                    |             |             |                  |                       |
| Informa<br>- Servio<br>Note | a <b>tion</b><br>ce Plan<br>s                 |       | Service Plan<br>New                |                   |                 |                  |           |                    |             |             | Service Plans    | - <b>+</b>            |
| Related                     | d                                             |       | Service Plan Summar                | у                 |                 |                  |           |                    |             |             |                  |                       |
| ▲ Comn                      | <b>non</b><br>Activities<br>Closed Activities |       | Annual Cost Plan<br>Service Code * | 逞 Cost Plan       | for MARTI       | HA BROWNE For 2  | 2014-2015 |                    |             |             |                  | 9                     |
| 10                          |                                               |       | Provider *                         |                   |                 |                  | Q         | Servi e Leve       | el *        |             |                  | Q                     |
|                             |                                               |       | Procedure Code *                   |                   |                 |                  | Q         | /_                 |             | 7           |                  | Q                     |
|                             |                                               |       | Unit Type                          |                   |                 |                  | Q         | Tots Numb<br>Units | er Of       |             |                  |                       |
|                             |                                               |       | Total Amount                       | S                 |                 |                  |           |                    |             |             |                  |                       |
|                             |                                               |       | SP Begin Date                      |                   |                 |                  |           | SP End Dat         | e           |             |                  |                       |
|                             |                                               |       | Quarter 1 Details                  |                   |                 |                  |           |                    |             |             |                  |                       |
|                             |                                               |       | Cancel Quarter                     |                   |                 | Canceled Date    |           |                    |             | Q1 Amount   | S                |                       |
|                             |                                               |       | Q1 Status                          |                   |                 |                  | Ŧ         | Q1 PA State        | JS          |             |                  | -                     |
|                             |                                               |       | July                               |                   |                 |                  |           |                    |             |             |                  |                       |
|                             |                                               |       | Units                              |                   |                 | Begin Date       | 7/1       | /2014              | •           | End Date    |                  |                       |
|                             |                                               |       | Rate                               |                   | Q               | Service Rate     | S         |                    |             | Amount      | \$               |                       |
|                             |                                               |       | Status                             | Active            |                 |                  |           |                    |             |             |                  |                       |
| Dama                        |                                               |       |                                    |                   |                 |                  |           |                    | t   Danta - | ad Madai Oa |                  | ● 100%                |

Figure 2.24

11. Select the *Procedure Code* (Figure 2.25). Click *OK*.

| Enter you<br>of data b<br>Look for:<br>View: | r search criteria and click<br>y using the View options<br>Procedure Code<br>Procedure Code Lookup | Search to find matchi<br>Then, select the reco<br>View | ng records<br>rd you war | . Filter your resu<br>It and click OK.<br>Show Only My | ults and vi<br>Records | ew different col | umns |
|----------------------------------------------|----------------------------------------------------------------------------------------------------|--------------------------------------------------------|--------------------------|--------------------------------------------------------|------------------------|------------------|------|
| Search:                                      | Procedure Code 🔺                                                                                   | Service Code                                           |                          | Service Level                                          | Ur                     | nit Type         | Ø    |
| <b>G90</b>                                   | 1200                                                                                               | 4270                                                   | <u>N0</u>                | me                                                     | Month                  |                  |      |
|                                              |                                                                                                    |                                                        |                          |                                                        |                        |                  |      |
|                                              |                                                                                                    |                                                        |                          |                                                        |                        |                  |      |
|                                              |                                                                                                    |                                                        |                          |                                                        |                        |                  |      |
|                                              |                                                                                                    |                                                        |                          |                                                        |                        |                  |      |
| 1 - 1 of 3                                   | l (1 selected)                                                                                     |                                                        |                          |                                                        |                        | I¶ ◀ Page:       | 1 🕨  |
| Prope                                        | nties New                                                                                          |                                                        |                          |                                                        |                        |                  |      |
|                                              |                                                                                                    |                                                        | <u>0</u> K               |                                                        |                        | Remove Va        | lue  |

Figure 2.25

12. Click the *Look-Up* icon beside the *Service Ratio* field (Figure 2.26).

| File Service Plan Add                    |                         | <u></u>                | Microsoft Dynamics | CRM    |                          |           | Gabrielle Mora<br>APDT | les ?<br>est ⇔ |
|------------------------------------------|-------------------------|------------------------|--------------------|--------|--------------------------|-----------|------------------------|----------------|
| Save & New<br>Save & Save & New<br>Close | Assign                  | Run<br>Workflow Dialog | Run<br>Report -    |        |                          |           |                        |                |
| Jave                                     | Collaborate             | Process                | Data               |        |                          |           |                        |                |
| – Service Plan<br>– Notes                | Service Plan <b>New</b> |                        |                    |        |                          |           | Service Plans          | <b>▼</b>       |
| Related                                  | Service Plan Summary    |                        |                    |        |                          |           |                        |                |
| Common                                   | Annual Cost Plan        | 🛃 Cost Plan for MARTH  | IA BROWNE For 201  | 4-2015 |                          |           |                        | Q              |
|                                          | Provider *              |                        |                    | Q      | Service Level *          |           |                        |                |
|                                          | Procedure Code *        |                        |                    | Q      | Service Ratio *          |           |                        |                |
|                                          | Unit Type               |                        |                    | Q      | Total Number Of<br>Units |           |                        |                |
|                                          | Total Amount            |                        |                    |        |                          |           |                        |                |
|                                          | SP Begin Date           |                        |                    |        | SP End Date              |           |                        |                |
|                                          | Quarter 1 Details       |                        |                    |        |                          |           |                        |                |
|                                          | Cancel Quarter          |                        | Canceled Date      |        |                          | Q1 Amount | \$                     |                |
|                                          | Q1 Status               |                        |                    | -      | Q1 PA Status             |           |                        | -              |
|                                          | July                    |                        |                    |        |                          |           |                        |                |
|                                          | Units                   |                        | Begin Date         | 7/1    | /2014                    | End Date  |                        | •              |
|                                          | Rate                    | Q                      | Service Rate       | S      |                          | Amount    | \$                     |                |
|                                          | Status                  | Active                 |                    |        |                          |           |                        |                |
|                                          |                         |                        |                    |        |                          |           |                        |                |

Figure 2.26

| 13. | Select | the Se | ervice | Ratio | (Figure | 2.27). | Click OK. |
|-----|--------|--------|--------|-------|---------|--------|-----------|
|-----|--------|--------|--------|-------|---------|--------|-----------|

| Look U    | p Record                          |                         |                        |                          |         |
|-----------|-----------------------------------|-------------------------|------------------------|--------------------------|---------|
| Enter you | ur search criteria and click Sear | ch to find matching r   | ecords. Filter your re | sults and view different | columns |
| of data b | y using the View options. The     | n, select the record yo | ou want and click Ol   | κ.                       |         |
| look for: | Service Ratio                     |                         | Show Only M            | ly Perords               |         |
| LOOK IOI. |                                   |                         | Show Only N            | iy kecolus               |         |
| View:     | Service Ratio Lookup View         | *                       |                        |                          |         |
| Search:   |                                   | Q                       |                        |                          |         |
|           |                                   |                         |                        |                          |         |
|           | Service Ratio 🔺                   |                         |                        |                          | e       |
| V Nor     | ne 🖌 📃                            |                         |                        |                          |         |
|           | N                                 |                         |                        |                          |         |
|           |                                   |                         |                        |                          |         |
|           |                                   |                         |                        |                          |         |
|           |                                   |                         |                        |                          |         |
|           |                                   |                         |                        |                          |         |
|           |                                   |                         |                        |                          |         |
|           |                                   |                         |                        |                          |         |
|           |                                   |                         |                        |                          |         |
|           |                                   |                         |                        |                          |         |
|           |                                   |                         |                        |                          |         |
|           |                                   |                         |                        |                          |         |
| 1 - 1 of  | 1 (1 selected)                    |                         |                        | M 4 Pa                   | ne 1 🕨  |
| 1 1 01    | ,-                                |                         |                        |                          |         |
| Prope     | rties <u>N</u> ew                 |                         |                        |                          |         |
|           |                                   |                         |                        |                          |         |
|           |                                   |                         |                        |                          |         |
|           |                                   |                         | <u>o</u> k             | Remove                   | Value   |
|           |                                   | <b>F</b> !              | 27                     |                          |         |

Figure 2.27

14. In the *Units* fields enter the appropriate units for each month in the service plan (Figure 2.28).

| File Service Plan Add                           | Microsoft Dynamics CRM                                                                                                    | Gabrielle Morales 🕜<br>APDTest 🚕 |
|-------------------------------------------------|----------------------------------------------------------------------------------------------------|----------------------------------|
| Save & New<br>Save & Save & New<br>Save & Close | Image: Sharing +     Image: Sharing +       Image: Copy a Link     Image: Start       Image: Bemail a Link     Norkflow Dialog       Collaborate     Process   Data |                                  |
| Information<br>Service Plan<br>Notes            | Service Plan New Outster 1 Details                                                                                                    | Service Plans 🔻 🚹                |
| Related<br>4 Common<br>Activities               | Cancel Quarter Canceled Date Q1 Amount<br>Q1 Status Q1 PA Status                                                                                                    | 5                                |
| Lð Closed Activities                            | July     Units     1.00     7/1/2014     End Date       Rate     Image: Service Rate     Service Rate     Amount                                                    | 7/31/2014 📧 🗙                    |
|                                                 | August       Units     1.00     Begin Date     8/1/2014     End Date       Rate     Image: Service Rate     Service Rate     Amount                                 | 8/31/2014                        |
|                                                 | September       Units     1.00     Begin Date     9/1/2014     End Date       Rate     Image: Service Rate     Service Rate     Service Rate                        | 9/30/2014 🖽 🗸                    |
|                                                 | PA Rejected Reason                                                                                                    |                                  |

Figure 2.28

15. Click the *Save and Close* icon at the top of the page. The service amounts will be calculated, and a monthly service plan will be created (Figure 2.29).

|                                        |                           | 🏄 Microsoft Dynamics CRM                  |                          |           | Gabrielle Morales |
|----------------------------------------|---------------------------|-------------------------------------------|--------------------------|-----------|-------------------|
| File Service Plan Add                  |                           |                                           |                          |           | APDIESE           |
| Save & Close                           | Assign                    | k Run Start Report                        |                          |           |                   |
| Save                                   | Collaborate               | Process Data                              |                          |           |                   |
| Information<br>- Service Plan<br>Notes | Service Plan<br>Service F | Plan For MARTHA BROWNE For 4              | 270                      |           | Service Plans 👻 🛧 |
| Related                                | Service Plan              |                                           |                          |           |                   |
| ▲ Common                               |                           |                                           |                          |           |                   |
| Activities                             | Service Plan Summa        | ry                                        |                          |           |                   |
| Closed Activities                      | Annual Cost Plan          | Cost Plan for MARTHA BROWNE For 2014-2019 | i                        |           | Q                 |
|                                        | Service Code *            | 4270                                      | ]                        |           |                   |
|                                        | Provider *                | EXCEPTIONAL PARTNERS, INC.                | Service Level *          | 🍺 None    | Q                 |
|                                        | Procedure Code *          | 🔞 G9012UC                                 | Service Ratio *          | 😫 None    | Q                 |
|                                        | Unit Type                 | 🔩 Month                                   | Total Number Of<br>Units | 11.00     |                   |
|                                        | Total Amount              | \$1,382.81                                | ]                        |           |                   |
|                                        | SP Begin Date             | 7/1/2014                                  | SP End Date              | 6/30/2015 |                   |
|                                        | Quarter 1 Details         |                                           |                          |           |                   |
|                                        | Cancel Quarter            | Canceled Date                             |                          | Q1 Amount | \$377.13          |

Figure 2.29

16. Repeat Steps 4 through 14 until all of the appropriate services have service plans.

## Spanning the Quarter

When building a service plan, a WSC may span quarters to give flexibility to the individual and the provider. This can be done by entering units in the first month of the quarter, skipping the middle month of the quarter, and entering units in the last month of the quarter. As long as there are units with a begin date of the first month of the quarter **and** an end date the last month of the quarter, the provider is able to bill for that amount at any time throughout the quarter, and the individual is not confined to only one month of services. This process is frequently used for dental plans so that the individual may visit the dentist any time within the quarter.

Follow the instructions for building a service plan. However, the units entered should be similar to those in Figure 2.30.

| File Service Plan Add                                                         | Microsoft Dynamics CRM                                                                                                    | Gabrielle Morales <sup>ۯ</sup><br>APDTest ⇔ |
|-------------------------------------------------------------------------------|----------------------------------------------------------------------------------------------------|---------------------------------------------|
| Save & New<br>Save & Save & New<br>Save & Deactivate<br>Save X Delete<br>Save | Image: Sharing -     Image: Sharing -       Image: Sharing -     Image: Sharing -       Imag |                                             |
| Information<br>- Service Plan<br>- Notes                                      | Service Plan<br>Service Plan For MARTHA BROWNE For 4270                                                                                                    | Service Plans 🔻 🛧                           |
| Related                                                                       | Cancel Quarter Canceled Date Q1 Amount                                                                                                    | \$377.13                                    |
| Activities                                                                    | Q1 Status New v Q1 PA Status Pending Transmit                                                                                                    | v                                           |
| Closed Activities                                                             | Units 1.00 Begin Date 7/1/2014 End Date                                                                                                    | 7/31/2014                                   |
|                                                                               | Rate G9012UC - A 🕂 🗔 Service Rate S125.71 Amount                                                                                                    | \$125.71                                    |
|                                                                               | August                                                                                                    |                                             |
|                                                                               | Units Begin Date 8/1/2014 End Date                                                                                                    | 8/31/2014                                   |
|                                                                               | Rate G9012UC - A 🗧 🗖 Service Rate S125.71 Amount                                                                                                    | \$125.71                                    |
|                                                                               | September                                                                                                    |                                             |
|                                                                               | Units 1.00 Begin Date 9/1/2014 End Date                                                                                                    | 9/30/2014                                   |
|                                                                               | Rate G9012UC - A 🗧 🖸 Service Rate S125.71 Amount                                                                                                    | \$125.71                                    |
|                                                                               | PA Rejected Reason                                                                                                    |                                             |

Figure 2.30
### Submitting a Cost Plan

At any time the WSC can look in the Annual Cost Plan tabs to see all cost plans for the individual. When the cost plan is being built, the *Cost Plan Status* shows as *Draft* and *Processing Status* displays *None*. Once all the services have been added, the cost plan must be submitted for review.

1. Double click on the *Draft* cost plan that needs to be submitted from the *Annual Cost Plans* list (Figure 2.31).

|                                    | List Tools              |                                           | 🟄 Microsoft Dyr                  | namics CRM                   |                                 |                                             | Gabriel              | le Morales      |
|------------------------------------|-------------------------|-------------------------------------------|----------------------------------|------------------------------|---------------------------------|---------------------------------------------|----------------------|-----------------|
| File Consumer Add                  | Annual Cost Plans       |                                           |                                  |                              |                                 |                                             |                      | APDTest &       |
| Add New Annual Cost<br>Plan        | ite<br>Innual Cost Plan | Assign Annual Cost<br>Plans E-mail a Link | Filter Save Filters as New View  | Set As Default<br>View Chart | Run<br>Workflow Start<br>Dialog | Run<br>Report - Export Annual Cost<br>Plans |                      |                 |
| Records                            |                         | Collaborate                               | Current View                     | View                         | Process                         | Data                                        |                      |                 |
| Information<br>- Consumer<br>Notes | Consur<br>MAR           | ner<br>THA BROWNE                         |                                  |                              |                                 |                                             | Consume              | ers 🔻 🕇 🔱       |
|                                    | 📖 🛃 Annual              | Cost Plans Annual Cost Plan               | Associated View 🔻                |                              |                                 | Search for record                           | s                    | Q               |
| Related                            | Fiscal Year             | ➡ Effective Date Waiver C                 | o Cost Plan Statu Processing Sta | Total Alloca                 | ated Amo Total B                | udgeted Amo Total Remaining E               | al Created By        | Created On 👻 🤕  |
| Activities                         | 2014-2015               | 7/1/2014 IBGT                             | Draft None                       |                              | \$23,750.98                     | \$1,382.81 \$22,36                          | 8.17 Gabrielle Moral | 4/22/2014 12:19 |
| Closed Activities                  |                         |                                           |                                  |                              |                                 |                                             |                      |                 |
| Approved Services                  |                         |                                           |                                  |                              |                                 |                                             |                      |                 |
| 🥰 Annual Budgets                   |                         |                                           |                                  |                              |                                 |                                             |                      |                 |
| 🛃 Annual Cost Plans                |                         |                                           |                                  |                              |                                 |                                             |                      |                 |
| ڸ Service Authorizations           |                         |                                           |                                  |                              |                                 |                                             |                      |                 |
| 🔁 Claims                           |                         |                                           |                                  |                              |                                 |                                             |                      |                 |

Figure 2.31

2. Click *Submit* at the top of the page (Figure 2.32). A confirmation box will appear asking, "Are you sure you want to submit this cost plan?" Click the *OK* button.

|                                                                                                    |                                                                                                    | <u>/4</u>                     | Microsoft Dynam         | ics CRM            |                     |                                   | Gabrielle           | Morales 🕜   |
|----------------------------------------------------------------------------------------------------|----------------------------------------------------------------------------------------------------|-------------------------------|-------------------------|--------------------|---------------------|-----------------------------------|---------------------|-------------|
| File Annual Cost Plan Add                                                                                    | d                                                                                                    |                               |                         |                    |                     |                                   |                     | APDTest 🔊   |
| Save & Save & New                                                                                            | Image: Sharing →         Image: Sharing →         Image: Sharing → | Run<br>Workflow               | Run<br>Report +         | nit Area<br>Review | Send Back To<br>WSC | Send Back To<br>Area              | Save And<br>Process | y           |
| Save                                                                                                    | Collaborate                                                                                                    | Process                       | Data WS                 | C Actions          | Area Actions        | Central Actions                   | Common Action       | ns          |
| Information Annual Cost Plan Notes Related                                                                   | Annual Cost Plan<br>Cost Plan f                                                                                                    | <sup>an</sup><br>For MARTHA B | ROWNE Fo                | r 2014-            | 2015                |                                   | Annual Cos          | t Plans 🔻 🛧 |
| ▲ Common                                                                                                    | Consumer*                                                                                                    | lessage from webpag           | e                       |                    | X                   | 2014-2015                         |                     |             |
| <ul> <li>Activities</li> <li>Closed Activities</li> <li>Monthly Cost Plans</li> <li>Service Plans</li> </ul> | Annual Budget<br>Submitted Date<br>Amounts                                                                                                    | Are you sur                   | re you want to si       | ıbmit this c       | ost plan?           | G                                 |                     | Q           |
|                                                                                                    | 85% Target Amount                                                                                                    |                               | OF                      |                    |                     | Remaining Target<br>Amount        | \$18,805.5          | 2           |
|                                                                                                    | 10% Flexible<br>Amount                                                                                                    |                               | Amount                  |                    |                     | Remaining Flexible<br>Amount      | \$2,375.10          |             |
|                                                                                                    | 5% Reserve Amount \$1                                                                                                    | ,187.55                       | Budgeted Re<br>Amount   | erve \$0.0         | 0                   | Remaining Reserve<br>Amount       | \$1,187.55          |             |
|                                                                                                    | Total Allocated S2<br>Amount                                                                                                    | 3,750.98                      | Total Budgete<br>Amount | d \$1,3            | 82.81               | Fotal Remaining<br>Balance Amount | \$22,368.1          | 7           |

Figure 2.32

3. This will change the *Cost Plan Status* to *Pending Review* and the *Processing Status* from *None* to *Pending WSC Review* (Figure 2.33). Double click on the *Pending WSC Review* cost plan.

| Information<br>Consumer<br>Notes | Consumer<br>MARTHA | BROWNE                     |                 |                    |                     |                    |                     | Consume         | rs 🔻 🕈 🔱        |
|----------------------------------|--------------------|----------------------------|-----------------|--------------------|---------------------|--------------------|---------------------|-----------------|-----------------|
|                                  | 🖳 😼 Annual Cost    | Plans Annual Cost Plan Ass | ociated View 🔻  |                    |                     |                    | Search for records  |                 | Q               |
| Related                          | 📃 🛛 Fiscal Year 🔫  | Effective Date Waiver Co   | Cost Plan Statu | Processing Status  | Total All cated Amo | Total Budgeted Amo | Total Remaining Bal | Created By      | Created On 👻 👸  |
| Activities                       | 2014-2015          | 7/1/2014 IBGT              | Pending Review  | Pending WSC Review |                     | \$1,382.81         | \$22,368.17         | Gabrielle Moral | 4/22/2014 12:19 |
| Closed Activities                |                    | L L                        |                 |                    |                     |                    |                     |                 |                 |
| 😸 Approved Services              |                    |                            |                 |                    |                     |                    |                     |                 |                 |
| 🥰 Annual Budgets                 |                    |                            |                 |                    |                     |                    |                     |                 |                 |
| 🛃 Annual Cost Plans              |                    |                            |                 |                    |                     |                    |                     |                 |                 |
| Service Authorizations           |                    |                            |                 |                    |                     |                    |                     |                 |                 |
| 🔁 Claims                         |                    |                            |                 |                    |                     |                    |                     |                 |                 |

Figure 2.33

- 4. Enter your notes in the *WSC Processing Comments* field (Figure 2.34). Please remember that this is the space for you to communicate with the area office. Please do not select *Approve* or *12-13 Cost Plan*.
- 5. Click Yes if the consumer accepts the cost plan. If the consumer does not accept the cost plan, click No.

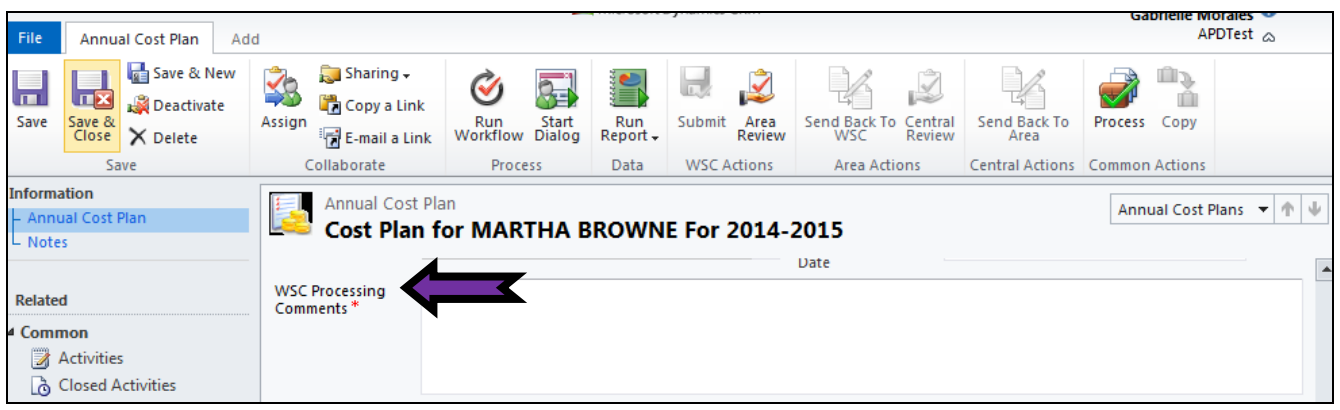

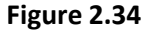

6. Click the *Process* icon at the top of the page to submit the cost plan for review (Figure 2.35). If *Yes* is clicked, then the cost plan will be processed normally.

| File                 | Annual Cost Plan Ad                               | d                                 | -                        |                 | ,                     |                     |                      | Gabrielle Mo<br>AP[ | DTest 🔊   |
|----------------------|---------------------------------------------------|-----------------------------------|--------------------------|-----------------|-----------------------|---------------------|----------------------|---------------------|-----------|
| Save                 | Save & New<br>Save & Deactivate<br>Close X Delete | Sharing ↓<br>Assign E-mail a Link | Run<br>Workflow          | Run<br>Report - | Submit Area<br>Review | Send Back To<br>WSC | Send Back To<br>Area | Process             |           |
|                      | Save                                              | Collaborate                       | Process                  | Data            | WSC Actions           | Area Actions        | Central Actions      | Common Actions      |           |
| Anno<br>Anno<br>Note | ation<br>Jal Cost Plan<br>S                       | Annual Cost Plan f                | an<br><b>or MARTHA B</b> | ROWN            | E For 2014-2          | 2015                |                      | Annual Cost Pl      | ans 🔻 🛧 🔱 |
| Relate               | d                                                 | WSC Processing<br>Comments *      |                          |                 |                       | Date                |                      |                     |           |
| 4 Comr               | <b>non</b><br>Activities<br>Closed Activities     |                                   |                          |                 |                       |                     |                      |                     |           |

Figure 2.35

- 7. If the consumer did not accept the cost plan and *No* is selected, a pop-up box will appear, asking for an explanation to be entered for non-acceptance of the cost plan. Enter an explanation in the field titled *Explanation for Consumer not accepting Cost Plan.*
- 8. This will send the cost plan automatically for area review for approval.

#### How to Manually Send Cost Plan for Area Review

Due to the need to streamline the approval process, flags have been placed in the system to automatically send the cost plan for area review. If the cost plan built by the WSC does not flag any of these, it will automatically go to *Current Approved* status. However, area office action may be needed in some instances. An example would be the need for a date correction. Please follow the instructions below to manually send the cost plan for area review.

1. Submit the cost plan so that the processing status is *Pending WSC Review*. Double click to open (Figure 2.36).

| Information<br>Consumer<br>Notes                                                                                  | Consumer<br>MARTHA | BROWNE          |             |                 |                    |                     |                    |                     | Consume         | rs 👻 🛧 🔱        |
|----------------------------------------------------------------------------------------------------|--------------------|-----------------|-------------|-----------------|--------------------|---------------------|--------------------|---------------------|-----------------|-----------------|
|                                                                                                    | 🖳 🛃 Annual Cost    | Plans Annual Co | st Plan Ass | ociated View 🔻  |                    |                     |                    | Search for records  |                 | Q               |
| Kelated                                                                                                    | 📃 🛛 Fiscal Year 👻  | Effective Date  | Waiver Co   | Cost Plan Statu | Processing Status  | Total Allocated Amo | Total Budgeted Amo | Total Remaining Bal | Created By      | Created On 👻 👸  |
| Common     Activities                                                                                             | 2014-2015          | 7/1/2014        | IBGT        | Pending Review  | Pending WSC Review | \$23,750.98         | \$1,382.81         | \$22,368.17         | Gabrielle Moral | 4/22/2014 12:19 |
| Activities  Approved Activities  Approved Services  Annual Budgets  Annual Budgets  Cannoic Authorizations  Caims |                    |                 |             |                 |                    |                     |                    |                     |                 |                 |

Figure 2.36

2. In the field *WSC Processing Comments* enter the details of why you are manually sending this to area office for review (Figure 2.37). You will then need to hit the *Save* button.

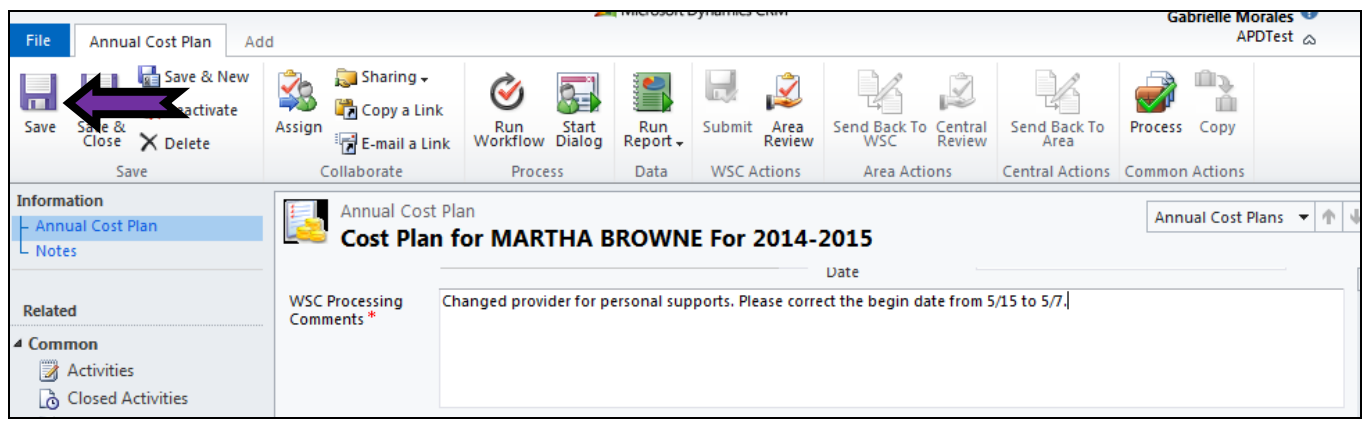

Figure 2.37

3. At the top of the screen click the *Area Review* button in lieu of the *Save and Process* button. This will manually send the cost plan to the area office for review (Figure 2.38).

|                      |                                                              |                                                           | -                             | merosore        | synamics crim         |                                    |                      | Gabrielle Morales 🖤     |
|----------------------|--------------------------------------------------------------|-----------------------------------------------------------|-------------------------------|-----------------|-----------------------|------------------------------------|----------------------|-------------------------|
| File                 | Annual Cost Plan Ad                                          | d                                                         |                               |                 |                       |                                    |                      | APDTest 💩               |
| Save                 | Save & New<br>Close Save & Deactivate<br>Close Save & Delete | Assign<br>↓ Sharing ↓<br>↓ Copy a Link<br>↓ E-mail a Link | Run<br>Workflow               | Run<br>Report - | Submit Area<br>Review | Sind Back To Central<br>WSC Review | Send Back To<br>Area | Process Copy            |
|                      | Save                                                         | Collaborate                                               | Process                       | Data            | WSC Actions           | Area Actions                       | Central Actions      | Common Actions          |
| Annu<br>Annu<br>Note | ation<br>ual Cost Plan<br>:s                                 | Annual Cost Plan f                                        | <sup>an</sup><br>for MARTHA B | ROWN            | E For 2014-2          | 2015                               |                      | Annual Cost Plans 🔻 🛉 🖣 |
|                      |                                                              |                                                           |                               |                 |                       | Date                               |                      |                         |
| Relate               | d                                                            | WSC Processing Cr<br>Comments *                           | hanged provider for p         | ersonal sup     | ports. Please corre   | ct the begin date from 5           | /15 to 5/7.          |                         |
| ⊿ Comi<br>2<br>Co    | <b>non</b><br>Activities<br>Closed Activities                |                                                           |                               |                 |                       |                                    |                      |                         |

Figure 2.38

### How to Add Notes

On every service plan, notes must be added. These notes appear on the service authorizations for providers; they are your way of making sure that the provider adheres to the service plan exactly. They may also be used to communicate some flexibility. Notes cannot be changed or removed once added. Please make sure that you put relevant notes for the providers who receive these service authorizations quarterly.

1. To add a note, click the *Notes* tab and then select the *Click here to enter a new note* link (Figure 3.1).

|                                                                               |                                                                      |                            |                         | 🚧 Microsoft Dynamics CR | RM |                          |        |
|-------------------------------------------------------------------------------|----------------------------------------------------------------------|----------------------------|-------------------------|-------------------------|----|--------------------------|--------|
| File Service Plan Add                                                         |                                                                      |                            |                         |                         |    |                          |        |
| Save & New<br>Save & Save & New<br>Save & Deactivate<br>Save & Delete<br>Save | Sharing ↓<br>Assign<br>i Copy a Link<br>i Copy a Link<br>Collaborate | Run<br>Workflow<br>Process | Run<br>Report -<br>Data |                         |    |                          |        |
| Information<br>Service Plan<br>Notes                                          | Service Plan<br>Copied Service                                       | rvice Plan For             | MARTH                   | A BROWNE For 4001       |    |                          |        |
| Related                                                                       | Service Plan                                                         |                            |                         |                         |    |                          |        |
| ▲ Common                                                                      | Service Plan Summary                                                 |                            |                         |                         |    |                          |        |
| Closed Activities                                                             | Annual Cost Plan                                                     | 🛓 Copied Cost Plan F       | or MARTHA               | BROWNE For 2013-2014    |    |                          |        |
|                                                                               | Service Code *                                                       | a 4001                     |                         |                         | Q  |                          |        |
|                                                                               | Provider *                                                           | BOSSO, KATHY DMI           | )                       |                         |    | Service Level *          | 🍺 None |
|                                                                               | Procedure Code *                                                     | D0160UC                    |                         |                         |    | Service Ratio *          | 📴 None |
|                                                                               | Unit Type 💐                                                          | 🛢 None                     |                         |                         | Q  | Total Number Of<br>Units | 4.00   |

Figure 3.1

2. Enter the appropriate service level comments for the provider (Figure 3.2).

| File Service Plan                                         | Add              |                                                                                                    | 4                          | Microsoft Dynami        | IS CRM         |   | Gabrielle Morales<br>APDTest |          |
|-----------------------------------------------------------|------------------|----------------------------------------------------------------------------------------------------|----------------------------|-------------------------|----------------|---|------------------------------|----------|
| Save Save & Del                                           | ve & New<br>lete | Image: Sharing →         Image: Sharing →         Image: Sharing → | Run<br>Workflow<br>Process | Run<br>Report -<br>Data |                |   |                              |          |
| Information<br>Service Plan<br>Notes                      |                  | Service Plan<br>Copied Ser                                                                                                    | vice Plan For              | MARTHA BI               | ROWNE For 4270 | ) | Service Plans                | <b>-</b> |
| Keiated     Common     Z Activities     Closed Activities | 5                | <ul> <li>Notes</li> <li>12 Months Support Cool<br/>email@email.com<br/>(123) 456-7891</li> <li>Attach File</li> </ul>                                                                                                    | ordination                 |                         |                | > | Done                         |          |

Figure 3.2

3. Press the Save, Save & Close, or Done to save the note. You can also simply click out of the box.

# Annual Cost Plan Copy

To modify a current approved cost plan it is necessary to copy it and then make changes to it. When the copy feature is used, all the existing service plans are copied to the new cost plan. iBudget uses copied service plan information for comparison with current approved service plan information to determine how to modify service authorizations.

- 1. Select a consumer in the *Consumer* list.
- 2. Click *Annual Cost Plans* under the *Details* menu. Double click the cost plan that will be copied (Figure 4.1). Only *Current Approved* cost plans may be copied.

| Information<br>- Consumer<br>- Notes                                                                                                    | Consumer<br>MARTHA | BROWNE          |               |                  |                   |                     |
|----------------------------------------------------------------------------------------------------|--------------------|-----------------|---------------|------------------|-------------------|---------------------|
| Databa d                                                                                                    | 🖳 🛃 Annual Cost I  | Plans Annual Co | ost Plan Asso | ociated View 🔻   |                   |                     |
| Related                                                                                                    | 📃 🛛 Fiscal Year 👻  | Effective Date  | Waiver Co     | Cost Plan Status | Processing Status | Total Allocated Amo |
| Common     Activities     Closed Activities     Approved Services     Annual Budgets     Annual Cost Plans     Service Authorizations     Claims | 2014-2015          | 7/1/2014        | IBGT          | Current Approved | Approved <        | 3,750.98            |

Figure 4.1

3. Click the *Copy* button at the top of the *Annual Cost Plan* page (Figure 4.2).

| File Annual Cost Plan Add                                       | i                                                                                                    | -                              | ,                           |                                    |                              | Gabrielle Morales –<br>APDTest 🚕 |
|-----------------------------------------------------------------|----------------------------------------------------------------------------------------------------|--------------------------------|-----------------------------|------------------------------------|------------------------------|----------------------------------|
| Save & New<br>Save Save & New<br>Close X Deactivate<br>X Delete | Image: Sharing →         Image: Sharing →         Image: Sharing → | k Run Start<br>Workflow Dialog | Run<br>Report -             | rea<br>view Send Back To Ce<br>WSC | Send Back To<br>Area         | Process Copy                     |
| Save                                                            | Collaborate                                                                                                    | Process                        | Data WSC Actio              | ns Area Actions                    | Central Actions              | Common Actions                   |
| Annual Cost Plan<br>Notes                                       | Annual Cost<br>Cost Plan                                                                                                    | Plan<br>for MARTHA B           | ROWNE For 20                | 14-2015                            |                              | Annual Cost Plans 🔻 🛧            |
| Related                                                         | Annual Cost Pla                                                                                                    | n                              |                             |                                    |                              |                                  |
| Common     Activities                                           | Consumer *                                                                                                    | S MARTHA BROWNE                |                             | 🔍 Fiscal Year *                    | 2014-2015                    |                                  |
| Closed Activities                                               | Annual Budget                                                                                                    | 🥰 Annual Budget for            | MARTHA BROWNE for F         | ( 2014-2015                        |                              |                                  |
| Long Monthly Cost Plans                                         | Submitted Date                                                                                                    | 4/22/2014                      |                             | Vaiver Code                        | IBGT                         |                                  |
| Service Plans                                                   | Amounts                                                                                                    |                                |                             |                                    |                              |                                  |
|                                                                 | 85% Target Amount                                                                                                    | \$20,188.33                    | Budgeted Target<br>Amount   | \$1,382.81                         | Remaining Target<br>Amount   | \$18,805.52                      |
|                                                                 | 10% Flexible<br>Amount                                                                                                    | \$2,375.10                     | Budgeted Flexible<br>Amount | \$0.00                             | Remaining Flexible<br>Amount | \$2,375.10                       |
|                                                                 | EV/ Decence Amount                                                                                                    | \$1 187 55                     | Budgeted Reserve            | \$0.00                             | Remaining Reserve            | \$1.187.55                       |

Figure 4.2

4. The system will automatically populate a message stating, "Are you sure you want to copy this cost plan to a new draft plan?" Click the *OK* button (Figure 4.3).

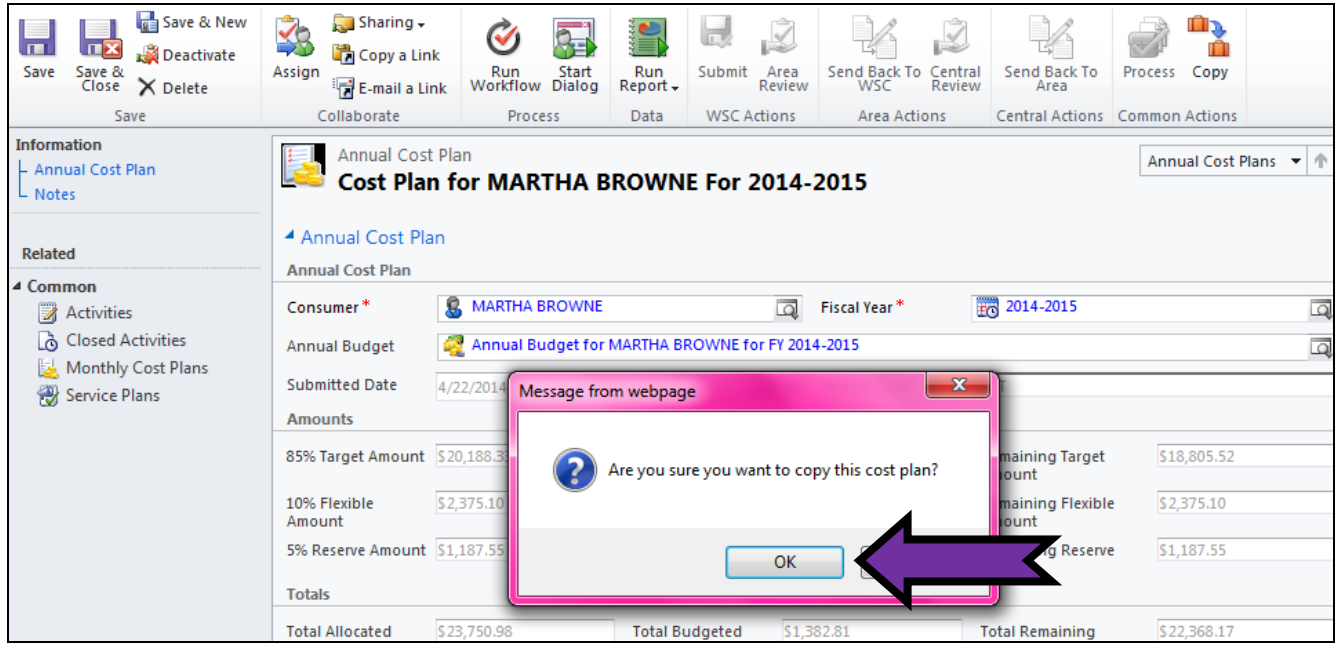

Figure 4.3

- 5. The system will return to the *Annual Cost Plans* list page showing the new copied cost plan (Figure 4.4).
- 6. Double click the copied *Draft* cost plan in the list to make changes (Figure 4.4).

| Information<br>Consumer<br>Notes | Consumer<br>MARTHA | BROWNE          |              |                  |                  |                     |
|----------------------------------|--------------------|-----------------|--------------|------------------|------------------|---------------------|
|                                  | 🛄 🕹 Annual Cost F  | Plans Annual Co | st Plan Asso | ciated View 🔻    |                  |                     |
| Related                          | 📃 🛛 Fiscal Year 👻  | Effective Date  | Waiver Co    | Cost Plan Status | Processing Statu | Total Allocated Amo |
| 4 Common                         | 2014-2015          | 7/1/2014        | IBGT         | Draft            | None             | \$23,750.98         |
| Closed Activities                | 2014-2015          | 7/1/2014        | IBGT         | Current Approved | Approved         | \$23,750.98         |
| Approved Services                |                    |                 |              |                  |                  |                     |
| nnual Budgets                    |                    |                 |              |                  |                  |                     |
| 🛃 Annual Cost Plans              |                    |                 |              |                  |                  |                     |
| 📙 Service Authorizations         |                    |                 |              |                  |                  |                     |
| 🔁 Claims                         |                    |                 |              |                  |                  |                     |

Figure 4.4

### **Changes to Service Plans**

To make changes to service plans (i.e. provider changes, ratio changes, etc.) you must copy the cost plan. When making changes DO NOT cancel the service plan unless you are certain that the provider has not provided services and they have not billed. Remember communication with the provider is essential. Please follow the instructions below to make changes.

#### **Changing Number of Units**

If a change to the number of units is the only change needed in the service plan, copy the cost plan as described above, locate the service plan, and increase or decrease the units as needed. **DO NOT CANCEL THE SERVICE PLANS**.

#### **Changing Service Ratios**

.

- 1. Click Service Plans under the Details menu on the left (Figure 5.1).
- 2. On the list, double click a service plan with a service ratio.

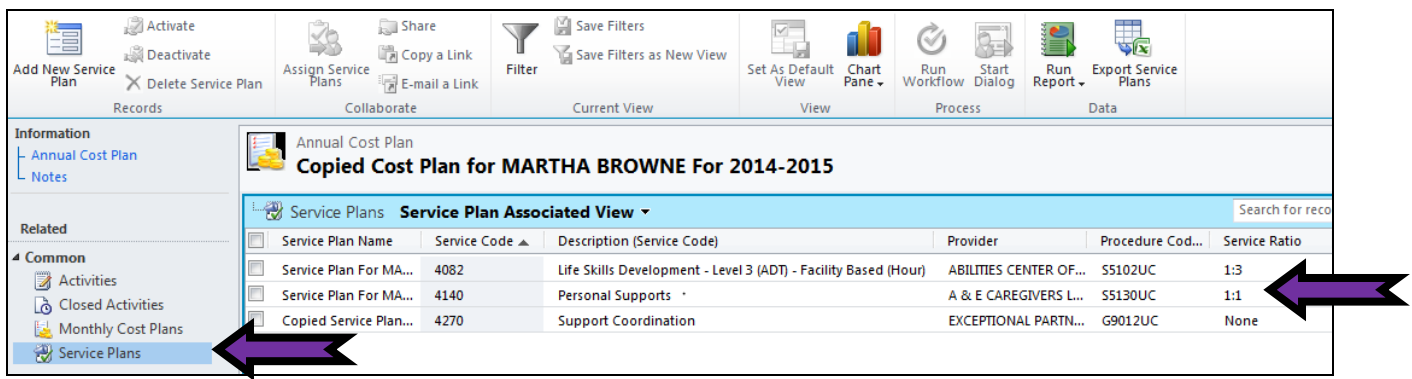

#### Figure 5.1

3. To change ratios you will need to end date the current ratio plan by removing units from an unused month of service. Highlight and delete the number in the *Units* field (Figure 5.2).

| Information       |                                                                                                   |                                                                   |                                             |                                              |            |                                                       |                                                   |               |          |
|-------------------|---------------------------------------------------------------------------------------------------|-------------------------------------------------------------------|---------------------------------------------|----------------------------------------------|------------|-------------------------------------------------------|---------------------------------------------------|---------------|----------|
| Service Plan      | Service Pla                                                                                       | an                                                                |                                             |                                              |            |                                                       |                                                   | Service Plans | <b>-</b> |
| Notes             | Service                                                                                           | Plan For MARTHA BROWNE Fo                                         | r 4140                                      |                                              |            |                                                       |                                                   |               |          |
|                   |                                                                                                   | 150.00                                                            | Regin Data                                  |                                              |            | Faid Date                                             |                                                   |               |          |
| Related           | Units                                                                                             | 130.00                                                            | begin Date                                  | 8/1/2014                                     |            | End Date                                              | 8/31/2014                                         |               | •••      |
| Common            | Rate                                                                                              | S5130UC - Agency - NonGeo - 1:1                                   | Service Rate                                | \$3.46                                       |            | Amount                                                | \$519.00                                          |               |          |
| Activities        | September                                                                                         |                                                                   |                                             |                                              |            |                                                       |                                                   |               |          |
| Closed Activities | Units                                                                                             | 150.00                                                            | Begin Date                                  | 9/1/2014                                     | •          | End Date                                              | 9/30/2014                                         |               |          |
|                   | Rate                                                                                              | S5130UC - Agency - NonGeo - 1:1                                   | Service Rate                                | \$3.46                                       |            | Amount                                                | \$519.00                                          |               |          |
|                   | PA Rejected Reason                                                                                |                                                                   |                                             |                                              |            |                                                       |                                                   |               |          |
|                   | FA Rejetted Reason                                                                                |                                                                   |                                             |                                              |            |                                                       |                                                   |               |          |
|                   |                                                                                                   |                                                                   |                                             |                                              |            |                                                       |                                                   |               |          |
|                   |                                                                                                   |                                                                   |                                             |                                              |            |                                                       |                                                   |               |          |
|                   | Quarter 2 Details                                                                                 |                                                                   |                                             |                                              |            |                                                       |                                                   |               |          |
|                   | Quarter 2 Details<br>Cancel Quarter                                                               |                                                                   | Canceled Date                               |                                              |            | Q2 Amount                                             | \$1,557.00                                        |               |          |
|                   | Quarter 2 Details<br>Cancel Quarter                                                               |                                                                   | Canceled Date                               |                                              |            | Q2 Amount                                             | \$1,557.00                                        |               |          |
|                   | Quarter 2 Details<br>Cancel Quarter<br>Q2 Status                                                  | New                                                               | Canceled Date                               | v Q2 PA Status                               | Pending Tr | Q2 Amount                                             | \$1,557.00                                        |               |          |
|                   | Quarter 2 Details<br>Cancel Quarter<br>Q2 Status<br>October                                       | New                                                               | Canceled Date                               | y Q2 PA Status                               | Pending Tr | Q2 Amount<br>ansmit                                   | \$1,557.00                                        |               | Ţ        |
|                   | Quarter 2 Details<br>Cancel Quarter<br>Q2 Status<br>October<br>Units                              | New                                                               | Canceled Date<br>Begin Date                 | Q2 PA Status 10/1/2014                       | Pending Tr | Q2 Amount<br>ransmit<br>End Date                      | \$1,557.00                                        |               |          |
|                   | Quarter 2 Details<br>Cancel Quarter<br>Q2 Status<br>October<br>Units<br>Rate                      | New<br>150.00<br>\$\$5130UC - Agency - NonGeo - 1:1               | Canceled Date<br>Begin Date<br>Service Rate | Q2 PA Status<br>10/1/2014<br>\$3.46          | Pending Tr | Q2 Amount<br>ransmit<br>End Date<br>Amount            | \$1,557.00<br><b>10/31/2014</b><br>\$519.00       |               |          |
|                   | Quarter 2 Details<br>Cancel Quarter<br>Q2 Status<br>October<br>Units<br>Rate<br>November          | New           150.00           > \$5130UC - Agency - NonGeo - 1:1 | Canceled Date Begin Date Service Rate       | Q2 PA Status<br>10/1/2014<br>53.46           | Pending Tr | Q2 Amount<br>ansmit<br>End Date<br>Amount             | \$1,557.00<br><b>10/31/2014</b><br>\$519.00       |               | •<br>•   |
|                   | Quarter 2 Details<br>Cancel Quarter<br>Q2 Status<br>October<br>Units<br>Rate<br>November<br>Units | New<br>150.00<br>55130UC - Agency - NonGeo - 1:1                  | Canceled Date Begin Date Service Rate       | Q2 PA Status<br>10/1/2014<br>53.46<br>1/2014 | Pending Tr | Q2 Amount<br>ansmit<br>End Date<br>Amount<br>End Date | \$1,557.00<br>10/31/2014<br>5519.00<br>11/30/2014 |               |          |

- 4. Click the *Save* icon at the top of the page (Figure 5.2).
- 5. Verify that the dates and amounts for the selection deleted have also been removed (Figure 5.3).
- 6. Click Save and Close.

| Save Save & D te<br>Save Save        | Sharing -<br>Copy a Line<br>E-mail a Li<br>Collaborate | k<br>nk<br>Workflow<br>Process | Run<br>Report -<br>Data |               |           |           |           |            |                   |
|--------------------------------------|--------------------------------------------------------|--------------------------------|-------------------------|---------------|-----------|-----------|-----------|------------|-------------------|
| Information<br>Service Plan<br>Notes | Service Plan<br>Service F                              | lan For MARTH                  | A BROWNE For            | 4140          |           |           |           |            | Service Plans 👻 🕇 |
| Related                              | August<br>Units                                        | 150.00                         |                         | Begin Date    | 8/1/2014  |           | End Date  | 8/31/2014  |                   |
| Activities                           | Rate<br>September                                      | 55130UC - Agency -             | NonGeo - 1:1            | Service Rate  | \$3.46    |           | Amount    | \$519.00   |                   |
|                                      | Units                                                  | 150.00                         |                         | Begin Date    | 9/1/2014  |           | End Date  | 9/30/2014  |                   |
|                                      | Rate                                                   | 55130UC - Agency -             | NonGeo - 1:1            | Service Rate  | \$3.46    |           | Amount    | \$519.00   |                   |
|                                      | PA Rejected Reason                                     |                                |                         |               |           |           |           |            |                   |
|                                      | Quarter 2 Details                                      |                                |                         |               |           |           |           |            |                   |
|                                      | Cancel Quarter                                         |                                |                         | Canceled Date |           |           | Q2 Amount | \$1,557.00 |                   |
|                                      | Q2 Status<br>October                                   | New                            |                         |               |           | Pending T | ransmit   |            | ¥                 |
|                                      | Units                                                  |                                |                         | Beg           | 14        |           | End Date  | 10/31/2014 |                   |
|                                      | Rate                                                   | 55130UC - Agency -             | NonGeo - 1:1            | Service Rate  | \$3.46    |           | Amount    | \$519.00   |                   |
|                                      | November                                               |                                |                         |               |           |           |           |            |                   |
|                                      | Units                                                  |                                |                         | Begin Date    | 11/1/2014 | •         | End Date  | 11/30/2014 |                   |

Figure 5.3

7. Click Add New Service Plan (Figure 5.4).

| Add New Service                              | Assign Service<br>Plans      | are<br>ppy a Link<br>mail a Link | Save Filters               | Set As Default<br>View Pane | Run<br>Workflow | Run<br>Report + Plans |
|----------------------------------------------|------------------------------|----------------------------------|----------------------------|-----------------------------|-----------------|-----------------------|
| Records                                      | Collaborate                  |                                  | Current View               | View                        | Process         | Data                  |
| Information<br>- Annual Cost Plan<br>- Notes | Annual Cost Plan Copied Cost | Plan for MA                      | RTHA BROWNE For            | 2014-2015                   |                 |                       |
| Related                                      | Service Plans Se             | ervice Plan Asso                 | clated view *              |                             |                 |                       |
|                                              | Service Plan Name            | Service Code 🔺                   | Description (Service Code) | Provider                    | Procedure Cod   | Service Ratio Total N |
| Activities                                   | Service Plan For MA          | 4082                             | Life Skills Development    | ABILITIES CENTER OF         | S5102UC         | 1:3                   |
| Closed Activities                            | Service Plan For MA          | 4140                             | Personal Supports          | A & E CAREGIVERS L          | S5130UC 1       | 1:1                   |
| Monthly Cost Plans                           | Copied Service Plan          | 4270                             | Support Coordination       | EXCEPTIONAL PARTN           | G9012UC         | None                  |
| 🛞 Service Plans                              |                              |                                  |                            |                             |                 |                       |

Figure 5.4

8. Click the *Look-Up* icon next to the *Service Code* field (Figure 5.5).

| File Service Plan Add                         | and an even a linear even                                           | Gabrielle Morales  APDTest |
|-----------------------------------------------|---------------------------------------------------------------------|----------------------------|
| Save & Close                                  | Assign B-amila Link Workflow Dialog Report.                         |                            |
| Save                                          | Collaborate Process Data                                            |                            |
| Information Service Plan Notes Related Common | Service Plan Service Plan Service Plan                              | Service Plans 👻 🛧          |
| Activities                                    | Service Plan Summary                                                |                            |
| Closed Activities                             | Annual Cost Plan 📓 Copied Cost Plan for MARTHA BROWNE For 2014-2015 | Q                          |
|                                               | Service Code *                                                      |                            |
|                                               | Provider*                                                           | Q                          |
|                                               | Procedure Code *                                                    | Q                          |
|                                               | Unit Type Total Number Of                                           |                            |

Figure 5.5

9. Select the same service code that you edited previously (Figure 5.6).

| Look Up   | Recor      | d                       |                   |          |              |           |                |               |      |
|-----------|------------|-------------------------|-------------------|----------|--------------|-----------|----------------|---------------|------|
| Enter you | ir search  | criteria and click Sear | ch to find matc   | hing re  | cords. Filte | r your re | sults and view | different col | umns |
| of data b | y using t  | the View options. The   | n, select the rec | ord you  | u want and   | click OK  |                |               |      |
| Look for: | Service    | Code                    |                   | -        | Show         | Only M    | v Records      |               |      |
| 10        |            | 5 . I. I                |                   |          |              |           | ,              |               |      |
| view:     | Service    | Code Lookup view        |                   | <b>_</b> |              |           |                |               |      |
| Search:   | Search     | for records             |                   | Q        |              |           |                |               |      |
|           |            |                         |                   |          |              |           |                |               |      |
|           | Servic     | . Description           |                   | $\neg$   |              | S         | ervice Family  |               | e    |
| 4001      | L Ad       | lult Dental             |                   |          | )            | Wellne    | ss Managemei   | nt            |      |
| 4082      | 2 Lif      | e Skills Development    | - Level 3 (ADT) - | Facility | Based (      | Life Ski  | ills Developme | nt            |      |
| ☑ 4140    | ) Pe       | rsonal Supports         |                   |          |              | erson     | al Supports    |               |      |
| 4141      | L Pe       | rsonal Supports (day)   |                   |          |              | Person    | al Supports    |               |      |
| 4270      | ) Su       | pport Coordination      |                   |          |              | Suppo     | rt Coordinatio | n             |      |
|           |            |                         |                   |          | ,            |           |                |               |      |
|           |            |                         |                   |          |              |           |                |               |      |
|           |            |                         |                   |          |              |           |                |               |      |
|           |            |                         |                   |          |              |           |                |               |      |
|           |            |                         |                   |          |              |           |                |               |      |
|           |            |                         |                   |          |              |           |                |               |      |
|           |            |                         |                   |          |              |           |                |               |      |
| 4         |            |                         |                   |          |              |           |                |               | •    |
| 1 - 5 of  | 5 (1 selec | ted)                    |                   |          |              |           |                | M 🖣 Page 🛙    | 1 🕨  |
|           |            |                         |                   |          |              |           |                |               |      |
| Prope     | rties      | New                     |                   |          |              |           |                |               |      |
|           |            |                         |                   |          |              |           |                |               |      |
|           |            |                         |                   |          | OK           |           | Cancel         | Demove Ve     | luo  |
|           |            |                         |                   |          | <u>o</u> k   |           | Callcel        | Remove Va     | nue  |
|           |            |                         | Fig               | ure 5.   | 6            |           |                |               |      |

WSC User Guide, rev. 7, 7/12/2014

- 10. Select the same *Provider* (Figure 5.7).
- 11. Select the same *Procedure Code*.
- 12. When you get to the *Service Ratio* field, select a different ratio.

| Save & New<br>Save & Close<br>Save<br>Save  | Assign Copy a Link<br>Collaborate        | Run<br>Workflow Dialog<br>Process | Run<br>Report +<br>Data |             |          |   |                          |  |               |     |
|---------------------------------------------|------------------------------------------|-----------------------------------|-------------------------|-------------|----------|---|--------------------------|--|---------------|-----|
| Information Service Plan Notes Related      | Service Plan<br>New                      |                                   |                         |             |          |   |                          |  | Service Plans | - A |
| Common     Activities     Closed Activities | Service Plan Summary<br>Annual Cost Plan | 逞 Copied Cost Plan f              | or MARTHA BR            | OWNE For 20 | 014-2015 |   |                          |  |               | g   |
|                                             | Service Code *                           | à 4140                            |                         |             |          | Q |                          |  |               |     |
|                                             | Provider*                                |                                   |                         |             |          | Q | Service Level*           |  |               |     |
|                                             | Procedure Code*                          |                                   |                         |             |          | Q | Service Ratio *          |  |               | Q   |
|                                             | Unit Type                                |                                   |                         |             |          | Q | Total Number Of<br>Units |  |               |     |

Figure 5.7

13. Scroll down to the *Monthly Details* section and enter the units of service in the same fields where you deleted units in the previous service plan (Figure 5.8).

|                                      |                            |             |                 |               | Dynamics Crivi |            |           |            | Gabrielle Morale | 25 0 |
|--------------------------------------|----------------------------|-------------|-----------------|---------------|----------------|------------|-----------|------------|------------------|------|
| File Service Plan Add                |                            |             |                 |               |                |            |           |            | APDTe            | st⊳  |
| Save & New<br>Save & Save & Close    | Assign Assign E-mail a Lin | k Run Start | Run<br>Report - |               |                |            |           |            |                  |      |
| Save                                 | Collaborate                | Process     | Data            |               |                |            |           |            |                  |      |
| Information<br>Service Plan<br>Notes | Service Plan               | 1           |                 |               |                |            |           |            | Service Plans    | -    |
|                                      | Units                      |             |                 | Begin Date    |                | •          | End Date  |            |                  | •    |
| Related                              | Rate                       |             | Q               | Service Rate  | S              |            | Amount    | S          |                  |      |
| ▲ Common                             | September                  |             |                 |               |                |            |           |            |                  |      |
| Activities                           | Units                      |             |                 | Begin Date    |                | <b>••</b>  | End Date  |            |                  |      |
|                                      | Rate                       |             |                 | Service Rate  | s              |            | Amount    | s          |                  |      |
|                                      |                            |             | - Lag           |               |                |            |           |            |                  |      |
|                                      | PA Rejected Reason         |             |                 |               |                |            |           |            |                  |      |
|                                      |                            |             |                 |               |                |            |           |            |                  |      |
|                                      | Quarter 2 Details          |             |                 |               |                |            |           |            |                  |      |
|                                      | Cancel Quarter             |             |                 | Canceled Date |                | <b>•</b>   | Q2 Amount | S          |                  |      |
|                                      | O2 Status                  |             |                 |               | - O2 PA Status |            |           |            |                  |      |
|                                      | October                    |             |                 |               | V Q2 PA Status |            |           |            |                  | ¥.   |
|                                      | Units                      | 250.00      |                 | Begin Date    | 10/1/2014      |            | End Date  | 10/21/2014 |                  |      |
|                                      | Data                       |             |                 | Convice Date  | c              |            | Amount    | 6          |                  |      |
|                                      | Nate                       |             | ц               | Service Rate  | a              |            | Amount    | 2          |                  |      |
|                                      | November                   |             |                 |               |                |            |           |            |                  |      |
|                                      | Units                      | 250.00      |                 | Begin Date    | 11/1/2014      | <b>•</b> • | End Date  | 11/30/2014 |                  | •    |

Figure 5.8

- 14. Click the Save icon.
- 15. Verify the rates and also the dates populated for the months with units of service.
- 16. Click Save and Close.

#### **Changing Providers**

- 1. Click on Service Plans under the Details menu on the left (Figure 5.9).
- 2. On the list, double click a service plan with the old provider.

| Add New Service<br>Plan<br>Records       | Plan | Assign Service<br>Plans<br>Collaborate                            | ire<br>oy a Link<br>aail a Link | Filter | Save Filters                                        | Set As Default<br>View<br>View | Chart<br>Pane 🗸 | Run<br>Workflow Dialo | g Run<br>Report - | Export Service<br>Plans<br>Data |                 |
|------------------------------------------|------|-------------------------------------------------------------------|---------------------------------|--------|-----------------------------------------------------|--------------------------------|-----------------|-----------------------|-------------------|---------------------------------|-----------------|
| Information<br>Annual Cost Plan<br>Notes |      | Annual Cost Plan Copied Cost Plan for MARTHA BROWNE For 2014-2015 |                                 |        |                                                     |                                |                 |                       |                   |                                 | Search for reco |
| Related  Common                          |      | Service Plan Name                                                 | Service Co                      | de 🔺   | Description (Service Code)                          |                                |                 | Provider              |                   | Procedure Cod                   | Service Ratio   |
| Activities                               |      | Service Plan For MA<br>Service Plan For MA                        | 4082<br>4140                    |        | Life Skills Development - Leve<br>Personal Supports | I 3 (ADT) - Facility           | Based (H        | A due CAR             | REGIVERS L        | S5102UC<br>S5130UC              | 1:3             |
| Monthly Cost Plans                       |      | Copied Service Plan                                               | 4270                            |        | Support Coordination                                |                                |                 | EXCEPTIO              | NAL PARTN         | G9012UC                         | None            |

Figure 5.9

3. To change providers you will need to end date the current provider's plan by removing units from an unused month of service. Highlight and delete the number in the *Units* field (Figure 5.10).

| File Service Plan Add                              |                           |                                                   |      |               |                    |         |           |            | APDTe         | est ⇔ |
|----------------------------------------------------|---------------------------|---------------------------------------------------|------|---------------|--------------------|---------|-----------|------------|---------------|-------|
| Save & New<br>Save & Ave<br>Close & Delete<br>Save | Assign<br>Collaborate     | k<br>Run Start<br>Workflow Dialog<br>Process Data |      |               |                    |         |           |            |               |       |
| Information<br>Service Plan<br>Notes               | Service Plan<br>Service F | lan For MARTHA BROWNE F                           | or 4 | 082           |                    |         |           |            | Service Plans | - 1   |
|                                                    | Rate                      | S5102UC - Agency - NonGeo - 1:3                   | Q    | Service Rate  | \$8.16             |         | Amount    | \$612.00   |               |       |
| Related                                            | September                 |                                                   |      |               |                    |         |           |            |               |       |
| Common     Activities                              | Units                     | 75.00                                             |      | Begin Date    | 9/1/2014           | •       | End Date  | 9/30/2014  |               | •     |
| Closed Activities                                  | Rate                      | S5102UC - Agency - NonGeo - 1:3                   | Q    | Service Rate  | \$8.16             |         | Amount    | \$612.00   |               |       |
|                                                    | PA Rejected Reason        |                                                   |      |               |                    |         |           |            |               |       |
|                                                    | Quarter 2 Details         |                                                   |      |               |                    |         |           |            |               |       |
|                                                    | Cancel Quarter            |                                                   |      | Canceled Date |                    | •       | Q2 Amount | \$1,836.00 |               |       |
|                                                    | Q2 Status<br>October      | New                                               |      |               | v Q2 PA Status Pen | ding Tr | ransmit   |            |               | Ŧ     |
|                                                    | Units                     | 75.00                                             |      |               | x/2014             | •       | End Date  | 10/31/2014 |               | •     |
|                                                    | Rate                      | 55102UC - Agency - NonGeo - 1:3                   | Q    |               | 16                 |         | Amount    | \$612.00   |               |       |
|                                                    | November                  |                                                   |      |               |                    |         |           |            |               |       |
|                                                    | Units                     | 75.00                                             |      | Begin Date    | 11/1/2014          | •       | End Date  | 11/30/2014 |               | •     |
|                                                    | Rate                      | S5102UC - Agency - NonGeo - 1:3                   | Q    | Service Rate  | \$8.16             |         | Amount    | \$612.00   |               |       |

- Figure 5.10
- 4. Click the *Save* icon at the top of the page.

- 5. Verify that the dates and amounts for the selection deleted have also been removed (Figure 5.11).
- 6. Click Save and Close.

| File Service Plan Add                                                           |                                                    |                                                    |               | •        |                          |             |           |            | APDT          | iest ⇔       |
|---------------------------------------------------------------------------------|----------------------------------------------------|----------------------------------------------------|---------------|----------|--------------------------|-------------|-----------|------------|---------------|--------------|
| Save & Save                                                                     | Collaborate                                        | nk<br>Run Start<br>Workflow Dialog<br>Process Data |               |          |                          |             |           |            |               |              |
| Information<br>Service Plan<br>Notes                                            | Service Pla<br>Service                             | n<br>Plan For MARTHA BROWNE F                      | or 4082       |          |                          |             |           |            | Service Plans | <b>-</b> ↑ ↓ |
| Related                                                                         | Unit Type                                          | Jan Hour                                           |               | []       | Total Number Of<br>Units | 825.00      |           |            |               |              |
| <ul> <li>▲ Common</li> <li>☑ Activities</li> <li>☑ Closed Activities</li> </ul> | Total Amount<br>SP Begin Date<br>Quarter 1 Details | \$6,732.00<br>7/1/2014                             |               | <b>*</b> | SP End Date              | 6/30/2015   |           |            |               |              |
|                                                                                 | Cancel Quarter                                     |                                                    | Canceled Date |          |                          |             | Q1 Amount | \$1,224.00 |               |              |
|                                                                                 | Q1 Status<br>July                                  | New                                                |               | Ţ        | Q1 PA Status             | Pending Tra | insmit    |            |               | ¥            |
|                                                                                 | Units                                              | 75.00                                              | Begin Date    | 7/1/2014 |                          |             | End Date  | 7/31/2014  |               | •            |
|                                                                                 | Rate                                               | S5102UC - Agency - NonGeo - 1:3                    | Service Rate  | \$8.16   |                          |             | Amount    | \$612.00   |               |              |
|                                                                                 | August<br>Units                                    | 75.00                                              | Begin Date    | 8/1/2014 |                          |             | End Date  | 8/31/2014  |               |              |
|                                                                                 | Rate                                               | S5102UC - Agency - NonGeo - 1:3                    | Service Rate  | \$8.16   |                          |             | Amount    | \$612.00   |               |              |
|                                                                                 | September                                          |                                                    |               |          | -                        |             |           |            |               |              |
|                                                                                 | Units                                              |                                                    | Begin Date    |          |                          |             | End Date  |            |               |              |
|                                                                                 | Rate                                               |                                                    | Service Rate  | 5        |                          |             | Amount    | S          |               |              |

Figure 5.11

7. Click Add New Service Plan (Figure 5.12).

|                                    | LIST TOOLS           |                                               | _                      | nerosore bynamics entri    |                        |                 |                      | G                 | abrielle Morales  |  |
|------------------------------------|----------------------|-----------------------------------------------|------------------------|----------------------------|------------------------|-----------------|----------------------|-------------------|-------------------|--|
| File Annual Cost Plan Add          | Service Plans        |                                               |                        |                            |                        |                 |                      |                   | APDTest           |  |
| Add New Service                    | Assign Service       | Share<br>Copy a Link<br>E-mail a Link         | Filter                 | 📓 Save Filters             | Set As Default<br>View | Chart<br>Pane + | ©<br>Run<br>Workflow | Start<br>Dialog   | Run<br>Report - P |  |
| Records                            | Col                  | laborate                                      | rate Current View View |                            |                        |                 |                      |                   | Data              |  |
| Information Annual Cost Plan Notes | Annual Co<br>Copied  | ost Plan<br>Cost Plan for<br>Ins Service Plan | r MAF                  | RTHA BROWNE For 2          | 2014-2015              |                 | Searc                | And<br>h for reco | nual Cost Plans   |  |
| Kelateu                            | Service Plan N       | lame Service Co                               | ode 🔺                  | Description (Service Code) | Provider               |                 | Procedure C          | od S              | Service Ratio     |  |
| Common     Activities              | Service Plan F       | or MA 4082                                    |                        | Life Skills Development    | ABILITIES CENTER       | OF              | S5102UC              | 1                 | .:3               |  |
| Closed Activities                  | Service Plan Ferrice | or MA 4140                                    |                        | Personal Supports          | A & E CAREGIVER        | S L             | . S5130UC            |                   | 1:1               |  |
| Monthly Cost Plans                 | Copied Service       | e Plan 4270                                   |                        | Support Coordination       | EXCEPTIONAL PAR        | RTN             | G9012UC              | N                 | None              |  |
| 🛞 Service Plans                    |                      |                                               |                        |                            |                        |                 |                      |                   |                   |  |

Figure 5.12

8. Click the *Look-Up* icon next to the *Service Code* field (Figure 5.13).

| File Service Plan Add                    |                                                                       | Gabrielle Morales Solution APDTest |
|------------------------------------------|-----------------------------------------------------------------------|------------------------------------|
| Save & New<br>Save & Save & New<br>Close | Assign Copy a Link<br>Assign E-mail a Link<br>Collaborate             |                                    |
| Information<br>- Service Plan            | Service Plan                                                          | Service Plans 👻 🛧                  |
| Related                                  | Service Plan                                                          |                                    |
| ▲ Common                                 |                                                                       |                                    |
| Activities                               | Service Plan Summary                                                  |                                    |
| Closed Activities                        | Annual Cost Plan 🛛 🗽 Copied Cost Plan for MARTHA BROWNE For 2014-2015 | Q                                  |
|                                          | Service Code*                                                         |                                    |
|                                          | Provider* Service Level*                                              | <b>D</b>                           |
|                                          | Procedure Code *                                                      |                                    |
|                                          | Unit Type Total Number Of                                             |                                    |

Figure 5.13

9. Select the same service code that you edited previously (Figure 5.14).

| Look Up Re<br>Enter your se<br>of data by us          | ecord<br>arch criteria and click Search to find matchin<br>ing the View options. Then, select the recor | ing records. Filter your results and view different columr<br>ord you want and click OK. |
|-------------------------------------------------------|----------------------------------------------------------------------------------------------------|------------------------------------------------------------------------------------------|
| Look for: Ser                                         | vice Code                                                                                               | Show Only My Records                                                                     |
| Search: Sea                                           | arch for records                                                                                        | Service Family                                                                           |
| 4001                                                  | Adult Dental                                                                                            | Wellness Management                                                                      |
| 4082                                                  | Life Skills Development - Level 3 (ADT) - Fa                                                            | acility Based ( Life Skills Development                                                  |
| ✓ 4140                                                | Personal Supports                                                                                       | Personal Supports                                                                        |
| 4141                                                  | Personal Supports (day)                                                                                 | Personal Supports                                                                        |
| 4270                                                  | Support Coordination                                                                                    | Support Coordination                                                                     |
| <ul> <li>1 - 5 of 5 (1</li> <li>Properties</li> </ul> | selected)                                                                                               | I I I I I I I I I I I I I I I I I I I                                                    |
|                                                       |                                                                                                    |                                                                                          |
|                                                       |                                                                                                    | OK Cancel Remove Value                                                                   |
|                                                       |                                                                                                    |                                                                                          |

Figure 5.14

WSC User Guide, rev. 7, 7/12/2014

8.3

- 10. Select a different *Provider* (Figure 5.15).
- 11. Select the same *Procedure Code*.
- 12. Select the same *Ratio* if applicable.

| Save & New<br>Save & Save & New<br>Close | Assign Assign E-mail a Link | Run<br>Workflow      | Run<br>Report + |               |         |   |                          |  |               |   |
|------------------------------------------|-----------------------------|----------------------|-----------------|---------------|---------|---|--------------------------|--|---------------|---|
| Save                                     | Collaborate                 | Process              | Data            |               |         |   |                          |  |               |   |
| Information<br>- Service Plan<br>Notes   | Service Plan New            |                      |                 |               |         |   |                          |  | Service Plans | * |
| Related                                  | Service Plan                |                      |                 |               |         |   |                          |  |               |   |
| ▲ Common                                 |                             |                      |                 |               |         |   |                          |  |               |   |
| Activities                               | Service Plan Summary        |                      |                 |               |         |   |                          |  |               |   |
| Closed Activities                        | Annual Cost Plan            | 逞 Copied Cost Plan f | or MARTHA B     | ROWNE For 201 | 14-2015 |   |                          |  |               | q |
|                                          | Service Code*               | à 4140               |                 |               |         | Q |                          |  |               |   |
|                                          | Provider *                  |                      |                 |               |         | Q | Service Level *          |  |               | Q |
|                                          | Procedure Code*             |                      |                 |               |         | Q | Service Ratio *          |  |               | Q |
|                                          | Unit Type                   |                      |                 |               |         | ą | Total Number Of<br>Units |  |               |   |

Figure 5.15

- 13. Scroll down to the *Monthly Details* section and enter the units of service in the same fields where you deleted units in the previous service plan (Figure 5.16).
- 14. Click the Save icon.
- 15. Verify the rates and the dates populated for the months with units of service.
- 16. Click Save and Close.

### Service Plan/Service Authorization Cancellations

- 1. Log into iBudget.
- 2. Go to the *Consumers* tab and search for the individual for whom you need to amend the manual rate service plan.
- 3. Double click on the consumer.
- 4. This opens the consumer's information page.
- 5. Click on Annual Cost plans under the Details menu to the left of the screen (Figure 5.16).

| Information<br>Consumer<br>Notes | Consumer<br>MARTHA | BROWNE          |              |                  |                   |                     |
|----------------------------------|--------------------|-----------------|--------------|------------------|-------------------|---------------------|
| Delated                          | 🖳 😼 Annual Cost F  | Plans Annual Co | st Plan Asso | ociated View 🔻   |                   |                     |
| Kelated                          | 📃 🛛 Fiscal Year 👻  | Effective Date  | Waiver Co    | Cost Plan Status | Processing Status | Total Allocated Amo |
| A common                         | 2014-2015          | 7/1/2014        | IBGT         | Draft            | None              | \$23,750.98         |
| Closed Activities                | 2014-2015          | 7/1/2014        | IBGT         | Current Approved | Approved          | \$23,750.98         |
| Approved Services                |                    |                 |              |                  |                   |                     |
| annual Budgets                   |                    |                 |              |                  |                   |                     |
| 🛃 Annual Cost Plans              |                    |                 |              |                  |                   |                     |
| Service Authorizations           |                    |                 |              |                  |                   |                     |
| 🔁 Claims                         |                    |                 |              |                  |                   |                     |

Figure 5.16

- 6. If you have not already created a draft, double click the *Current Approved* cost plan and copy into a *Draft* plan (Figure 5.16).
- 7. Double click the *Draft* plan to open the plan.
- 8. Select Service Plans under the Details menu (Figure 5.17).

| Information<br>Annual Cost Plan<br>Notes | Annual Cost<br>Copied C                                       | t Plan<br>Cost Plan for MAR | THA BROWNE                  | For 2014-2015 |                              | Annual Cost Plans | • | ¥ |
|------------------------------------------|---------------------------------------------------------------|-----------------------------|-----------------------------|---------------|------------------------------|-------------------|---|---|
| Related                                  | <ul> <li>Annual Cost Pla</li> <li>Annual Cost Plan</li> </ul> | in                          |                             |               |                              |                   |   | ^ |
| Common     Activities                    | Consumer*                                                     | S MARTHA BROWNE             |                             | Fiscal Year*  | 2014-2015                    |                   | Q |   |
| Closed Activities                        | Annual Budget                                                 | annual Budget for M         | ARTHA BROWNE for FY         | 2014-2015     |                              |                   | Q |   |
| Monthly Cost Plans                       | Amounts                                                       |                             |                             | Waiver Code   | IBGT                         |                   |   |   |
|                                          | 85% Target Amount                                             | \$20,188.33                 | Budgeted Target<br>Amount   | \$9,671.81    | Remaining Target<br>Amount   | \$10,516.52       |   |   |
|                                          | 10% Flexible<br>Amount                                        | \$2,375.10                  | Budgeted Flexible<br>Amount | \$0.00        | Remaining Flexible<br>Amount | \$2,375.10        |   |   |

Figure 5.17

- 9. Double click the service plan that you want to cancel.
- 10. Verify that there are no paid claims by reviewing the paid claims tab or by contacting the provider to make sure there are no billed claims for the months you are trying to cancel.

11. After verifying that there are no paid or billed claims, select the checkbox for the quarter you would like to cancel (Figure 5.18).

| Save & New<br>Save Save & New<br>Save & Close<br>Save & Delete<br>Save | Assign<br>Copy a Link<br>I<br>Collaborate | k Run Start<br>Workfrom Dialog Report -<br>Process Data |               |              |             |           |           |               |              |
|------------------------------------------------------------------------|-------------------------------------------|---------------------------------------------------------|---------------|--------------|-------------|-----------|-----------|---------------|--------------|
| Information<br>- Service Plan<br>Notes                                 | Service Plar<br>Copied S                  | Service Plan For MARTHA BROWN                           | E For 4270    |              |             |           |           | Service Plans | •            |
| Related                                                                | Ouarter 3 Details                         |                                                         |               |              |             |           |           |               |              |
| ▲ Common                                                               | Cancel Quarter                            |                                                         | Canceled Date |              |             | Q3 Amount | \$377.13  |               |              |
| Closed Activities                                                      | Q3 Status                                 | New                                                     |               | Q3 PA Status | Pending Tra | ansmit    |           |               | $\checkmark$ |
|                                                                        | January                                   |                                                         |               |              |             |           |           |               |              |
|                                                                        | Units                                     | 1.00                                                    | Begin Date    | 1/1/2015     | •           | End Date  | 1/31/2015 |               |              |
|                                                                        | Rate                                      | 👔 G9012UC - Agency - NonGeo - None 🛛 🖸                  | Service Rate  | \$125.71     |             | Amount    | \$125.71  |               |              |
|                                                                        | February                                  |                                                         |               |              |             |           |           |               |              |
|                                                                        | Units                                     | 1.00                                                    | Begin Date    | 2/1/2015     | •           | End Date  | 2/28/2015 |               |              |
|                                                                        | Rate                                      | G9012UC - Agency - NonGeo - None                        | Service Rate  | \$125.71     |             | Amount    | \$125.71  |               |              |
|                                                                        | March                                     |                                                         |               |              |             |           |           |               |              |
|                                                                        | Units                                     | 1.00                                                    | Begin Date    | 3/1/2015     | •           | End Date  | 3/31/2015 |               | •            |
|                                                                        | Rate                                      | G9012UC - Agency - NonGeo - None                        | Service Rate  | \$125.71     |             | Amount    | \$125.71  |               |              |

Figure 5.18

- 12. A pop-up box will appear asking to confirm. Select *OK*. Note: Once you select *OK* you cannot uncheck the box. Please be sure that you are cancelling the correct quarter.
- 13. The Q# status and PA status for the quarter wil change to Cancel and Pending Transmit (Figure 5.19).

| Quarter 3 Details  |                                  |               |              |             |           |           |              |
|--------------------|----------------------------------|---------------|--------------|-------------|-----------|-----------|--------------|
| Cancel Quarter     | $\checkmark$                     | Canceled Date |              |             | Q3 Amount | \$377.13  |              |
| Q3 Status          | Cancel                           |               | Q3 PA Status | Pending Tra | insmit    |           | $\checkmark$ |
| January            |                                  |               |              |             |           |           |              |
| Units              | 1.00                             | Begin Date    | 1/1/2015     |             | End Date  | 1/31/2015 |              |
| Rate               | G9012UC - Agency - NonGeo - None | Service Rate  | \$125.71     |             | Amount    | \$125.71  |              |
| February           |                                  |               |              |             |           |           |              |
| Units              | 1.00                             | Begin Date    | 2/1/2015     |             | End Date  | 2/28/2015 |              |
| Rate               | G9012UC - Agency - NonGeo - None | Service Rate  | \$125.71     |             | Amount    | \$125.71  |              |
| March              |                                  |               |              |             |           |           |              |
| Units              | 1.00                             | Begin Date    | 3/1/2015     |             | End Date  | 3/31/2015 |              |
| Rate               | G9012UC - Agency - NonGeo - None | Service Rate  | \$125.71     |             | Amount    | \$125.71  |              |
| PA Rejected Reason |                                  |               |              |             |           |           |              |

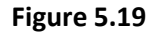

- 14. With the new cancel feature, the funds that were cancelled will not be released until the cancellation comes back as approved from FMMIS. If it comes back as rejected from FMMIS, the cancel will not process and will be changed to *Edit Approved*.
- 15. For the cancellation to be processed, you must make sure that the cost plan is moved to *Current Approved* status.

#### Amending Manual Rate Service Plans

- 1. Log into iBudget.
- 2. Go to the *Consumers* tab and search for the individual for whom you need to amend the manual rate service plan.

WSC User Guide, rev. 7, 7/12/2014

Page 55

- 3. Double click on the consumer.
- 4. This opens the consumer's information page.
- 5. Click on Annual Cost plans under the Details menu to the left of the screen (Figure 5.20).

| Information<br>Consumer<br>Notes | Consumer<br>MARTHA | BROWNE          |              |                  |                   |                     |
|----------------------------------|--------------------|-----------------|--------------|------------------|-------------------|---------------------|
| Delated                          | 🛄 🕹 Annual Cost 🛛  | Plans Annual Co | st Plan Asso | ociated View 🔻   |                   |                     |
| Kelateu                          | 📃 🛛 Fiscal Year 👻  | Effective Date  | Waiver Co    | Cost Plan Status | Processing Status | Total Allocated Amo |
| A common                         | 2014-2015          | 7/1/2014        | IBGT         | Draft            | None              | \$23,750.98         |
| Activities                       | 2014-2015          | 7/1/2014        | IBGT         | Current Approved | Approved          | \$23,750.98         |
| Approved Services                |                    |                 |              |                  |                   |                     |
| Annual Budgets                   |                    |                 |              |                  |                   |                     |
| Annual Cost Plans                |                    |                 |              |                  |                   |                     |
| Service Authorizations           |                    |                 |              |                  |                   |                     |
| 🄁 Claims                         |                    |                 |              |                  |                   |                     |

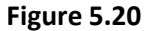

- 6. If you have not already created a draft, double click the *Current Approved* cost plan and copy into a *Draft* plan (Figure 5.20).
- 7. Double click the *Draft* plan (Figure 5.20) to open the plan (Figure 5.21).

| Information Annual Cost Plan Notes          | Annual Cost<br>Copied C                                       | t Plan<br>Cost Plan for MAR | THA BROWNE                  | For 2014-2015 |                              | Annual Cost Plans | • <b>1</b> |
|---------------------------------------------|---------------------------------------------------------------|-----------------------------|-----------------------------|---------------|------------------------------|-------------------|------------|
| Related                                     | <ul> <li>Annual Cost Pla</li> <li>Annual Cost Plan</li> </ul> | an                          |                             |               |                              |                   | ^          |
| Common     Activities     Closed Activities | Consumer*                                                     |                             |                             | Fiscal Year*  | 2014-2015                    |                   | Q          |
| Monthly Cost Plans                          | Submitted Date                                                | Annual Budget for MA        |                             | Waiver Code   | IBGT                         |                   |            |
|                                             | Amounts                                                       |                             |                             |               |                              |                   |            |
|                                             | 85% Target Amount                                             | \$20,188.33                 | Budgeted Target<br>Amount   | \$9,671.81    | Remaining Target<br>Amount   | \$10,516.52       |            |
|                                             | 10% Flexible<br>Amount                                        | \$2,375.10                  | Budgeted Flexible<br>Amount | \$0.00        | Remaining Flexible<br>Amount | \$2,375.10        |            |

Figure 5.21

8. Select Service Plans under the Details menu (Figure 5.22).

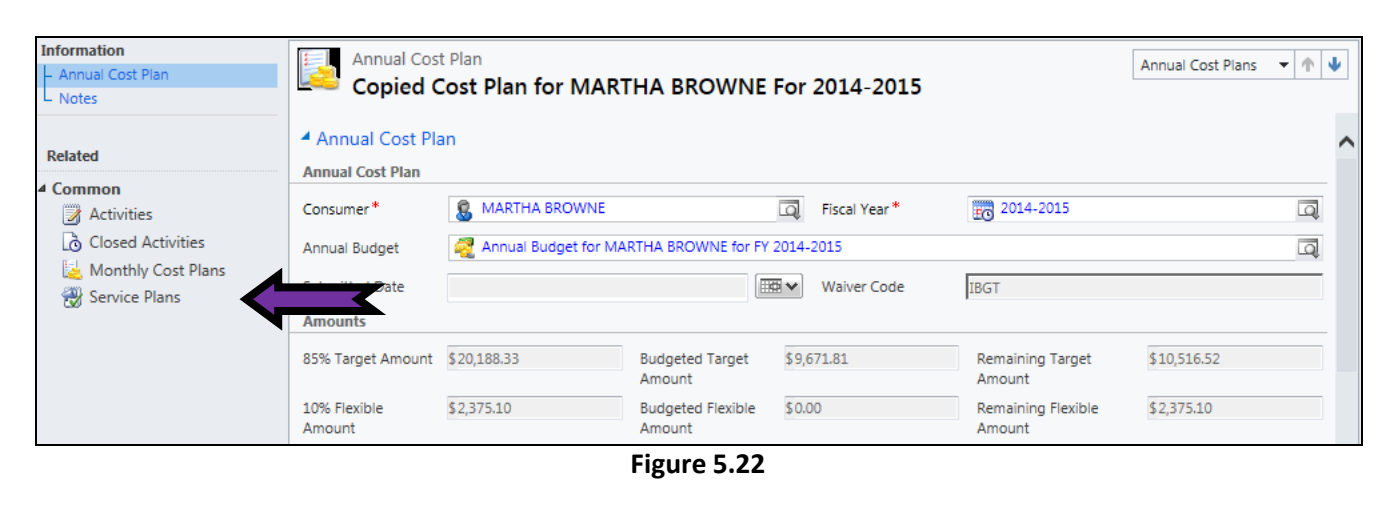

9. Double click the manual rate service plan (Figure 5.23).

|                       |                     |                  |                          |               | .,       |                 |              |           |           | Gabrielle Moral | les 🖤        |
|-----------------------|---------------------|------------------|--------------------------|---------------|----------|-----------------|--------------|-----------|-----------|-----------------|--------------|
| File Service Plan Add |                     |                  |                          |               |          |                 |              |           |           | APDTe           | est 🛆        |
| Save & New            | 💫 🔊 Sharing 🗸       | 🧼 🎫              |                          |               |          |                 |              |           |           |                 |              |
| Save Save & As        | ssign               | Run Start        | Run                      |               |          |                 |              |           |           |                 |              |
| Close X Delete        | E-mail a Link       | Workflow Dialog  | Report +                 |               |          |                 |              |           |           |                 |              |
| Save                  | Collaborate         | Process          | Data                     |               |          |                 |              |           |           |                 |              |
| Information           | Service Plan        |                  |                          |               |          |                 |              |           |           | Service Plans   | - + A        |
| - Notes               | Service P           | lan For MARTH    | A BROWNE For 40          | 001           |          |                 |              |           |           |                 |              |
|                       | Service Plan Summar | у                |                          |               |          |                 |              |           |           |                 |              |
| Related               | Annual Cost Plan    | Copied Cost Plan | for MARTHA BROWNE For 20 | 14-2015       |          |                 |              |           |           |                 | Q            |
| ▲ Common              | Service Code *      | à 4001           |                          |               |          |                 |              |           |           |                 |              |
| Activities            |                     |                  | 10                       |               |          |                 | ्रांची अन्यत |           |           |                 | _            |
| Lo Closed Activities  | Provider "          | BOSSO, KATHT DI  |                          |               | LQ.      | Service Level   | j None       |           |           |                 | LQ.          |
|                       | Procedure Code *    | 🚳 D0160UC        |                          |               | Q        | Service Ratio*  | 🗄 None       |           |           |                 | Q            |
|                       | Unit Type           | 1 None           |                          |               | Q        | Total Number Of | 2.00         |           |           |                 |              |
|                       | Total Assessed      | 6200.00          |                          |               |          | Units           |              |           |           |                 |              |
|                       |                     | \$200.00         |                          |               | (7777)   | 50.5 J.D.J      |              |           |           |                 | (777)        |
|                       | SP Begin Date       | 7/1/2014         |                          |               |          | SP End Date     | 9/30/2014    |           |           |                 |              |
| _                     | Quarter 1 Details   |                  |                          |               |          |                 |              |           |           |                 |              |
|                       | Cancel Quarter      |                  |                          | Canceled Date |          |                 |              | Q1 Amount | \$300.00  |                 |              |
|                       | Q1 Status           | New              |                          |               | ~        | Q1 PA Status    | Pending Tra  | ansmit    |           |                 | $\checkmark$ |
|                       | July                |                  |                          |               |          |                 |              |           |           |                 |              |
|                       | Units               | 1.00             |                          | Begin Date    | 7/1/2014 |                 |              | End Date  | 7/31/2014 |                 |              |
|                       | Rate                |                  |                          | Service Rate  | \$150.00 |                 |              | Amount    | \$150.00  |                 |              |
|                       | August              |                  | cref.                    |               |          |                 |              |           |           |                 |              |

Figure 5.23

10. To remove units from a month of service, highlight and delete the number in the *Units* field (Figure 5.24).

| File Service Plan Add                    |                    |                                         |                         |               |              |            |           |           | Gabrielle Moral<br>APDT | l <b>es ™</b><br>est ⇔ |
|------------------------------------------|--------------------|-----------------------------------------|-------------------------|---------------|--------------|------------|-----------|-----------|-------------------------|------------------------|
| Save Save & New<br>Close Delete<br>Save  | Assign Copy a Link | Run Start<br>Workflow Dialog<br>Process | Run<br>Report -<br>Data |               |              |            |           |           |                         |                        |
| Information<br>- Service Plan<br>- Notes | Service Plan       | lan For MARTH                           | HA BROWNE For 40        | 001           |              |            |           |           | Service Plans           | <b>→</b>  ↑            |
| Related                                  | Quarter 1 Details  | 1 ( da) da U da 1                       |                         |               |              | 010012021  |           |           |                         |                        |
| ▲ Common                                 | Cancel Quarter     |                                         |                         | Canceled Date |              |            | Q1 Amount | \$300.00  |                         |                        |
| Activities                               | Q1 Status          | New                                     |                         |               | Q1 PA Status | Pending Tr | ansmit    |           |                         | $\checkmark$           |
| Lo Closed Activities                     | July               |                                         |                         |               | _            |            |           |           |                         |                        |
|                                          | Units              |                                         |                         | < =           | 11/2014      | •          | End Date  | 7/31/2014 |                         |                        |
|                                          | Rate               |                                         | Q                       | Service Rate  | \$150.00     |            | Amount    | \$150.00  |                         |                        |
|                                          | August             |                                         |                         |               |              |            |           |           |                         |                        |
|                                          | Units              |                                         |                         | Begin Date    |              | •          | End Date  |           |                         | •                      |
|                                          | Rate               |                                         | Q                       | Service Rate  | \$           |            | Amount    | \$        |                         |                        |
|                                          | September          |                                         |                         |               |              |            |           |           |                         |                        |
|                                          | Units              | 1.00                                    |                         | Begin Date    | 9/1/2014     |            | End Date  | 9/30/2014 |                         | •                      |
|                                          | Rate               |                                         | Q                       | Service Rate  | \$150.00     |            | Amount    | \$150.00  |                         |                        |

Figure 5.24

11. Click the *Save* icon at the top of the page; this will remove the units and the rate (Figure 5.25).

| File Caprice Blan Add                  |                           |                              |                         | -             | - <b>,</b>   |               |           |           | Gabrielle Moral<br>APDTe | est 🔿 |
|----------------------------------------|---------------------------|------------------------------|-------------------------|---------------|--------------|---------------|-----------|-----------|--------------------------|-------|
| Save Save Save                         | Assign Copy a Link        | k Workflow Dialog<br>Process | Run<br>Report -<br>Data |               |              |               |           |           |                          |       |
| Information<br>- Service Plan<br>Notes | Service Plar<br>Service F | Plan For MARTH               | HA BROWNE For 40        | 001           |              |               |           |           | Service Plans            | • •   |
| Related<br>4 Common                    | Quarter 1 Details         |                              |                         | Canceled Date |              |               | Q1 Amount | \$300.00  |                          |       |
| Activities Closed Activities           | Q1 Status<br>July         | New                          |                         |               | Q1 PA Status | Pending Trans | mit       |           |                          | ~     |
|                                        | Units                     |                              |                         | Begin Date    | -            | <b>■</b> • E  | End Date  |           |                          | •     |
|                                        | Rate                      |                              | Q                       | Service Rate  | \$           | A             | Amount    | \$        |                          |       |
|                                        | Units                     |                              |                         | Begin Date    |              | 10 V E        | End Date  |           |                          |       |
|                                        | Rate                      |                              | Q                       | Service Rate  | \$           | Α             | Amount    | \$        |                          |       |
|                                        | Units                     | 1.00                         |                         | Begin Date    | 9/1/2014     | <b>⊡⊡ ∨</b> E | End Date  | 9/30/2014 |                          |       |
|                                        | Rate                      |                              | 4                       | Service Rate  | \$150.00     | A             | Amount    | \$150.00  |                          |       |

Figure 5.25

12. Add the units back into the *Units* fields under the months where they were removed (Figure 5.26).

|                       |                   |                   |                  |               |          |                  |                              |           | Gabrielle Morales 🖤 |
|-----------------------|-------------------|-------------------|------------------|---------------|----------|------------------|------------------------------|-----------|---------------------|
| File Service Plan Add |                   |                   |                  |               |          |                  |                              |           | APDTest 🚕           |
| Save & New            | Assign            | k Workflow Dialog | Run<br>Report -  |               |          |                  |                              |           |                     |
| Information           | Conaborate        | FIDCESS           | Data             |               |          |                  |                              |           |                     |
| - Service Plan        | Service Plan      |                   |                  | 01            |          |                  |                              |           | Service Plans 🔹 🛧   |
| L Notes               | Service P         | Tan For MARTE     | A BROWINE FOR 40 | 01            |          |                  |                              |           |                     |
|                       | Quarter 1 Details |                   |                  |               |          |                  |                              |           |                     |
| Related               | Cancel Quarter    |                   |                  | Canceled Date |          |                  | ✓ Q1 Amount                  | \$150.00  |                     |
| 4 Common              | Q1 Status         | New               |                  |               | V Q1 P/  | A Status Pending | Transmit                     |           | $\checkmark$        |
| Acuvities             | July              |                   |                  |               |          |                  |                              |           |                     |
| Lo closed rearries    | Units             | 1.00              |                  | $\sim$        | 1/2014   |                  | End Date                     | 7/31/2014 |                     |
|                       | Pate              |                   |                  | Service Pate  | <        | (                | Amount                       | \$        |                     |
|                       | August            |                   | - Laft           | Service Rate  | 4        |                  | Anount                       | *         |                     |
|                       | August            |                   |                  |               |          |                  | _                            |           |                     |
|                       | Units             |                   |                  | Begin Date    |          |                  | End Date                     |           |                     |
|                       | Rate              |                   | Q                | Service Rate  | \$       |                  | Amount                       | \$        |                     |
|                       | September         |                   |                  |               |          |                  |                              |           |                     |
|                       | Units             | 1.00              |                  | Begin Date    | 9/1/2014 |                  | <ul> <li>End Date</li> </ul> | 9/30/2014 |                     |
|                       | Rate              |                   | Q                | Service Rate  | \$150.00 |                  | Amount                       | \$150.00  |                     |
|                       |                   |                   |                  |               |          |                  |                              |           |                     |

Figure 5.26

- 13. Click the *Save* button (Figure 5.26).
- 14. A pop up message will appear with the instruction, "Please set the rate manually for this service." Click *OK* (Figure 5.27).

| d Cost Plan for MARTHA BRO | Message from webpage     | ×                      |           |
|----------------------------|--------------------------|------------------------|-----------|
| D, KATHY DMD               | Please set the rate manu | ally for this service. | Done None |
|                            |                          | ОК                     | 1.00      |
|                            |                          | SP End Date            | 9/30/2014 |

Figure 5.27

Page 59

15. The service rate field will now be open for you to change the rate (Figure 5.28).

| File Service Plan Add |                   |               |                  |                | ,            |              |             |           |           | Gabrielle Mora<br>APDT | lies 🔍       |
|-----------------------|-------------------|---------------|------------------|----------------|--------------|--------------|-------------|-----------|-----------|------------------------|--------------|
| Save & Close X Delete | Assign            | k Workflow    | Run<br>Report -  |                |              |              |             |           |           |                        |              |
| Save                  | Collaborate       | Process       | Data             |                |              |              |             |           |           |                        |              |
| Information           | Service Plan      | ı             |                  |                |              |              |             |           |           | Service Plans          | ▼ ↑ ↓        |
| - Service Pidri       | Service F         | Plan For MART | HA BROWNE For 40 | 01             |              |              |             |           |           |                        |              |
|                       | Total Amount      | \$130.00      |                  |                |              |              |             |           |           |                        |              |
| Related               | SP Begin Date     | 9/1/2014      |                  |                |              | SP End Date  | 9/30/2014   |           |           |                        |              |
| 4 Common              | Quarter 1 Details |               |                  |                |              |              |             |           |           |                        |              |
| Activities            | Cancel Quarter    |               |                  | Canceled Date  |              |              |             | Q1 Amount | \$150.00  |                        |              |
| Closed Activities     | Q1 Status         | New           |                  |                | $\checkmark$ | Q1 PA Status | Pending Tra | ansmit    |           |                        | $\checkmark$ |
|                       | July              |               |                  |                |              |              |             |           |           |                        |              |
|                       | Units             | 1.00          |                  | Regin Date     | 7/1/0014     |              |             | End Pate  | 7/21/2014 |                        |              |
|                       | omis              | 1.00          |                  | begin Date     | 7/1/2014     |              |             | end       | 7/51/2014 |                        |              |
|                       | Rate              |               | <u>a</u>         | Service Rate * | \$200.00     |              |             |           | 5         |                        |              |
|                       | August            |               |                  |                |              |              |             |           |           |                        |              |
|                       | Units             |               |                  | Begin Date     |              |              | •           | End Date  |           |                        | •            |
|                       | Rate              |               | Q                | Service Rate   | \$           |              |             | Amount    | \$        |                        |              |
|                       | September         |               |                  |                |              |              |             |           |           |                        |              |
|                       | Units             | 1.00          |                  | Begin Date     | 9/1/2014     |              |             | End Date  | 9/30/2014 |                        |              |
|                       | Rate              |               | Q                | Service Rate   | \$150.00     |              |             | Amount    | \$150.00  |                        |              |
|                       |                   |               |                  |                |              |              |             |           |           |                        |              |

Figure 5.28

16. In the appropriate fields, enter the correct number of units and the correct service rate (Figure 5.28).17. Click *Save and Close* (Figure 5.28).

#### Submitting Changes Made to a Cost Plan

Please follow the instructions below to submit the changes that were made to the cost plan.

1. When you are finished with the service plans, click *Information* under the *Details* menu (Figure 5.29).

|                                          |                           |                            |                 |                       | A WICIOSOILE                | Synamics Crivi  |                |        |                                   |             |
|------------------------------------------|---------------------------|----------------------------|-----------------|-----------------------|-----------------------------|-----------------|----------------|--------|-----------------------------------|-------------|
| File Annual Cost Plan Add                |                           |                            |                 |                       |                             |                 |                |        |                                   |             |
| Save & New<br>Save & Close<br>Cose       | Assign                    | Run<br>Workflow            | Run<br>Report - | Submit Area<br>Review | Send Back To<br>WSC         | al Send Back To | Process Copy   |        |                                   |             |
| Save                                     | Collaborate               | Process                    | Data            | WSC Actions           | Area Actions                | Central Actions | Common Actions |        |                                   |             |
| Information<br>Annual Cost Plan<br>Notes | Annual Cos<br>Copied C    | t Plan<br>Cost Plan for M/ | ARTHA           | BROWNE F              | or 2014-2015                |                 |                |        |                                   |             |
| Related                                  | Annual Cost P             | lan                        |                 |                       |                             |                 |                |        |                                   |             |
| Common     Activities                    | Consumer*                 | S MARTHA BROWN             | IE              |                       |                             | Q               | Fiscal Year*   | 2014-  | 2015                              |             |
| Closed Activities                        | Annual Budget             | annual Budget fo           | r MARTHA        | BROWNE for FY 2       | 014-2015                    |                 |                |        |                                   |             |
| 뇒 Monthly Cost Plans<br>쮡 Service Plans  | Submitted Date            |                            |                 |                       |                             |                 | Waiver Code    | IBGT   |                                   |             |
|                                          | Amounts                   |                            |                 |                       |                             |                 |                |        |                                   |             |
|                                          | 85% Target Amount         | \$20,188.33                |                 |                       | Budgeted Target<br>Amount   | \$9,821.81      |                |        | Remaining Target<br>Amount        | \$10,366.52 |
|                                          | 10% Flexible<br>Amount    | \$2,375.10                 |                 |                       | Budgeted Flexible<br>Amount | \$0.00          |                |        | Remaining Flexible<br>Amount      | \$2,375.10  |
|                                          | 5% Reserve Amount         | \$1,187.55                 |                 |                       | Budgeted Reserve<br>Amount  | \$0.00          |                |        | Remaining Reserve<br>Amount       | \$1,187.55  |
|                                          | Totals                    |                            |                 |                       |                             |                 |                |        |                                   |             |
|                                          | Total Allocated<br>Amount | \$23,750.98                |                 |                       | Total Budgeted<br>Amount    | \$9,821.81      |                |        | Total Remaining Balance<br>Amount | \$13,929.17 |
|                                          | Processing                |                            |                 |                       |                             |                 | 4              |        |                                   |             |
|                                          | Effective Date *          | 7/1/2014                   |                 |                       |                             |                 | Co : Plan? *   | s 💿 No | ⊖ Yes                             |             |
|                                          |                           |                            |                 | Figu                  | re 5.29                     |                 |                |        |                                   |             |
| MSC Lloor Guido                          | rov 7 7/12                | /2014                      |                 | Dag                   | o 60                        |                 |                |        | o                                 | 2           |
| voc oser Guide,                          | 164. 1, 1/12/             | 2014                       |                 | rdg                   | 00                          |                 |                |        | õ.                                | 5           |

- 2. Review the cost plan with the consumer. Under the *Processing* section click *Yes* next to *Consumer Accepts Cost Plan?* Enter a date in the *Effective Date* field (Figure 5.30).
- 3. Click *Submit*. This will change it to *Pending WSC Review*. Double click to enter in WSC processing comments and submit again.

## Paid Claims

It is important to verify and check paid claims prior to changing service plans. Without checking paid claims, your service authorizations may return with a rejected status rather than an approved status.

- 1. Log onto the iBudget Florida application.
- 2. Click Consumers under the Workplace/People menu (Figure 6.1).

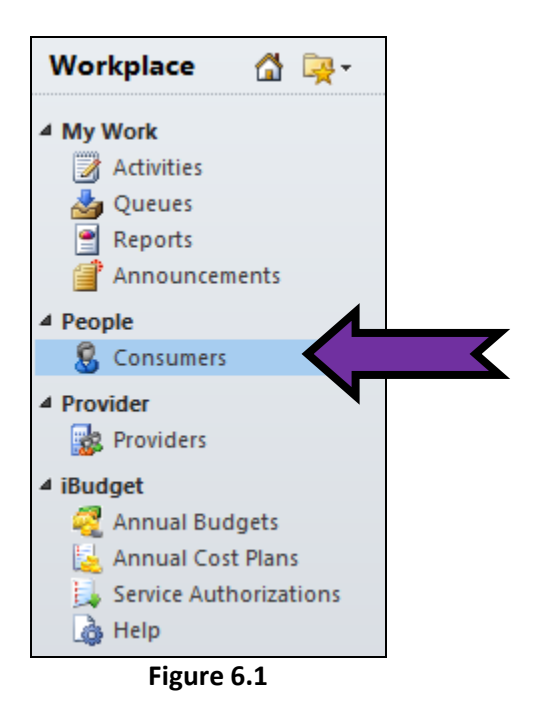

3. Locate the consumer you wish to view. Highlight the consumer's name and double click (Figure 6.2).

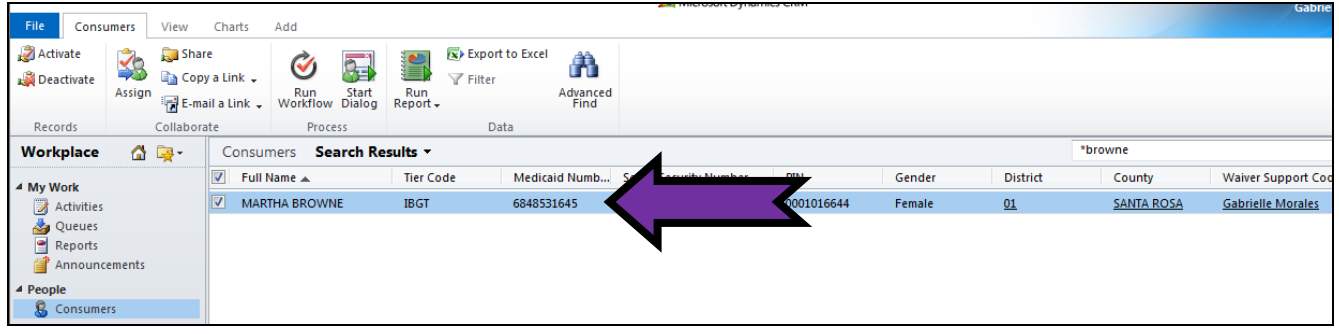

Figure 6.2

4. This will open the *Consumer Information* page (Figure 6.3).

|                        |                                |                        |          | Microsoft bynamics chim |                 |
|------------------------|--------------------------------|------------------------|----------|-------------------------|-----------------|
| File Consumer Add      |                                |                        |          |                         |                 |
| Save & Close           | Assign                         | Run<br>Workflow Dialog | Report - |                         |                 |
| Save                   | Collaborate                    | Process                | Data     |                         |                 |
| Consumer<br>Notes      | Consumer<br>MARTHA<br>Consumer | BROWNE                 |          |                         |                 |
| ▲ Common               | Demographic Data               |                        |          |                         |                 |
| Activities             | First Name *                   | /IARTHA                |          |                         | Last Name *     |
| Closed Activities      | Middle Initial                 |                        |          |                         | SFX             |
| 🁍 Approved Services    | Gender F                       | emale                  |          | <b>v</b>                | PIN *           |
| 🥰 Annual Budgets 🛃 🛃   | Date Of Birth *                | /14/1960               |          |                         | Medicaid Number |
| Service Authorizations | Social Security 4<br>Number    | 95-91-5954             |          |                         | CDC ID          |
| East Claims            | Phone Number                   |                        |          |                         | Email           |

Figure 6.3

5. Under the *Details* menu on the left side of the page, click on *Claims* (Figure 6.4).

|                                    |                                                    |                 |                 | Zeg Microsoft Dynamics Chivi |                 |
|------------------------------------|----------------------------------------------------|-----------------|-----------------|------------------------------|-----------------|
| File Consumer Add                  |                                                    |                 |                 |                              |                 |
| Save & Close                       | Sharing →<br>Assign Copy a Link<br>⊮ E-mail a Link | Run<br>Workflow | Run<br>Report + |                              |                 |
| Save                               | Collaborate                                        | Process         | Data            |                              |                 |
| Information<br>- Consumer<br>Notes | Consumer<br>MARTHA                                 | BROWNE          |                 |                              |                 |
| Related                            | Consumer     Demographic Data                      |                 |                 |                              |                 |
| Activities                         | First Name *                                       | MARTHA          |                 |                              | Last Name *     |
| Closed Activities                  | Middle Initial                                     |                 |                 |                              | SFX             |
| Approved Services                  | Gender                                             | emale           |                 | <b>v</b>                     | PIN *           |
| 🥰 Annual Budgets 🔝                 | Date Of Birth *                                    | /14/1960        |                 |                              | Medicaid Number |
| Service Authorizations             | Social Security 4<br>Number                        | 95-91-5954      |                 |                              | CDC ID          |
|                                    |                                                    |                 |                 |                              | Email           |
|                                    |                                                    | Figu            | re 6.4          |                              |                 |

6. This pulls up the consumer's paid claims (Figure 6.5).

|                                  |             | List             | Tools                                                   |                        |                 |                 |           |               | 🕌 Mic            | rosoft Dynamics CRM |           |          |       |        |              |           | Gabrielle N | lorales 🕜  |
|----------------------------------|-------------|------------------|---------------------------------------------------------|------------------------|-----------------|-----------------|-----------|---------------|------------------|---------------------|-----------|----------|-------|--------|--------------|-----------|-------------|------------|
| File Consume                     | er Add      | Cla              | aims                                                    |                        |                 |                 |           |               |                  |                     |           |          |       |        |              |           | A           | PDTest 🔈   |
| Copy a Link                      | Filter      | Save F<br>Save F | ilters<br>ilters as New View                            | Set As Default<br>View | Chart<br>Pane + | Run<br>Workflow | Start     | Run<br>Report | Export<br>Claims |                     |           |          |       |        |              |           |             |            |
| Collaborate                      | C           | urren            | t View                                                  | View                   |                 | Process         | ;         | Da            | ata              |                     |           |          |       |        |              |           |             |            |
| Information<br>Consumer<br>Notes |             |                  | Consumer<br>MARTH                                       | A BROWNE               |                 |                 |           |               |                  |                     |           |          |       |        |              |           | Consumers   | <b>-</b> ↑ |
|                                  |             |                  | 🖾 🔀 Claims 🛛 Cl                                         | aim Associate          | d Viev          | v <b>-</b>      |           |               |                  |                     |           |          |       |        | Search for r | ecords    |             |            |
| Related                          |             | - 1              | Consumer                                                | Pro                    | ovider          |                 |           |               |                  | Service Code        | Service D | ate      | Units |        | Paid Amount  | PA Number | ICN         | Line       |
| ▲ Common                         |             |                  | MARTHA BRO                                              | VNE BC                 | SSO, K          | ATHY DMD        |           |               |                  | 4001                |           | 7/1/2013 |       | 1.00   | \$90.00      | 12548721  | 123457852   | 3          |
| Activities                       | vities      |                  | MARTHA BRO                                              | VNE AB                 | ILITIES (       | ENTER OF NO     | RTHWE     |               | JA, INC          | 4082                |           | 7/1/2013 |       | 54.00  | \$239.76     | 12548721  | 123457853   | 4          |
| Approved Se                      | vices       |                  | MARTHA BRO                                              | VNE A 8                | k E CAR         | EGIVERS LLC     |           |               |                  | 4140                |           | 7/1/2013 |       | 108.00 | \$307.80     | 12548721  | 123457854   | 5          |
| Annual Bud                       | laets       |                  | MARTHA BRO                                              | VNE AD                 | EPT CO          |                 | VICES, II | ۱C            |                  | 4270                |           | 7/1/2013 |       | 1.00   | \$113.14     | 12548721  | 123457855   | 6          |
| 🛃 Annual Cost                    | st Plans    |                  | MARTHA BROV                                             | VNE BC                 | SSO, KA         | ATHY DMD        |           |               |                  | 4001                |           | 7/1/2013 |       | 1.00   | \$90.00      | 12548721  | 123457124   | 6          |
| 📙 Service Auth                   | horizations |                  | MARTHA BROWNE ABILITIES CENTER OF NORTHWEST FLORIDA, IN |                        |                 |                 |           |               |                  | 4082                |           | 7/1/2013 |       | 54.00  | \$239.76     | 12548721  | 123457125   | 1          |
| 🔀 Claims                         |             |                  | MARTHA BROV                                             | VNE A 8                | & E CAR         | EGIVERS LLC     |           |               |                  | 4140                |           | 7/1/2013 |       | 108.00 | \$307.80     | 12548721  | 123457126   | 2          |
|                                  |             | 1                | MARTHA BRO                                              | VNE AD                 | EPT CO          | MMUNITY SER     | VICES, II | ۱C            |                  | 4270                |           | 7/1/2013 |       | 1.00   | \$113.14     | 12548721  | 123457127   | 3          |

Figure 6.5

### How to Export Paid Claims

#### For an Individual Consumer

1. Double click on the consumer for whom you would like to run the Paid Claims Report (Figure 6.6).

| File       | Consur | mers   | View           | Cha                      | arts          | Add                         |                 |                 |                   |                            |                   | sonoyna | nica crim |       |    |           |            | Gabrie             |
|------------|--------|--------|----------------|--------------------------|---------------|-----------------------------|-----------------|-----------------|-------------------|----------------------------|-------------------|---------|-----------|-------|----|-----------|------------|--------------------|
| 🧭 Activate | ate    | Assign | 💭 Sha<br>🗈 Cop | re<br>y a Lii<br>ail a L | nk 🗸<br>ink 🗸 | <b>V</b><br>Run<br>Workflow | Start<br>Dialog | Run<br>Report - | Export t 🖓 Filter | o Excel<br>Advance<br>Find | d                 |         |           |       |    |           |            |                    |
| Records    |        |        | Collabor       | ate                      |               | Proce                       | ess             |                 | Data              | а                          |                   |         |           |       |    |           |            |                    |
| Workpla    | ice    |        | iy -           | С                        | onsum         | ners Se                     | arch Re         | sults 🔻         |                   |                            |                   |         | 4         |       |    |           | *browne    |                    |
| 4 My Work  |        |        |                |                          | Full N        | lame 🔺                      |                 | Tier Co         | de                | Medicaid Numb.             | . Social Security | Numb    |           | d     | er | District  | County     | Waiver Support Cod |
| Activi     | rities |        |                |                          | MARTI         | HA BROWN                    | IE              | IBGT            |                   | 6848531645                 | 495-91-5954       |         |           | Femal | e  | <u>01</u> | SANTA ROSA | Gabrielle Morales  |
| 🛛 🎍 Quei   | ues    |        |                |                          |               |                             |                 |                 |                   |                            |                   |         |           |       |    |           |            |                    |
| 🔮 Repo     | orts   |        |                |                          |               |                             |                 |                 |                   |                            |                   |         |           |       |    |           |            |                    |
| Anno 🚰     | ounce  | ments  |                |                          |               |                             |                 |                 |                   |                            |                   |         |           |       |    |           |            |                    |
| 4 People   |        |        |                |                          |               |                             |                 |                 |                   |                            |                   |         |           |       |    |           |            |                    |
| 🐰 Cons     | sumers | s      |                |                          |               |                             |                 |                 |                   |                            |                   |         |           |       |    |           |            |                    |

Figure 6.6

2. The information page will open. Click *Reports* on the top of the page. Select *WSC Paid Claims Report* (Figure 6.7).

| File Consumer Add                |                                                                                                    |                 |        |                              |        |
|----------------------------------|----------------------------------------------------------------------------------------------------|-----------------|--------|------------------------------|--------|
| Save Save & Close                | Image: Sharing →         Assign         Image: Sharing →         Image: Sharing → | Run<br>Workflow | RuRepo |                              |        |
| Save                             | Collaborate                                                                                                    | Process         | Run    | on Current Record            |        |
| Information                      | Consumer                                                                                                    |                 |        | WSC Paid Claims Report       |        |
| - Consumer                       | 🛛 🖳 MARTHA                                                                                                    | BROWNE          | Run    | on All Records               |        |
|                                  |                                                                                                    |                 |        | Service Authorization Report |        |
| Delated                          | Consumer                                                                                                    |                 |        |                              |        |
| Kelaleu                          | Demographic Data                                                                                                    |                 |        |                              |        |
| Activities                       | First Name *                                                                                                    | MARTHA          |        |                              | Last N |
| Closed Activities                | Middle Initial                                                                                                    |                 |        |                              | SFX    |
| Approved Services                | Gender                                                                                                    | Female          |        | ,<br>,                       | PIN *  |
| Annual Budgets Annual Cost Plans | Date Of Birth *                                                                                                    | /14/1960        |        |                              | Medic  |
| Service Authorizations           | Social Security<br>Number                                                                                                    | 495-91-5954     |        |                              | CDC II |
| Claims                           | Phone Number                                                                                                    |                 |        |                              | Email  |

Figure 6.7

3. The new window will open. Click *Select a format.* From the list, select *Acrobat (PDF) file*, then click *Export* (Figure 6.8).

| File          |                                            |             |                   |                                                                    |                 |                 |                |                      |
|---------------|--------------------------------------------|-------------|-------------------|--------------------------------------------------------------------|-----------------|-----------------|----------------|----------------------|
| Edit Filter   |                                            |             |                   |                                                                    |                 |                 |                |                      |
|               | 1 🕨 🕅 💠 100% 👻                             | ·           | Find   Next       |                                                                    | <b></b>         |                 |                |                      |
|               | Paid Claims by                             | y Consum    | ner, Provid       | E XML file with report data<br>CSV (comma delimited)               | , Month \       | (ear            |                |                      |
|               |                                            | for W       | SC Tirupa         | Acrobat (PDF) file<br>MHTML (web archive) Acr                      | obat (PDF) file |                 |                |                      |
| Consumer      | Provider                                   | Provider ID | Procedure<br>Code | Excel<br>TIFF File                                                 | Month<br>Year   | Total<br>Claims | Total<br>Units | Total<br>Paid Amount |
| MARTHA BROWNE | BOSSO, KATHY DMD                           | 684739196   | D0160UC           | Word                                                               | Jul-2013        | 2               | 2              | \$180.000            |
| MARTHA BROWNE | ADEPT COMMUNITY SERVICES, INC              | 676029596   | G9012UC           | Support Coordination                                               | Jul-2013        | 2               | 2              | \$226.280            |
| MARTHA BROWNE | ABILITIES CENTER OF NORTHWEST FLORIDA, INC | 671032896   | S5102UC           | Life Skills Development - Level 3<br>(ADT) - Facility Based (Hour) | Jul-2013        | 2               | 108            | \$479.520            |
| MARTHA BROWNE | A & E CAREGIVERS LLC                       | 678509396   | S5130UC           | Personal Supports                                                  | Jul-2013        | 2               | 216            | \$615.600            |
| 04/21/2014    |                                            |             |                   |                                                                    |                 | 8               | 328            | \$1,501.400          |

Figure 6.8

### How to Attach and Remove Files to Consumers' Records or Cost Plans

The following section discusses how to attach files to consumers' records or cost plans and how to remove files that have been attached.

#### How to Attach Files to Consumers' Records or Cost Plans

- 1. Log onto the iBudget Florida application.
- 2. Click the Consumers option under People in the Workplace menu (Figure 7.1).

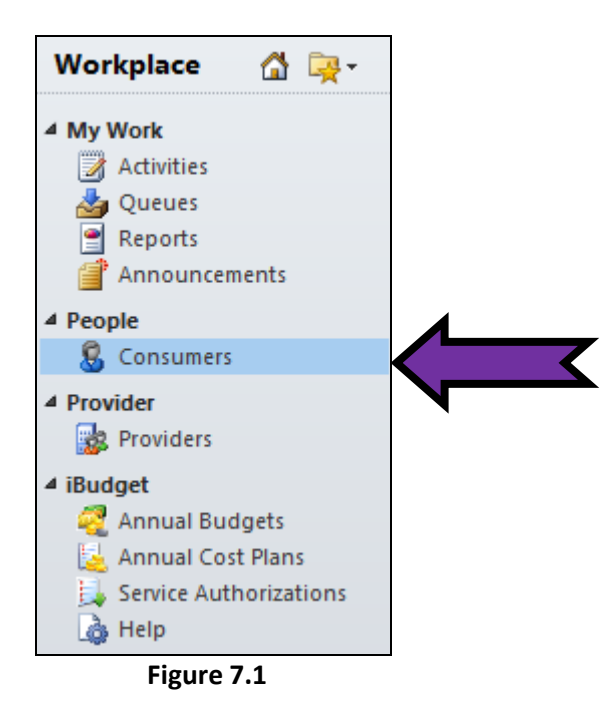

3. Double click on the consumer in the list (Figure 7.2).

|             |        |           |              |                              |                 |                    | microsoft bym          | annes entre |       |          |            | Gabrie             |
|-------------|--------|-----------|--------------|------------------------------|-----------------|--------------------|------------------------|-------------|-------|----------|------------|--------------------|
| File Consu  | umers  | View      | Charts       | Add                          |                 |                    |                        |             |       |          |            |                    |
| Activate    |        | 詞 Sha     | re           |                              | 📻 🐼 E           | xport to Excel 🛛 🚕 |                        |             |       |          |            |                    |
| Deactivate  |        |           | yaLink 🗸     | V 🔙                          |                 | ilter ilter        |                        |             |       |          |            |                    |
|             | Assign | E m       | ail a Link 🚽 | Run Start<br>Workflow Dialog | Run<br>Report + | Advanced<br>Find   |                        |             |       |          |            |                    |
| Records     |        | Collabor  | ate          | Process                      |                 | Data               |                        |             |       |          |            |                    |
| Workplace   |        | <b>- </b> | Consu        | mers Search Re               | esults 🔻        |                    |                        |             | 4     |          | *browne    |                    |
| 4 My Work   |        |           | V Full       | Name 🔺                       | Tier Code       | Medicaid Numb      | Social Security Number | PIN         | order | District | County     | Waiver Support Coo |
| Activities  |        |           | MAF          | RTHA BROWNE                  | IBGT            | 6848531645         | 495-91-5954            | 0001016644  |       |          | SANTA ROSA | Gabrielle Morales  |
| 🃥 Queues    |        |           |              |                              |                 |                    |                        |             |       |          |            |                    |
| Reports     |        |           |              |                              |                 |                    |                        |             |       |          |            |                    |
| Announc     | ements |           |              |                              |                 |                    |                        |             |       |          |            |                    |
| ▲ People    |        |           |              |                              |                 |                    |                        |             |       |          |            |                    |
| 🛛 🔱 Consume | ers    |           |              |                              |                 |                    |                        |             |       |          |            |                    |

Figure 7.2

4. Click the *Add* at the top of the screen (Figure 7.3).

| File Consumer Add      |                                 |        |
|------------------------|---------------------------------|--------|
| Include                | Consumer                        |        |
| – Consumer<br>– Notes  | MARTHA BR                       | OWNE   |
| Related                | Consumer Demographic Data       |        |
| Activities             | First Name * MART               | HA     |
| Closed Activities      | Middle Initial                  |        |
| Approved Services      | Gender Fema                     | le     |
| 🥰 Annual Budgets       | Date Of Birth * 1/14/1          | 960    |
| Service Authorizations | Social Security 495-9<br>Number | 1-5954 |
| 🔀 Claims               | Phone Number                    |        |

Figure 7.3

- 5. Click *Attach File* to locate the file needing to be attached (Figure 7.4).
- 6. Once located, highlight the file and click *Open*.
- 7. Click Attach.
- 8. Click *Close*.
- 9. The file is now located under the *Notes* section of the consumer.

| Manage Attachment                                                                                           |    |
|----------------------------------------------------------------------------------------------------|----|
| Click Browse to select and attach a file, click an existing file to view it, or click Remove remove a file. | to |
| Pile Attachment                                                                                             |    |
| File Name: Browse                                                                                           | ch |
| Clos                                                                                                    | se |

Figure 7.4

## How to Share and Un-Share Records with a Team

For a WSC to work with consumers in more than one area, the consumer records must be shared with the area office teams for the additional areas. Also, for the backup WSC to provide service, the WSC must share consumers. **Remember not to share user names or passwords**. This section discusses sharing consumer records.

**Example:** WSC T9L1 is assigned to Area 1 but has consumers in Area 2. Therefore, T9L1 must share the consumer records in Area 2 with the Area 2 team for them to be able to view their record.

#### Sharing Records with a Team

- 1. Log onto the iBudget Florida application.
- 2. Click the *Consumers* option under *People* in the *Workplace* menu (Figure 8.1).
- 3. Click the consumer record to be shared.

| File Consumers                | View                        | Charts                      | Add             |                 |                 |                                                                                                    |                 | 🚧 Microsoft Dynamic | s CRM                  |            |          |            | Gabrielle  | Morales ?<br>APDTest 🔉 |
|-------------------------------|-----------------------------|-----------------------------|-----------------|-----------------|-----------------|----------------------------------------------------------------------------------------------------|-----------------|---------------------|------------------------|------------|----------|------------|------------|------------------------|
| Activate Assign               | 🧊 Shari<br>📄 Copy<br>🕞 E-ma | e<br>raLink 🖵<br>il aLink 🖵 | Run<br>Workflow | Start<br>Dialog | Run<br>Report + | Export to Export to Export | Advanced        |                     |                        |            |          |            |            |                        |
| Workplace                     | Collabora                   | Consur                      | Proces          | ive Cer         |                 | Data                                                                                                    |                 |                     |                        |            | Search f | or records |            |                        |
|                               | - <del></del>               | First                       | Name            | Last Na         | me .            | Tier Code                                                                                                    | Medicaid Number | Date Of Birth       | Social Security Number | PIN        | Gender   | District   | County     | Living Situ: 2         |
| My Work                       |                             |                             | ,               | AARON           |                 | IBGT                                                                                                    | 2004027361      | 7/19/1970           | 584.68.9448            | 0000100530 | Female   | 01         | ESCAMBIA   | EAMILY HO              |
| Activities                    |                             |                             | нīδ             | ABBOT           | т               | IBGT                                                                                                    | 2004027501      | 9/23/1979           | 037-14-3713            | 0000174637 | Female   | 02         | WASHINGTON | FAMILY HO              |
| Reports                       |                             | BRIA                        | NΔ              | AREI            |                 | IBGT                                                                                                    | 8751399318      | 5/15/1995           | 930-34-1153            | 0000153592 | Female   | 01         | ESCAMBIA   |                        |
| Announcements                 |                             | С СНАМ                      | JEI             | ABERN           | ΔΤΗΥ            | IBGT                                                                                                    | 5906113561      | 5/11/1976           | 410-19-4778            | 0000100551 | Eemale   | 01         | ESCAMBIA   |                        |
| People                        |                             |                             |                 | ABNER           |                 | IBGT                                                                                                    | 2359427068      | 7/21/1972           | 750-85-8773            | 0000147772 | Female   | 01         | SANTA ROSA | AMILY HC               |
| 💈 Consumers <                 |                             | •                           | <b>7</b>        | ABRAN           | 15              | IBGT                                                                                                    | 6588201665      | 4/6/1992            | 865-78-2055            | 0000163420 | Female   | 02         | LEON       | EAMILY HO              |
| Provider                      |                             |                             | Δ               | ABRELL          |                 | IBGT                                                                                                    | 3409023238      | 3/16/1978           | 787-39-4875            | 0000156033 | Female   | 01         | OKALOOSA   | EAMILY HC              |
| 🙀 Providers                   |                             | WAD                         | F               | ACEVE           | DO              | IBGT                                                                                                    | 2290980659      | 6/16/1994           | 955-30-7123            | 0000135463 | Male     | 02         | WASHINGTON | FAMILY HC              |
| iBudget                       |                             |                             | -<br>DLN        | ACKER           |                 | IBGT                                                                                                    | 8702152841      | 5/5/1975            | 459-12-8028            | 0000152599 | Male     | 02         | GADSDEN    | FAMILY HC              |
| 🧟 Annual Budgets              |                             | KAYS                        | ON              | ACKER           |                 | IBGT                                                                                                    | 2548593380      | 5/19/1946           | 309-32-9204            | 000008008  | Male     | 02         | GULF       | LARGE GR               |
| Annual Cost Plans             |                             | KEND                        | ALL             | ACKER           | MAN             | IBGT                                                                                                    | 3221453935      | 1/16/1963           | 947-67-4912            | 0000144682 | Male     | 01         | ESCAMBIA   | SUPPORTE               |
| Service Authorizati<br>A Help | ions                        | ERAN                        | IK              | ACKER           | MAN             | IBGT                                                                                                    | 8560745167      | 5/12/1949           | 698-86-6479            | 0000100482 | Male     | 01         | ESCAMBIA   | SMALL GR               |
| Light rich                    |                             | MATT                        | HIAS            | ACKER           | MAN             | IBGT                                                                                                    | 8031583456      | 7/24/1969           | 322-91-4279            | 0000100923 | Male     | 01         | ESCAMBIA   | FAMILY HC              |
|                               |                             |                             | PO              | ACUNA           |                 | IBGT                                                                                                    | 3827805614      | 1/25/1966           | 223 04 9283            | 000001575  | Male     | 02         | IACKEON    | SMALL CR               |

Figure 8.1

4. At the top of the page click *Share* (Figure 8.2).

| File Consumers View Charts |        |                  |                         |                   |          | Microsoft Dynamics CRM |                 |             |                  |               |                        | Gabrielle  | Gabrielle Morales ?<br>APDTest |            |            |                |
|----------------------------|--------|------------------|-------------------------|-------------------|----------|------------------------|-----------------|-------------|------------------|---------------|------------------------|------------|--------------------------------|------------|------------|----------------|
| Activate                   | Assign | Sha<br>Co<br>E-n | are<br>py a l<br>nail a | Link -            | Workflow | Start<br>Dialog        | Run<br>Report - | Export to E | Advanced<br>Find |               |                        |            |                                |            |            |                |
| Workplace                  |        |                  |                         | Consur            | mers Ac  | tive Co                | nsumers         | -           |                  |               |                        |            | Search for                     | records    |            |                |
|                            |        |                  |                         | First             | Name     | Last N                 | ame 🔺           | Tier Code   | Medicaid Number  | Date Of Birth | Social Security Number | PIN        | Gender                         | District   | County     | Living Situ: 🥲 |
| Activities                 |        |                  |                         | LIBBY             | (        | AARO                   | N               | IBGT        | 2004027361       | 7/19/1970     | 584-68-9448            | 0000100530 | Female                         | 01         | ESCAMBIA   | FAMILY HO      |
| Aueues<br>Reports          |        |                  |                         | CYNTHIA<br>BRIANA |          | ABBO                   | π               | IBGT        | 2414288913       | 9/23/1979     | 037-14-3713            | 0000174637 | Female                         | 02         | WASHINGTON | FAMILY HO      |
|                            |        |                  |                         |                   |          | ABEL                   |                 | IBGT        | 8751399318       | 5/15/1995     | 930-34-1153            | 0000153592 | Female                         | 01         | ESCAMBIA   | SUPPORTE       |
| Announcements              |        | V                | CHAN                    | NEL               | ABERI    | VATHY                  | IBGT            | 5906113561  | 5/11/1976        | 410-19-4778   | 0000100551             | Female     | <u>01</u>                      | ESCAMBIA   | SMALL GRO  |                |
| ▲ People                   |        |                  | ALAYNA                  |                   | ABNE     | R                      | IBGT            | 2359427068  | 7/21/1972        | 750-85-8773   | 0000147772             | Female     | 01                             | SANTA ROSA | FAMILY HC  |                |
| 8 Consumers                |        |                  |                         | REYN              | IA       | ABRA                   | MS              | IBGT        | 6588201665       | 4/6/1992      | 865-78-2055            | 0000163420 | Female                         | 02         | LEON       | FAMILY HC      |
| Provider     Providers     |        |                  |                         | ALAN              | A        | ABREU                  | J               | IBGT        | 3409023238       | 3/16/1978     | 787-39-4875            | 0000156033 | Female                         | 01         | OKALOOSA   | FAMILY HC      |
|                            |        |                  |                         | WAD               | E        | ACEVE                  | DO              | IBGT        | 2290980659       | 6/16/1994     | 955-30-7123            | 0000135463 | Male                           | 02         | WASHINGTON | FAMILY HC      |
| 4 iBudget                  |        |                  |                         | OLN               | ACKEP    | ł                      | IBGT            | 8702152841  | 5/5/1975         | 459-12-8028   | 0000152599             | Male       | 02                             | GADSDEN    | FAMILY HC  |                |
| Annual Budgets             |        |                  |                         | KAYS              | ON       | ACKEP                  | ł               | IBGT        | 2548593380       | 5/19/1946     | 309-32-9204            | 0000008008 | Male                           | 02         | GULF       | LARGE GR       |
|                            |        |                  |                         | KEND              | DALL     | ACKEP                  | RMAN            | IBGT        | 3221453935       | 1/16/1963     | 947-67-4912            | 0000144682 | Male                           | 01         | ESCAMBIA   | SUPPORTE       |
| Help                       |        |                  | FRAN                    | IK                | ACKEP    | RMAN                   | IBGT            | 8560745167  | 5/12/1949        | 698-86-6479   | 0000100482             | Male       | 01                             | ESCAMBIA   | SMALL GR   |                |
|                            |        |                  | MATT                    | THIAS             | ACKEF    | RMAN                   | IBGT            | 8031583456  | 7/24/1969        | 322-91-4279   | 0000100923             | Male       | 01                             | ESCAMBIA   | FAMILY HC  |                |
|                            |        |                  |                         |                   | PO.      | ACHIN                  | ٨               | IRGT        | 3827805614       | 1/25/1966     | 273 04 9283            | 0000001575 | Male                           | 02         | IACKSON    | SMALL GR       |

Figure 8.2

Page 68

5. On the sharing page, click Add User/Team (Figure 8.3).

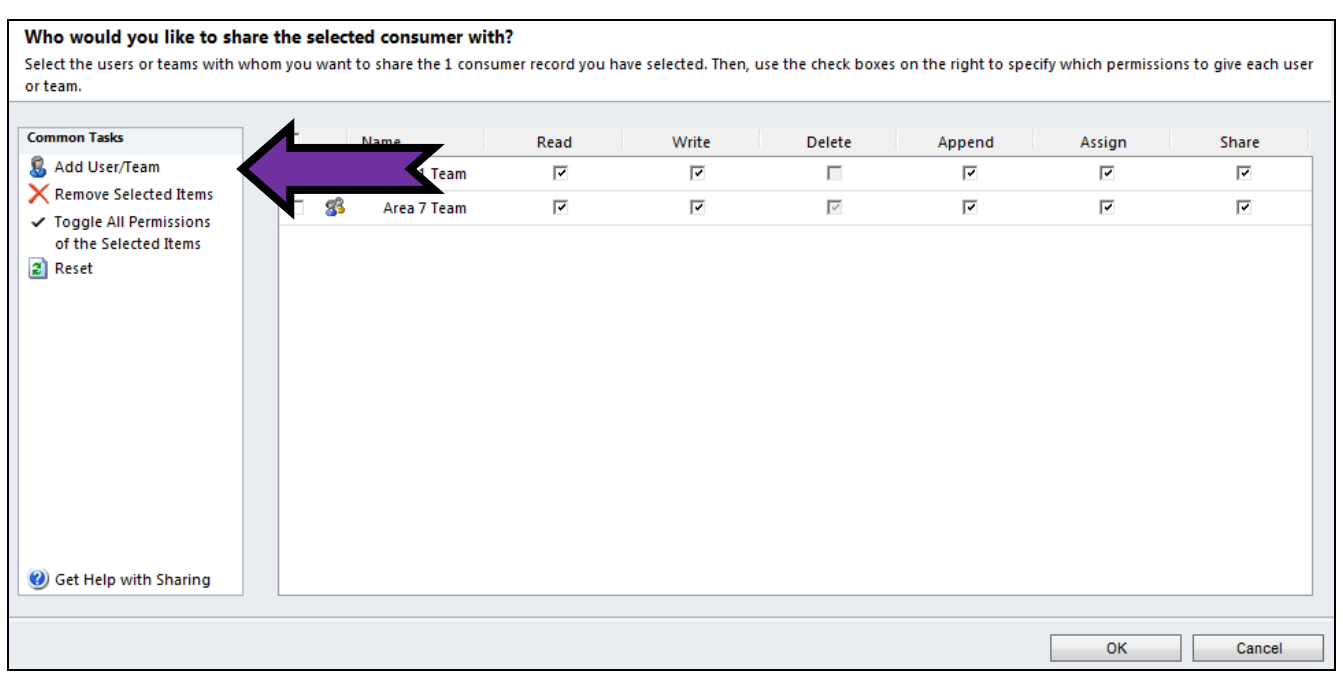

Figure 8.3

6. At the top of the page click the down arrow beside the *Look for:* field (Figure 8.4). Select *Team*.

| Look Up Record<br>Select the type of | <b>ds</b><br>record you want to find | and enter your sea  | arch criteria. Filter yo | our results and viev | v different    |  |
|--------------------------------------|--------------------------------------|---------------------|--------------------------|----------------------|----------------|--|
| columns of data b                    | y using the View option              | s. Repeat this proc | ess for different typ    | es of records.       |                |  |
| Look for: User                       |                                      |                     |                          | <b>.</b>             |                |  |
| View: User Loo                       | okup View                            | •                   |                          |                      |                |  |
| Search: Tester                       |                                      | Q                   |                          |                      |                |  |
| Full Name                            |                                      |                     | Main Phone               | Business Unit        | ð              |  |
| Satya Puvvad                         | a                                    |                     | 8509213091               | APDTest              | <b></b>        |  |
| Tirupal Kurap                        | ati                                  |                     | 850-488-4357             | APDTest              |                |  |
| Sharath Tigu                         | lla                                  |                     | 850-921-4101             | APDTest              |                |  |
| Email Sender                         | DO NOT REPLY                         |                     |                          | APDTest              |                |  |
| Meghan Mur                           | ray                                  |                     |                          | APDTest              |                |  |
| Miranda Johr                         | nson                                 |                     | 850-414-9132             | Central Office       |                |  |
| Mike Sodder                          | ٢                                    |                     |                          | APDTest              | <b>•</b>       |  |
| 1 - 50 of 89 (0 set                  | ected)                               |                     |                          | H                    | Page 1         |  |
| Falacted seconds:                    | ceedy                                |                     |                          | Tuger                |                |  |
| Selected records:                    |                                      |                     |                          |                      |                |  |
| Add                                  | ]                                    |                     |                          |                      |                |  |
| Remove                               | ]                                    |                     |                          |                      |                |  |
| Properties                           | New                                  |                     |                          |                      |                |  |
|                                      |                                      |                     |                          | <u>о</u> к           | <u>C</u> ancel |  |

Figure 8.4

7. In the field to the right of the *Look for:* drop-down list, enter all or part of the name of the team with whom you wish to share; then click the *Search* icon (magnifying glass). The list will appear in the *Available records* box on the left (Figure 8.5).

| Look U     | p Records                                        |                    |                        |                  |
|------------|--------------------------------------------------|--------------------|------------------------|------------------|
| Select the | e type of record you want to find and enter your | search criteria. F | ilter your results and | d view different |
| columns    | of data by using the View options. Repeat this p | rocess for differ  | ent types of records.  |                  |
| Look for:  | Team                                             | -                  |                        |                  |
|            |                                                  | _                  |                        |                  |
| View:      | Teams Lookup View                                |                    |                        |                  |
| Search:    | Area 10 🖇                                        |                    | ~                      |                  |
|            |                                                  |                    |                        |                  |
| Tear       | n Name                                           |                    |                        | e                |
| Area       | a 10 Team                                        |                    |                        |                  |
|            |                                                  |                    |                        |                  |
|            |                                                  |                    |                        |                  |
|            |                                                  |                    |                        |                  |
|            |                                                  |                    |                        |                  |
|            |                                                  |                    |                        |                  |
|            |                                                  |                    |                        |                  |
|            |                                                  |                    |                        |                  |
| 1 - 1 of   | 1 (0 selected)                                   |                    |                        | I¶ ◀ Page 1 ▶    |
| Selected   | records:                                         |                    |                        |                  |
|            |                                                  |                    |                        |                  |
| A          | dd                                               |                    |                        |                  |
| Rem        | love.                                            |                    |                        |                  |
|            |                                                  |                    |                        |                  |
|            |                                                  |                    |                        |                  |
| Prope      | rties <u>N</u> ew                                |                    |                        |                  |
|            |                                                  |                    |                        |                  |
|            |                                                  |                    |                        |                  |
|            |                                                  |                    | <u>о</u> к             | <u>C</u> ancel   |

Figure 8.5

- 8. Double click the team with whom you want to share your consumer (Figure 8.6). This will move the team to the *Selected records:* column on the right.
- 9. Click OK.

| Look Up Records                                                                                                   |                                               |                        |                      |   |  |  |  |  |
|----------------------------------------------------------------------------------------------------|-----------------------------------------------|------------------------|----------------------|---|--|--|--|--|
| Select the type of record you want to find and enter your search criteria. Filter your results and view different |                                               |                        |                      |   |  |  |  |  |
| columns                                                                                                    | of data by using the View options. Repeat thi | is process for differe | nt types of records. |   |  |  |  |  |
|                                                                                                    |                                               |                        |                      |   |  |  |  |  |
| Look for:                                                                                                    | Team                                          | -                      |                      |   |  |  |  |  |
|                                                                                                    |                                               |                        |                      |   |  |  |  |  |
| View:                                                                                                    | Teams Lookup View                             | -                      |                      |   |  |  |  |  |
|                                                                                                    |                                               |                        |                      |   |  |  |  |  |
| Search:                                                                                                    | Area 10                                       | Q                      |                      |   |  |  |  |  |
|                                                                                                    |                                               |                        |                      |   |  |  |  |  |
| -                                                                                                    |                                               |                        |                      |   |  |  |  |  |
| V lear                                                                                                    | n Name                                        |                        | 8                    | 1 |  |  |  |  |
|                                                                                                    | <ul> <li>•0</li> </ul>                        |                        |                      |   |  |  |  |  |
| •                                                                                                    |                                               |                        |                      |   |  |  |  |  |
|                                                                                                    |                                               |                        |                      |   |  |  |  |  |
|                                                                                                    |                                               |                        |                      |   |  |  |  |  |
|                                                                                                    |                                               |                        |                      |   |  |  |  |  |
|                                                                                                    |                                               |                        |                      |   |  |  |  |  |
|                                                                                                    |                                               |                        |                      |   |  |  |  |  |
|                                                                                                    |                                               |                        |                      |   |  |  |  |  |
|                                                                                                    |                                               |                        |                      |   |  |  |  |  |
|                                                                                                    |                                               |                        |                      |   |  |  |  |  |
| 1 - 1 of 3                                                                                                    | 1 (1 selected)                                |                        | H 🖣 Page 1 🕨         |   |  |  |  |  |
| Calastada                                                                                                    |                                               |                        |                      | 1 |  |  |  |  |
| Selected                                                                                                    | ecords:                                       |                        |                      |   |  |  |  |  |
|                                                                                                    |                                               |                        |                      |   |  |  |  |  |
| A                                                                                                    | bb                                            |                        |                      |   |  |  |  |  |
|                                                                                                    |                                               |                        |                      |   |  |  |  |  |
| Rem                                                                                                    | ove                                           |                        |                      |   |  |  |  |  |
|                                                                                                    |                                               |                        |                      |   |  |  |  |  |
|                                                                                                    |                                               |                        |                      |   |  |  |  |  |
| Drana                                                                                                    | diag Nov                                      |                        |                      |   |  |  |  |  |
| Prope                                                                                                    | illes illew                                   |                        |                      |   |  |  |  |  |
|                                                                                                    |                                               |                        |                      |   |  |  |  |  |
|                                                                                                    |                                               |                        |                      | _ |  |  |  |  |
|                                                                                                    |                                               |                        | <u>O</u> K           |   |  |  |  |  |
|                                                                                                    |                                               |                        |                      | - |  |  |  |  |

Figure 8.6

Page 72
10. This will return you to the sharing page (Figure 8.7).

| ommon Tasks                                                          | Г |   | Name         | Read | Write | Delete | Append | Assian | Share |
|----------------------------------------------------------------------|---|---|--------------|------|-------|--------|--------|--------|-------|
| 🖁 Add User/Team                                                      |   |   | Area 1 Team  | V    |       |        |        |        |       |
| Remove Selected Items                                                |   | 8 | Area 7 Team  | ~    | 7     |        | ~      |        | 2     |
| <ul> <li>Toggle All Permissions<br/>of the Selected Items</li> </ul> |   | 8 | Area 10 Team | ~    |       | Π      |        |        |       |
|                                                                      |   |   |              |      |       |        |        |        |       |
|                                                                      |   |   |              |      |       |        |        |        |       |

Figure 8.7

#### 11. Click all of the boxes that are circled (Figure 8.8). Click OK.

| C Add Hear Team                                                                     |     | Name            | Read | Write | Delete | Append | Assign | Share |
|-------------------------------------------------------------------------------------|-----|-----------------|------|-------|--------|--------|--------|-------|
| add Oser/Team                                                                       |     | 🖇 🛛 Area 1 Team | ~    | ~     |        | 7      | ~      | ~     |
| Remove Selected Items                                                               |     | 🖇 🛛 Area 7 Team | ~    | ~     | ×      | ~      | ~      |       |
| <ul> <li>Toggle All Permissions<br/>of the Selected Items</li> <li>Reset</li> </ul> | □ 8 | 🖇 Area 10 Team  |      |       |        |        |        |       |
|                                                                                     |     |                 |      |       |        |        |        |       |
|                                                                                     |     |                 |      |       |        |        |        |       |
|                                                                                     |     |                 |      |       |        |        |        |       |
|                                                                                     |     |                 |      |       |        |        |        |       |
|                                                                                     |     |                 |      |       |        |        |        |       |
|                                                                                     |     |                 |      |       |        |        |        |       |

The consumer record and all of its dependent records have now been shared with the team you selected.

## Un-Sharing Records with a Team

This section discusses un-sharing consumer records and necessary steps to remove shared permissions.

**Example:** WSC T9L1 is assigned to Area 1 but has consumers in Area 2. The consumer has been shared with Area 2. The consumer then moves to Area 1. Therefore, T9L1 must un-share the consumer record with Area 2.

1. Click the consumer record to be unshared (Figure 8.9).

|                                                                |                                                       |               |           |                        |                         | Microsoft Dynamics | s CRM                  |            |           |            | Gabrielle  | Morales ?      |
|----------------------------------------------------------------|-------------------------------------------------------|---------------|-----------|------------------------|-------------------------|--------------------|------------------------|------------|-----------|------------|------------|----------------|
| File Consumers View<br>Activate<br>Deactivate<br>Records Colla | w Charts<br>Share<br>Copy a Link +<br>E-mail a Link + | Add           | g Report  | Export to Ex<br>Filter | cel<br>Advanced<br>Find |                    |                        |            |           |            |            | APDIest 🛪      |
| Vorkplace 🛛 🚮 📴 -                                              | - Consu                                               | mers Active ( | Consumers | •                      |                         |                    |                        |            | Search fo | or records |            |                |
| Medi                                                           | First                                                 | Name Las      | Name 🔺    | Tier Code              | Medicaid Number         | Date Of Birth      | Social Security Number | PIN        | Gender    | District   | County     | Living Situ: 🗧 |
| Activities                                                     |                                                       |               | ON        | IBGT                   | 2004027361              | 7/19/1970          | 584-68-9448            | 0000100530 | Female    | 01         | ESCAMBIA   | FAMILY HO      |
| dueues                                                         | CYN                                                   | THIA ABE      | оп        | IBGT                   | 2414288913              | 9/23/1979          | 037-14-3713            | 0000174637 | Female    | 02         | WASHINGTON | AMILY HO       |
| Reports                                                        | BRI4                                                  | ANA ABE       | L         | IBGT                   | 8751399318              | 5/15/1995          | 930-34-1153            | 0000153592 | Female    | 01         | ESCAMBIA   |                |
| Announcements                                                  | 🔽 СНА                                                 | NEL AB        | RNATHY    | IBGT                   | 5906113561              | 5/11/1976          | 410-19-4778            | 0000100551 | Female    | <u>01</u>  | ESCAMBIA   |                |
| People                                                         | ALA                                                   | YNA ABI       | IER       | IBGT                   | 2359427068              | 7/21/1972          | 750-85-8773            | 0000147772 | Female    | 01         | SANTA ROSA | AMILY HC       |
| S Consumers                                                    | E REY                                                 | NA ABF        | AMS       | IBGT                   | 6588201665              | 4/6/1992           | 865-78-2055            | 0000163420 | Female    | 02         | LEON       | FAMILY HC      |
| Provider                                                       | ALAI                                                  | NA ABF        | EU        | IBGT                   | 3409023238              | 3/16/1978          | 787-39-4875            | 0000156033 | Female    | 01         | OKALOOSA   | FAMILY HC      |
| 2 Providers                                                    | WAI                                                   | DE ACE        | VEDO      | IBGT                   | 2290980659              | 6/16/1994          | 955-30-7123            | 0000135463 | Male      | 02         | WASHINGTON | FAMILY HC      |
| iBudget                                                        |                                                       | OLN AC        | ER        | IBGT                   | 8702152841              | 5/5/1975           | 459-12-8028            | 0000152599 | Male      | 02         | GADSDEN    | FAMILY HC      |
| Annual Budgets                                                 | KAYS                                                  | SON AC        | ER        | IBGT                   | 2548593380              | 5/19/1946          | 309-32-9204            | 0000008008 | Male      | 02         | GULF       | LARGE GR       |
| Service Authorizations                                         | KEN                                                   | DALL ACI      | ERMAN     | IBGT                   | 3221453935              | 1/16/1963          | 947-67-4912            | 0000144682 | Male      | 01         | ESCAMBIA   | SUPPORTE       |
| A Help                                                         | FRA                                                   | NK ACI        | ERMAN     | IBGT                   | 8560745167              | 5/12/1949          | 698-86-6479            | 0000100482 | Male      | 01         | ESCAMBIA   | SMALL GR       |
|                                                                | MAT                                                   | THIAS ACK     | ERMAN     | IBGT                   | 8031583456              | 7/24/1969          | 322-91-4279            | 0000100923 | Male      | 01         | ESCAMBIA   | FAMILY HC      |
|                                                                |                                                       |               | INIA      | IRCT                   | 3827805614              | 1/75/1066          | 225 04 0285            | 000001575  | Mala      | 02         |            | SMALL GR       |

Figure 8.9

2. At the top of the page click *Share* (Figure 8.10).

| File Cons               | umers      | View                       | Charts                           | lad                    | -             |                         |                          | Microsoft Dynamics | CRM                    |            |        |             | Gabrielle  | Morales ?<br>APDTest 🛦 |
|-------------------------|------------|----------------------------|----------------------------------|------------------------|---------------|-------------------------|--------------------------|--------------------|------------------------|------------|--------|-------------|------------|------------------------|
| 🔊 Activate 🖓 Deactivate | kssign     | 🧊 Shar<br>🝙 Copy<br>🙀 E-ma | re<br>y a Link ↓<br>ail a Link ↓ | Run St<br>Workflow Dia | art<br>Report | Export to E<br>▼ Filter | xcel<br>Advanced<br>Find |                    |                        |            |        |             |            |                        |
| Records                 |            | Collabora                  | ite                              | Process                |               | Data                    |                          |                    |                        |            |        |             |            |                        |
| Workplace               | <b></b>    | <b>₽</b>                   | Consur                           | mers Active            | Consumer      | s <b>-</b>              |                          |                    |                        |            | Search | for records |            |                        |
| 4 My Work               |            |                            | First                            | Name L                 | ist Name 🔺    | Tier Code               | Medicaid Number          | Date Of Birth      | Social Security Number | PIN        | Gender | District    | County     | Living Situ: 🥑         |
| Activities              |            |                            | LIBB                             | Y A                    | ARON          | IBGT                    | 2004027361               | 7/19/1970          | 584-68-9448            | 0000100530 | Female | 01          | ESCAMBIA   | FAMILY HO              |
| dueues                  |            |                            |                                  | THIA A                 | BBOTT         | IBGT                    | 2414288913               | 9/23/1979          | 037-14-3713            | 0000174637 | Female | 02          | WASHINGTON | FAMILY HC              |
| Reports                 |            |                            | BRIA                             | NA A                   | BEL           | IBGT                    | 8751399318               | 5/15/1995          | 930-34-1153            | 0000153592 | Female | 01          | ESCAMBIA   | SUPPORTE               |
| Annound                 | cements    |                            | СНА                              | NEL A                  | BERNATHY      | IBGT                    | 5906113561               | 5/11/1976          | 410-19-4778            | 0000100551 | Female | <u>01</u>   | ESCAMBIA   | SMALL GRO              |
| 4 People                |            |                            |                                  | 'NA A                  | BNER          | IBGT                    | 2359427068               | 7/21/1972          | 750-85-8773            | 0000147772 | Female | 01          | SANTA ROSA | FAMILY HC              |
| S Consume               | ers        |                            | REYN                             | IA A                   | BRAMS         | IBGT                    | 6588201665               | 4/6/1992           | 865-78-2055            | 0000163420 | Female | 02          | LEON       | FAMILY HC              |
| ▲ Provider              |            |                            |                                  | A A                    | BREU          | IBGT                    | 3409023238               | 3/16/1978          | 787-39-4875            | 0000156033 | Female | 01          | OKALOOSA   | FAMILY HC              |
| Providers               | 5          |                            | WAD                              | DE A                   | CEVEDO        | IBGT                    | 2290980659               | 6/16/1994          | 955-30-7123            | 0000135463 | Male   | 02          | WASHINGTON | FAMILY HC              |
| ₄ iBudget               |            |                            |                                  | OLN A                  | CKER          | IBGT                    | 8702152841               | 5/5/1975           | 459-12-8028            | 0000152599 | Male   | 02          | GADSDEN    | FAMILY HC              |
| Annual E                | Budgets    |                            | KAYS                             | ON A                   | CKER          | IBGT                    | 2548593380               | 5/19/1946          | 309-32-9204            | 0000008008 | Male   | 02          | GULF       | LARGE GR               |
| Service A               | uthorizati | ions                       |                                  | DALL A                 | CKERMAN       | IBGT                    | 3221453935               | 1/16/1963          | 947-67-4912            | 0000144682 | Male   | 01          | ESCAMBIA   | SUPPORTE               |
| A Help                  | Generizaei |                            | FRAM                             | NK A                   | CKERMAN       | IBGT                    | 8560745167               | 5/12/1949          | 698-86-6479            | 0000100482 | Male   | 01          | ESCAMBIA   | SMALL GR               |
|                         |            |                            | MAT                              | THIAS A                | CKERMAN       | IBGT                    | 8031583456               | 7/24/1969          | 322-91-4279            | 0000100923 | Male   | 01          | ESCAMBIA   | FAMILY HC              |
|                         |            |                            |                                  |                        |               | IRGT                    | 3827805614               | 1/25/1066          | 222 04 9283            | 0000001575 | Male   | 02          | IACKSON    | SMALL GR               |

Figure 8.10

3. On the sharing page, click the check box to the left of the user or team with whom you want to unshare (Figure 8.11). Click *Remove Selected Items*.

| non Tasks            | Name           | Read | Write    | Delete | Append | Assign | Share |
|----------------------|----------------|------|----------|--------|--------|--------|-------|
| dd User/Team         | Area 1 Team    | ~    |          | Γ      | 7      | ~      | ~     |
| emove Selected Items | Area 7 Team    | ~    | <b>v</b> | ×*     | ~      | ~      | ~     |
| f the Selected Items | 🚯 Area 10 Team | ~    | ~        | Γ      | ~      | ~      | ~     |
|                      |                |      |          |        |        |        |       |
| et Helo with Sharing |                |      |          |        |        |        |       |

Figure 8.11

The share permissions have now been removed; the record is un-shared.

# Service Authorizations (System)

The iBudget application creates service authorizations automatically when a cost plan is approved. However, the service authorization is not active until a PA number has been issued from FMMIS. Nightly, iBudget sends the pending service authorizations to ABC. Then ABC exports pending service authorizations to FMMIS. ABC imports service authorization PA numbers from FMMIS and sends them to iBudget.

## How to View a Service Authorization

- 1. Log onto the iBudget Florida application.
- 2. Click Service Authorizations under Workplace/iBudget (Figure 9.1).

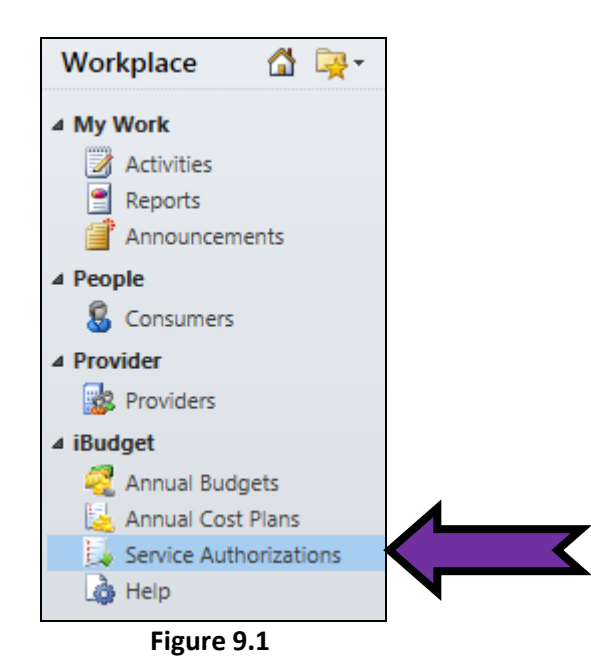

3. Double click the service authorization you wish to view (Figure 9.2).

|                                       |                                          |          | 7                                               |                 |                                 |                  | soft Dynamics CRM  |                 |
|---------------------------------------|------------------------------------------|----------|-------------------------------------------------|-----------------|---------------------------------|------------------|--------------------|-----------------|
| File                                  | Service Author                           | izations | View Charts                                     | Add             |                                 |                  |                    |                 |
| New                                   | Ø Activate<br>Ø Deactivate<br>➤ Delete ↓ | kssign   | 🧊 Share<br>🗎 Copy a Link ↓<br>🕞 E-mail a Link ↓ | Run<br>Workflow | Run<br>Report ↓ Export to Excel | Advanced<br>Find |                    |                 |
|                                       | Records                                  |          | Collaborate                                     | Process         | Data                            |                  |                    |                 |
| Work                                  | oplace 🚮                                 | - 🙀      | Service Author                                  | izations Active | Service Authorizations          | •                |                    |                 |
| 4 My M                                | lork                                     |          | Consumer                                        |                 | Provider                        | PA Nu            | mber Status Reason | PA Status       |
|                                       | Activities                               |          | KODY W. HER                                     | ZOG             | ARC GATEWAY, INC                |                  | New                | Pending Transmi |
| - 🍝                                   | Queues                                   |          | BRIANA ABEL                                     |                 | BOSSO, KATHY DMD                |                  | New                | Pending Transmi |
| <u> </u>                              | Reports                                  |          | CHANEL L. AB                                    | ERNATHY         | A & E CAREGIVERS LLC            |                  | New                | Pending Transmi |
|                                       | Announcements                            |          | AARON C. UP                                     | <u>SHAW</u>     | BUCHANAN, TIMOTHY               | 6424             | dit                | Approved        |
| ▲ Peop                                | le                                       |          | AARON C. UP                                     | SHAW            | BUCHANAN, TIMOTHY               | 6424             | New                | Approved        |
|                                       | Consumers                                |          | AARON C. UP                                     | SHAW            | BUCHANAN, TIMOTHY               | 6424             | New                | Approved        |
| 4 Provi                               | der                                      |          | AARON C. UP                                     | SHAW            | BUCHANAN, TIMOTHY               | 6424             | New                | Approved        |
| <u>8</u>                              | Providers                                |          | AARON C. UP                                     | SHAW            | BARLOW, SANDRA M.               | 6424             | New                | Approved        |
| <sup>₄</sup> iBudg                    | jet                                      |          | AARON C. UP                                     | SHAW            | BARLOW, SANDRA M.               | 6424             | New                | Approved        |
| e e e e e e e e e e e e e e e e e e e | Annual Budgets                           |          | AARON C. UP                                     | SHAW            | BARLOW, SANDRA M.               | 6424             | New                | Approved        |
|                                       | Service Authorizat                       | ions     | AARON C. UP                                     | SHAW            | BARLOW, SANDRA M.               | 6424             | New                | Approved        |
|                                       | Help                                     |          | AURORA AGU                                      | IIRRE           | CALHOUN, JANA, DMD, PA          | (DENTIST)        | New                | Pending Transmi |

Figure 9.2

4. View the service authorization (Figure 9.3).

|                                                                 |                                 |                                     | arries entiti |                     | Gabrielle Morales 😈                                |
|-----------------------------------------------------------------|---------------------------------|-------------------------------------|---------------|---------------------|----------------------------------------------------|
| File Service Authorization                                      | Add                             |                                     |               |                     | APDTest 🔊                                          |
| Save & New<br>Save & New<br>Save & Deactivate<br>Close & Delete | Sharing ↓<br>Assign 문-mail a Li | k<br>nk<br>Workfow Dialog<br>Report |               |                     |                                                    |
| Save                                                            | Collaborate                     | Process Data                        |               |                     |                                                    |
| Information<br>Service Authorization<br>Notes                   | Service Aut<br>Informa          | norization<br>tion                  |               |                     | Service Authorizations 👻 🏠 📢                       |
|                                                                 | Service Authori                 | zation                              |               |                     |                                                    |
| Related                                                         | Service Authorizatio            | n Summary                           |               |                     |                                                    |
| Activities                                                      | Consumer*                       | S AARON C. UPSHAW                   | Q             |                     |                                                    |
| Closed Activities                                               | Provider*                       | BUCHANAN, TIMOTHY                   | Q             | Provider Id         | 674824496                                          |
|                                                                 | Fiscal Year*                    | E 2014-2015                         | Q             | Quarter *           | July-September                                     |
|                                                                 | Begin Date *                    | 7/1/2014                            |               | End Date *          | 9/30/2014                                          |
|                                                                 | Service Code                    | à 4061                              | Q             | Service Description | Environmental Accessibility Adaptations Assessment |
|                                                                 | Procedure Code *                | 🖀 55165UCSC                         | Q             | Unit Type           | None                                               |
|                                                                 | Service Level                   | None                                | Q             | Service Plan        | 🛞 Copied Service Plan For AARON C. UPSHAW For 4061 |
|                                                                 | Service Ratio                   | 🔯 None                              | Q             | Amount              | \$9.00                                             |
|                                                                 | FMMIS Rate                      | \$1.50                              |               | Units               | 6.00                                               |
|                                                                 | Approved Date                   | 4/10/2014                           |               |                     |                                                    |

Figure 9.3

**NOTE**: Do not print this screen for providers. Use the service authorization report to ensure you capture all pertinent information.

# FMMIS Service Authorization Error Rejections

If a consumer's service authorization comes back as rejected, double click the *Service Authorization* and scroll down to view the rejection reason. Below is a list of the rejection errors, descriptions, and resolutions.

| FMMI                           | S Service Authorization Rejections   | /Errors                               |
|--------------------------------|--------------------------------------|---------------------------------------|
| Error                          | Description                          | Resolution                            |
| 06 - Recipient not eligible    | Consumer lost Medicaid eligibility   | Check consumer's eligibility and      |
|                                | before service authorization (SA)    | address the issues for eligibility to |
|                                | sent to FMMIS                        | be restored                           |
| 10 - Duplicate PA              | There is another SA in FMMIS that    | Check FMMIS to see which PA           |
|                                | overlaps with the newly created SA   | needs to be addressed                 |
| 75 - Sum of claims greater     | SA allocation is lower than what     | Check PA claims in FMMIS to see if    |
|                                | the provider has billed on the PA in | the provider has over billed or       |
|                                | FMMIS                                | increase the allocation on SA to at   |
|                                |                                      | least the amount of the paid claims   |
| 79 - No description given      | SA has been cancelled in ABC, but    | Check FMMIS to find the PA and        |
|                                | not in FMMIS due to the fact that    | re-create the SA in ABC. Email APD    |
|                                | the provider has billed against the  | Help Desk with a request to have      |
|                                | PA                                   | the PA number re-assigned.            |
|                                |                                      | Address the issue of whether or       |
|                                |                                      | not the provider was authorized to    |
|                                |                                      | bill                                  |
| L3 - Line item not found       | SA balance in FMMIS is zero          | If funds were added to the SA, the    |
|                                |                                      | provider needs to void the last paid  |
|                                |                                      | claim. Then the SA needs to be re-    |
|                                |                                      | sent to FMMIS to update the PA        |
|                                |                                      | balance                               |
| L4 - Invalid authorized amount | Allocation on the SA is zero         | Enter the correct allocation and re-  |
|                                |                                      | send to FMMIS for PA number           |
| L5 - Invalid unit rate         | Unit rate on SA is zero              | Enter the correct rate and re-send    |
|                                |                                      | to FMMIS for PA number                |

## How to Resend a Rejected Service Authorization

When FMMIS rejects a service authorization, and you know that the issue has been fixed, follow the instructions below to resend the service authorization to FMMIS so that a PA number can be assigned.

- 1. Log in to the iBudget system.
- 2. Find your consumer with the rejected service authorization in the *Consumers* tab under *People* in the *Workplace* menu (Figure 9.4). Double click on the consumer.

| Workplace 🚮 🙀 -       | Consumers Search Res | ults 🔻    |               |                        |
|-----------------------|----------------------|-----------|---------------|------------------------|
| 4 My Work             | 📃 🛛 Full Name 🔺      | Tier Code | Medicaid Numb | Social Security Number |
| Activities            | SEAN C. MEREDITH     | IBGT      | 285454223     | 081-48-6091            |
| 🍶 Queues              | SEAN L. COOK         | IBGT      | 0918156139    | 358-03-1523            |
| Reports Announcements |                      |           |               |                        |
| ▲ People              |                      |           |               |                        |
| 😸 Consumers           | <u> </u>             |           |               |                        |
| 4 Provider            |                      |           |               |                        |

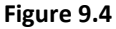

3. The consumer's information page will be displayed (Figure 9.5).

| Information<br>- Consumer<br>Notes | Consumer<br>SEAN C. | MEREDITH |  |
|------------------------------------|---------------------|----------|--|
| Related                            | ICO First Name      |          |  |
| ▲ Common                           | ICO Address Line 1  |          |  |
| Activities                         | ICO City            |          |  |
| Closed Activities                  | ICO Zip             |          |  |
| Approved Services                  | ICO day time phone  |          |  |
| Annual Cost Plans                  | Other Demographic   | Data     |  |
| 📕 Service Authorizations           | Tier Code           | IBGT     |  |
| 🔁 Claims                           | Begin Date          | 7/1/2012 |  |

Figure 9.5

4. Select Service Authorizations (Figure 9.6).

| Information<br>Consumer<br>Notes | 8  | Consumer<br>SEAN C. MEREDITH    |                               |           |               |                     |            |
|----------------------------------|----|---------------------------------|-------------------------------|-----------|---------------|---------------------|------------|
| Deleted                          | ĿĘ | Service Authorizations Servic   | e Authorization Associated Vi | iew 🔻     |               |                     |            |
| Kelated                          |    | Provider                        | Consumer                      | PA Number | Status Reason | PA Status 👻         | Fiscal Yea |
| Common                           |    | GADSDEN ARC, INC.               | SEAN C. MEREDITH              | 123456789 | New           | Rejected            | 2013-201   |
| Activities                       |    | GADSDEN ARC, INC.               | SEAN C. MEREDITH              | 123456789 | New           | Rejected            | 2013-201   |
| Approved Services                |    | ABOVE & BEYOND HABILITATION SER | SEAN C. MEREDITH              | 123456789 | New           | Rejected            | 2013-201   |
| Annual Budgets                   |    | ABOVE & BEYOND HABILITATION SER | SEAN C. MEREDITH              | 123456789 | New           | Rejected            | 2013-201   |
| Annual Cost Plans                |    | ANDREWS, ALFREDA                | SEAN C. MEREDITH              |           | New           | Pending Transmit    | 2013-201   |
| Service Authorizations           | ~- | IFREDA                          | SEAN C. MEREDITH              |           | New           | Pending Transmit    | 2013-201   |
| Claims                           |    | ANDREWS, ALFREDA                | SEAN C. MEREDITH              |           | New           | Pending Transmit    | 2013-201   |
|                                  |    |                                 |                               |           | Maria         | Den die e Terrereit | 2012 201   |

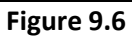

5. Sort the list by *PA Status*. This will group all of the rejected service authorizations together. Double click to open the rejected service authorization (Figure 9.7).

| Information<br>Consumer<br>Notes | Consume<br>SEAN | er<br>C. MEREDITH     |                     |                |               |                      |          |
|----------------------------------|-----------------|-----------------------|---------------------|----------------|---------------|----------------------|----------|
|                                  | 🖳 🛃 Service A   | uthorizations Servi   | e Authorization Ass | ociated View 🔻 |               |                      |          |
| Related                          | Provider        |                       | Consumer            | PA Number      | Status Reason | PA Status 👻 <        | 1        |
| 4 Common                         | GADSDEN AF      | RC, INC.              | SEAN C. MEREDITH    | 123456789      | New           | Rejected             | 2013-201 |
| Closed Activities                | GADSDEN AF      | RC, INC.              | SEAN C. MEREDITH    | 123456789      | New           | Rejected             | 2013-201 |
| Approved Services                | ABOVE & BE      | YOND HABILITATION SER | SEAN C. MEREDITH    | 123456789      | New           | Rejected             | 2013-201 |
| Annual Budgets                   | ABOVE & BE      | YOND HABILITATION SER | SEAN C. MEREDITH    | 123456789      | New           | Rejected             | 2013-201 |
| 🛃 Annual Cost Plans              | ANDREWS, A      | ALFREDA               | SEAN C. MEREDITH    |                | New           | Pending Transmit     | 2013-201 |
| Service Authorizations           | ANDREWS, A      | ALFREDA               | SEAN C. MEREDITH    |                | New           | Pending Transmit     | 2013-201 |
| 🔁 Claims                         | ANDREWS, A      | ALFREDA               | SEAN C. MEREDITH    |                | New           | Pending Transmit     | 2013-201 |
|                                  |                 |                       |                     |                |               | Description Transmit | 2012.201 |

Figure 9.7

6. The rejected service authorization is now open (Figure 9.8).

| Save & New Save & New Save & Save & Save & Xew   | Resend Assi     | Sharing ↓<br>Image: Copy a Link<br>Image: E-mail a Link                  | Workflow Di | Start Rep | un<br>port - |              |                |                     |                                                               |
|--------------------------------------------------|-----------------|--------------------------------------------------------------------------|-------------|-----------|--------------|--------------|----------------|---------------------|---------------------------------------------------------------|
| Save                                             |                 | Collaborate                                                              | Process     | Di        | ata          |              |                |                     |                                                               |
| Information  Service Authorization Notes Related | Service Service | Authorization<br><b>Ce Authorization</b><br>norization<br>cation Summary | on For SE#  | AN C. N   | IERED        | ITH for Life | e Skills Devel | lopment - Lev       | el 3 (ADT) - Facility Based (Hour)                            |
| Common     Activities                            | Consumer*       | 🔱 SEAN C. ME                                                             | REDITH      |           |              |              | Q              |                     |                                                               |
| Closed Activities                                | Provider *      | GADSDEN A                                                                | RC, INC.    |           |              |              |                | Provider Id         | 024301996                                                     |
|                                                  | Fiscal Year *   | 2013-2014                                                                |             |           |              |              | Q              | Quarter *           | July-September                                                |
|                                                  | Begin Date *    | 7/1/2013                                                                 |             |           |              |              | •              | End Date *          | 7/31/2013                                                     |
|                                                  | Service Code    | 4082                                                                     |             |           |              |              | <b>D</b>       | Service Description | Life Skills Development - Level 3 (ADT) - Facility Based (Hou |
|                                                  | Procedure Code  | * 👔 \$5102UC                                                             |             |           |              |              | Q              | Unit Type           | Nur Hour                                                      |
|                                                  | Service Level   | 🍺 Facility Base                                                          | d           |           |              |              | <b>D</b>       | Service Plan        | Copied Service Plan For SEAN C. MEREDITH For 4082             |
|                                                  | Service Ratio   | 1:5                                                                      |             |           |              |              | Q              | Amount              | \$710.00                                                      |

Figure 9.8

7. Click *Resend* on the top menu bar (Figure 9.9).

| Save & New Save & New Save & New Save & New Save & New Save & New Save & New Save & New Save | Resend Assingn                                           | Copy a Link                              | Run<br>Workflow<br>Process | Start F<br>Dialog Rep | Nun<br>port ↓ |                                                                                                    |                                                |                                                                            |
|----------------------------------------------------------------------------------------------|----------------------------------------------------------|------------------------------------------|----------------------------|-----------------------|---------------|----------------------------------------------------------------------------------------------------|------------------------------------------------|----------------------------------------------------------------------------|
| Information Service Authorization Notes Related 4 Common                                     | Service Auth<br>Service Authoriz<br>Service Authorizatio | norization<br>Authorization<br>n Summary | on For SE                  | AN C. N               | <b>IERE</b>   | DITH for Life Skills Deve                                                                                                    | lopment - Lev                                  | el 3 (ADT) - Facility Based (Hour)                                         |
| Activities Closed Activities                                                                 | Consumer* Provider* Fiscal Year*                         | GADSDEN A                                | REDITH<br>RC, INC.         |                       |               | م<br>م                                                                                                    | Provider Id<br>Quarter *                       | 024301996<br>July-September                                                |
|                                                                                              | Begin Date *<br>Service Code<br>Procedure Code *         | 7/1/2013<br>4082<br>55102UC              |                            |                       |               | <ul> <li>۲</li> <li>۲</li></ul> | End Date *<br>Service Description<br>Unit Type | 7/31/2013<br>Life Skills Development - Level 3 (ADT) - Facility Based (Hou |
|                                                                                              | Service Level<br>Service Ratio                           | Facility Base                            | d                          |                       |               | ۵<br>۵                                                                                                    | Service Plan<br>Amount                         | Copied Service Plan For SEAN C. MEREDITH For 4082                          |

Figure 9.9

8. The pop-up message will appear: *Please make sure you have corrected the rejected reason below if any. Are you sure you want to resend this rejected authorization to FMMIS?* Click *OK* (Figure 9.10).

| иснм ( | Unit Type                                                                                                    |       |
|--------|----------------------------------------------------------------------------------------------------|-------|
|        | Message from webpage                                                                                                    | CSM   |
|        | Please make sure you have corrected the rejected reason below if any.<br>Are you sure you want to resend this rejected authorization to FMMIS? | \$ [: |
|        | ОК                                                                                                    | 09    |

Figure 9.10

9. This will change the PA status to *Pending Transmit* (Figure 9.11).

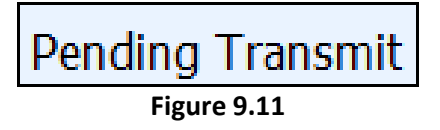

10. FMMIS should assign a PA number overnight, with the exception of Friday evening. Service authorizations that are resent on Friday evening will have a PA number assigned the following Monday.

## Service Authorizations in "Transmitted" Status

If a service authorization is stuck in transmitted status, please contact the Help Desk. At times the communication between FMMIS, ABC, and iBudget will get stuck and IT will need to intervene so that a PA number is assigned.

https://apdflorida.zendesk.com/home

## Adding Notes Directly to a Service Authorization

Please use this feature when you simply want to amend or add notes to a service plan. By following the instructions below you can add a note to that service authorization for that quarter. You will not have to copy the cost plan and resubmit. **Please note** that if you follow the instructions below, you will need to add the notes to every quarter for that service.

1. Log into iBudget Florida Application (Figure 9.12).

| User name Password Domain: APD Remember my credentials |
|--------------------------------------------------------|
| OK Cancel                                              |

Figure 9.12

2. Click Consumers under the Workplace/People menu (Figure 9.13).

| Workplace 🛛 😭 🙀 -      | Consumers Act           | ive Consumers | •         |                 |               |                        |            | Search fo | or records |            |                |
|------------------------|-------------------------|---------------|-----------|-----------------|---------------|------------------------|------------|-----------|------------|------------|----------------|
| 4 My Work              | First Name              | Last Name 🔺   | Tier Code | Medicaid Number | Date Of Birth | Social Security Number | PIN        | Gender    | District   | County     | Living Situ: 🥲 |
| Activities             | LIBBY                   | AARON         | IBGT      | 2004027361      | 7/19/1970     | 584-68-9448            | 0000100530 | Female    | 01         | ESCAMBIA   | FAMILY HC      |
| 🍶 Queues               | CYNTHIA                 | ABBOTT        | IBGT      | 2414288913      | 9/23/1979     | 037-14-3713            | 0000174637 | Female    | 02         | WASHINGTON | FAMILY HO      |
| Reports                | BRIANA                  | ABEL          | IBGT      | 8751399318      | 5/11/1976     | 930-34-1153            | 0000153592 | Female    | 01         | ESCAMBIA   | SUPPORTE       |
| Announcements          | CHANEL                  | ABERNATHY     | IBGT      | 5906113561      | 5/11/1976     | 410-19-4778            | 0000100551 | Female    | 01         | ESCAMBIA   | SMALL GRO      |
| 4 People               |                         | ABNER         | IBGT      | 2359427068      | 7/21/1972     | 750-85-8773            | 0000147772 | Female    | 01         | SANTA ROSA | FAMILY HC      |
| S Consumers            |                         | ABRAMS        | IBGT      | 6588201665      | 2/6/1966      | 865-78-2055            | 0000163420 | Female    | 02         | LEON       | FAMILY HC      |
| ▲ Provider             | ALANA                   | ABREU         | IBGT      | 3409023238      | 3/16/1978     | 787-39-4875            | 0000156033 | Female    | 01         | OKALOOSA   | FAMILY HC      |
| Providers              | WADE WADE               | ACEVEDO       | IBGT      | 2290980659      | 7/3/1992      | 955-30-7123            | 0000135463 | Male      | 02         | WASHINGTON | FAMILY HC      |
| 4 iBudget              | LINCOLN                 | ACKER         | IBGT      | 8702152841      | 5/5/1975      | 459-12-8028            | 0000152599 | Male      | 02         | GADSDEN    | FAMILY HC      |
| Annual Budgets         | KAYSON                  | ACKER         | IBGT      | 2548593380      | 5/19/1946     | 309-32-9204            | 0000008008 | Male      | 02         | GULF       | LARGE GR       |
| Service Authorizations | KENDALL                 | ACKERMAN      | IBGT      | 3221453935      | 1/16/1963     | 947-67-4912            | 0000144682 | Male      | 01         | ESCAMBIA   | SUPPORTE       |
| ~                      | FRANK                   | ACKERMAN      | IBGT      | 8560745167      | 5/12/1949     | 698-86-6479            | 0000100482 | Male      | 01         | ESCAMBIA   | SMALL GR       |
|                        | MATTHIAS                | ACKERMAN      | IBGT      | 8031583456      | 7/24/1969     | 322-91-4279            | 0000100923 | Male      | 01         | ESCAMBIA   | FAMILY HC      |
|                        |                         | АСНМА         | IRGT      | 3827805614      | 1/75/1966     | 225 04 0283            | 000001575  | Male      | 02         | IACKSON    | SMALL CR       |
| Workplace              | 1 - 50 of 3060 /0 selec | ted)          |           |                 |               |                        |            |           |            | I          | Page 1         |
| Settings               | All # A                 | вс            | D E       | F G H           | I J K         | L M N                  | O P Q      | R S       | T U        | v w x      | Y Z            |

Figure 9.13

3. Search for the consumer. Double click on the consumer (Figure 9.14).

| Workplace 🕼 🙀 -        | Consumers Ac            | tive Consumers | •         |                 |               |                       |            | Search | for records |            |                |
|------------------------|-------------------------|----------------|-----------|-----------------|---------------|-----------------------|------------|--------|-------------|------------|----------------|
| 4 My Work              | First Name              | Last Name 🔺    | Tier Code | Medicaid Number | Date Of Birth | Social Security Numbe | er PIN     | Gender | District    | County     | Living Situ: ಿ |
| Activities             | LIBBY                   | AARON          |           | 2004027361      | 7/19/1970     | 584-68-9448           | 0000100530 | Female | 01          | ESCAMBIA   | FAMILY HO      |
| 🂑 Queues               | CYNTHIA                 | АВВОТТ         |           | \$913           | 9/23/1979     | 037-14-3713           | 0000174637 | Female | 02          | WASHINGTON | FAMILY HC      |
| Reports                | BRIANA                  | ABEL           | L I       | 8751399318      | 5/11/1976     | 930-34-1153           | 0000153592 | Female | 01          | ESCAMBIA   | SUPPORTE       |
| Announcements          | CHANEL                  | ABERNATHY      | IBGT      | 5906113561      | 5/11/1976     | 410-19-4778           | 0000100551 | Female | 01          | ESCAMBIA   | SMALL GR       |
| 4 People               | ALAYNA                  | ABNER          | IBGT      | 2359427068      | 7/21/1972     | 750-85-8773           | 0000147772 | Female | 01          | SANTA ROSA | FAMILY HC      |
| S Consumers            | REYNA                   | ABRAMS         | IBGT      | 6588201665      | 2/6/1966      | 865-78-2055           | 0000163420 | Female | 02          | LEON       | FAMILY HC      |
| ▲ Provider             | ALANA                   | ABREU          | IBGT      | 3409023238      | 3/16/1978     | 787-39-4875           | 0000156033 | Female | 01          | OKALOOSA   | FAMILY HC      |
| Providers              | WADE WADE               | ACEVEDO        | IBGT      | 2290980659      | 7/3/1992      | 955-30-7123           | 0000135463 | Male   | 02          | WASHINGTON | FAMILY HC      |
| 4 iBudget              | LINCOLN                 | ACKER          | IBGT      | 8702152841      | 5/5/1975      | 459-12-8028           | 0000152599 | Male   | 02          | GADSDEN    | FAMILY HC      |
| Annual Budgets         | KAYSON                  | ACKER          | IBGT      | 2548593380      | 5/19/1946     | 309-32-9204           | 0000008008 | Male   | 02          | GULF       | LARGE GR       |
| Service Authorizations | KENDALL                 | ACKERMAN       | IBGT      | 3221453935      | 1/16/1963     | 947-67-4912           | 0000144682 | Male   | 01          | ESCAMBIA   | SUPPORTE       |
| ~                      | FRANK                   | ACKERMAN       | IBGT      | 8560745167      | 5/12/1949     | 698-86-6479           | 0000100482 | Male   | 01          | ESCAMBIA   | SMALL GR       |
|                        | MATTHIAS                | ACKERMAN       | IBGT      | 8031583456      | 7/24/1969     | 322-91-4279           | 0000100923 | Male   | 01          | ESCAMBIA   | FAMILY HC      |
|                        |                         |                | IRGT      | 3827805614      | 4/25/1966     | 225 04 0285           | 0000001575 | Male   | 07          | IACKSON    | SMALL GRA      |
| Workplace              | 1 - 50 of 3060 (0 selec | ted)           |           |                 |               |                       |            |        |             |            | M A Page 1     |
| Settings               | All #                   | в с            | D E       | F G H           | I J K         | L M N                 | O P Q      | R S    | τυ          | v w x      | Y Z            |

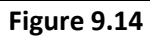

4. This opens the *Consumer Information* page (Figure 9.15).

| Save & Close                     | Assign Copy a Link<br>Collaborate | Run Start<br>Workflow Dialog<br>Process Data | • |      |                          |            |             |   |
|----------------------------------|-----------------------------------|----------------------------------------------|---|------|--------------------------|------------|-------------|---|
| Information<br>Consumer<br>Notes | Consumer<br>CYNTHIA               | ABBOTT                                       |   |      |                          |            | Consumers - | • |
| Related                          | Consumer     Demographic Data     |                                              |   |      |                          |            |             |   |
| Activities                       | First Name *                      | CYNTHIA                                      |   |      | Last Name *              | ABBOTT     |             |   |
| Closed Activities                | Middle Initial                    |                                              |   | _    | SFX                      |            |             | _ |
| Approved Services                | Gender                            | Female                                       |   | -    | PIN *                    | 0000174637 |             | _ |
| 🥰 Annual Budgets                 | Date Of Birth *                   | 9/23/1979                                    |   |      | Medicaid Number          | 2414288913 |             | _ |
| 🛃 Annual Cost Plans              | Cosial Convilu                    | 007.44.0740                                  |   |      | CDC ID                   |            |             | _ |
| Service Authorizations           | Number                            | 057-14-3713                                  |   |      | CDCID                    | 1          |             |   |
| 过 Claims                         | Phone Number                      | 8503334444                                   |   |      | Email                    |            |             |   |
|                                  | Address Line 1                    | 802 ADDRESS2806                              |   | _    | Address Line 2           |            |             |   |
|                                  | City                              | CHIPLEY                                      |   |      | State                    | 🦉 Florida  |             | Q |
|                                  | Zip                               | 13726                                        |   |      |                          |            |             |   |
|                                  | Area                              | 02                                           |   |      | County                   |            |             |   |
|                                  | Logal Cuardian Infor              | mation                                       |   | cast |                          | 4          |             |   |
|                                  | Legal Guardian Info               | inauon                                       |   |      |                          |            |             |   |
|                                  | Guardian/Legal Rep<br>*           |                                              |   | Ŧ    | Guardian<br>Relationship |            |             |   |
|                                  | ICO First Name                    |                                              |   |      | ICO Last Name            |            |             |   |

Figure 9.15

5. On the left side under the *Details* menu click *Service Authorizations* (Figure 9.16).

| Save &<br>Close                  | Assign Copy a Link<br>Collaborate             | Run Start Run<br>Workflow Dialog Report |                                       |                          |            |                 |
|----------------------------------|-----------------------------------------------|-----------------------------------------|---------------------------------------|--------------------------|------------|-----------------|
| Information<br>Consumer<br>Notes | Consumer<br>CYNTHIA                           | ABBOTT                                  |                                       |                          |            | Consumers 🔻 🕈 🕨 |
| Related<br>4 Common              | Consumer     Demographic Data     Eirst Name* | CYNTHIA                                 |                                       | last Name *              | ABBOTT     |                 |
| Activities                       | Middle Initial                                | CIVITIE                                 |                                       | SEV                      | Abbott     |                 |
| Approved Services                | Cander                                        |                                         |                                       | DIN *                    | 0000171077 |                 |
| Annual Budgets                   | Gender                                        | renale                                  | · · · · · · · · · · · · · · · · · · · | PIN                      | 0000174637 |                 |
| 🛃 Annual Cost Plans              | Of Birth *                                    | 9/23/1979                               |                                       | Medicaid Number          | 2414288913 |                 |
| Service Authorizations           |                                               | 24-3713                                 |                                       | CDC ID                   |            |                 |
| 🔁 Claims                         | he Number                                     | 000000000000000000000000000000000000000 |                                       | Fmail                    |            |                 |
|                                  | Address Line 4                                |                                         |                                       | Address Line 2           |            |                 |
|                                  | Address Line 1                                | 802 ADDRESS2806                         |                                       | Address Line 2           |            |                 |
|                                  | City                                          | CHIPLEY                                 |                                       | State                    | M Florida  | ାସ              |
|                                  | Zip                                           | 13726                                   |                                       |                          |            |                 |
|                                  | Area                                          | <b>02</b>                               | 9                                     | County                   | MASHINGTON | q               |
|                                  | Legal Guardian Inform                         | mation                                  |                                       |                          |            |                 |
|                                  | Guardian/Legal Rep [<br>*                     |                                         | T                                     | Guardian<br>Relationship |            |                 |
|                                  | ICO First Name                                |                                         |                                       | ICO Last Name            |            |                 |

Figure 9.16

6. From the list double click on the service authorization that needs an updated note (Figure 9.17).

| Add New Service<br>Authorization | Authorization | Assign Service<br>Authorizations | k<br>Filter | Save Filters         | w<br>Set As Defat<br>View | ult Chart<br>Pane + | Run<br>Workflow | Run Export Se<br>Report + Authoriza | rvice<br>tions |
|----------------------------------|---------------|----------------------------------|-------------|----------------------|---------------------------|---------------------|-----------------|-------------------------------------|----------------|
| Records                          | e Cons        | Collaborate                      |             | Current View         | Vie                       | W                   | Process         | Data                                |                |
| Consumer<br>Notes                | Le CAN        | NTHIA ABBOTT                     |             |                      |                           |                     |                 |                                     |                |
| Related                          | 🖳 🛃 Servio    | e Authorizations Service         | Authoriza   | tion Associated View | •                         |                     |                 |                                     | 1              |
| 1.6                              | Provide       | r C                              | onsumer     | P/                   | ANumber                   | Status Rea          | son PA Status   | Fiscal Year                         | Quai           |
| Activities                       | 🔲 CALHOU      | JN, JANA, DMD, PA (DENTIST)      | YNTHIA ABB  | οπ                   |                           | New                 | Pending Tra     | insmit 12 2013                      | Octo           |
| Closed Activities                | CHRISTO       | OPHER M. DONATO D.M.D.,          | YNTHIA ABB  | оп 32                | 2168798327                | New                 | Approved        | <                                   | April          |
| Approved Services                | 🔲 CALHOU      | JN, JANA, DMD, PA (DENTIST)      | YNTHIA ABB  | ОП 34                | 42353643                  | New                 | Approved        | 13-2014                             | July-          |
| Annual Budgets                   | 🔲 CALHOU      | JN, JANA, DMD, PA (DENTIST)      | YNTHIA ABB  | οπ                   |                           | Deleted             | Approved        | 2013-2014                           | April          |
| Annual Cost Plans                | 🔲 A CARPI     | ENTERS CONSTRUCTION CO           | YNTHIA ABB  | οπ 12                | 2569087                   | Canceled            | Approved        | 2012-2013                           | April          |
| Service Authorizations           | GOLDEN        | NANGELS PROFESSIONAL S           | YNTHIA ABB  | оп 32                | 2197891                   | Canceled            | Approved        | 2012-2013                           | July-          |
| 🔁 Claims                         | GOLDEN        | NANGELS PROFESSIONAL S           | YNTHIA ABB  | ОП 21                | 164987516                 | Canceled            | Approved        | 2012-2013                           | Octo           |
|                                  | GOLDEN        | NANGELS PROFESSIONAL S           | YNTHIA ABB  | ОП 32                | 2165987321687             | Canceled            | Approved        | 2012-2013                           | Janu           |

Figure 9.17

7. This will open the *Service Authorization Information* page (Figure 9.18).

| Save & New<br>Save Save & New<br>Close X Delete<br>Save | Assign<br>Copy a Lin<br>Frmail a Li<br>Collaborate | ik<br>nk Workflow Dialog<br>Process | Run<br>Report -<br>Data |                    |       |                   |                                                 |                          |
|---------------------------------------------------------|----------------------------------------------------|-------------------------------------|-------------------------|--------------------|-------|-------------------|-------------------------------------------------|--------------------------|
| Information<br>- Service Authorization<br>L Notes       | Service Aut                                        | horization<br>Authorization For     | CYNTHIA ABBOT           | T for Adult Dental |       |                   |                                                 | Service Authorizations 👻 |
| Related<br>4 Common                                     | Service Authori     Service Authorizatio           | zation<br>n Summary                 |                         |                    |       |                   |                                                 |                          |
| Activities                                              | Consumer*                                          | S CYNTHIA ABBOTT                    |                         | 0                  | J.    |                   |                                                 |                          |
| Closed Activities                                       | Provider*                                          | CHRISTOPHER M. DO                   | NATO D.M.D., P.A.       | C.                 | D Pro | ovider Id         | 690443296                                       |                          |
|                                                         | Fiscal Year *                                      | 2012-2013                           |                         | 0                  | J Qu  | uarter *          | April-June                                      |                          |
|                                                         | Begin Date *                                       | 4/1/2013                            |                         |                    | ✓ End | id Date *         | 6/30/2013                                       |                          |
|                                                         | Service Code                                       | 4001                                |                         | C                  | Ser   | rvice Description | Adult Dental                                    |                          |
|                                                         | Procedure Code*                                    | 🚳 D0160UC                           |                         | 0                  | J Uni | nit Type          | None                                            |                          |
|                                                         | Service Level                                      | 🝺 None                              |                         | [                  | Ser   | rvice Plan        | Copied Service Plan For CYNTHIA ABBOTT For 4001 |                          |
|                                                         | Service Ratio                                      | 🔢 None                              |                         | C                  | Am    | nount             | \$4,930.00                                      |                          |
|                                                         | FMMIS Rate                                         | \$493.00                            |                         |                    | Uni   | nits              | 10.00                                           |                          |
|                                                         | Approved Date                                      | 9/17/2012                           |                         |                    | ~     |                   |                                                 |                          |
|                                                         | Details                                            |                                     |                         |                    | _     |                   |                                                 |                          |
|                                                         |                                                    |                                     |                         |                    |       |                   |                                                 |                          |

Figure 9.18

8. Click the *Notes* tab (Figure 9.19).

| Save & New<br>Save & Close & Delete<br>Save     | Assign Copy a Lin<br>Collaborate                                  | ik<br>nk Workflow Dialog Renn<br>Process Data |   |                     |                                                   |  |  |  |  |
|-------------------------------------------------|-------------------------------------------------------------------|-----------------------------------------------|---|---------------------|---------------------------------------------------|--|--|--|--|
| Information<br>- Service Authorization<br>Notes | Service Authorization Service Authorization Service Authorization |                                               |   |                     |                                                   |  |  |  |  |
| Related                                         | Service Authorizatio                                              | n Summary                                     |   |                     |                                                   |  |  |  |  |
| Common     Activities                           | Consumer*                                                         |                                               |   |                     |                                                   |  |  |  |  |
| Closed Activities                               | Provider *                                                        | CHRISTOPHER M. DONATO D.M.D., P.A.            |   | Provider Id         | 690443296                                         |  |  |  |  |
|                                                 | Fiscal Vear*                                                      | 2012-2013                                     |   | Quarter*            | Anril luna                                        |  |  |  |  |
|                                                 | riscal real                                                       | 10 2012-2015                                  |   | Quarter             | (April-June                                       |  |  |  |  |
|                                                 | Begin Date "                                                      | 4/1/2013                                      |   | End Date *          | 6/30/2013                                         |  |  |  |  |
|                                                 | Service Code                                                      | la 4001                                       | Q | Service Description | Adult Dental                                      |  |  |  |  |
|                                                 | Procedure Code*                                                   | 📸 D0160UC                                     | Q | Unit Type           | Sone                                              |  |  |  |  |
|                                                 | Service Level                                                     | None                                          | Q | Service Plan        | B Copied Service Plan For CYNTHIA ABBOTT For 4001 |  |  |  |  |
|                                                 | Service Ratio                                                     | 📰 None                                        | Q | Amount              | \$4,930.00                                        |  |  |  |  |
|                                                 | FMMIS Rate                                                        | \$493.00                                      | _ | Units               | 10.00                                             |  |  |  |  |
|                                                 | Approved Date                                                     | 9/17/2012                                     |   |                     |                                                   |  |  |  |  |
|                                                 | Details                                                           |                                               |   |                     |                                                   |  |  |  |  |
|                                                 |                                                                   |                                               |   |                     |                                                   |  |  |  |  |

Figure 9.19

Page 85

9. Click on *Enter a note* to enter a new note (Figure 9.20).

| Save & New<br>Save & Save & New<br>Close X Delete            | Assign Sharing -                                   | Run<br>Workflow         | Run<br>Report - |                           |
|--------------------------------------------------------------|----------------------------------------------------|-------------------------|-----------------|---------------------------|
| Save                                                         | Collaborate                                        | Process                 | Data            |                           |
| Information<br>- Service Authorization<br>- Notes<br>Related | Service Authori<br>Service Authori<br>Error Keason | zation<br>Horization Fo | r CYNTHI        | A ABBOTT for Adult Dental |
| ▲ Common<br>Activities<br>Closed Activities                  | Enter a note                                       |                         |                 |                           |

Figure 9.20

10. Enter the note and then either click outside the box or click *Done* (Figure 9.21).

| Save & New<br>Save & Save & New<br>Close & Deactivate<br>X Delete | Image: Sharing -     Image: Sharing -       Image: Sharing -     Image: Sharing -       Imag |
|-------------------------------------------------------------------|----------------------------------------------------------------------------------------------------|
| Save                                                              | Collaborate Process Data                                                                                                    |
| Information<br>– Service Authorization<br>– Notes                 | Service Authorization Service Authorization For CYNTHIA ABBOTT for Adult Dental Error Keason                                                                                                    |
| Related<br>4 Common                                               | ▲ Notes                                                                                                    |
| Activities Closed Activities                                      | Enter a note                                                                                                    |
|                                                                   | Title: Note created on 4/18/2014 4:19 PM by Gabrielle Morales<br>TEST TEST TEST                                                                                                    |
|                                                                   | Gabrielle Morales 4/18/2014 4:19 PM                                                                                                    |
|                                                                   |                                                                                                    |

Figure 9.21

11. The new note has been added to the service authorization and should appear on the service authorization using the Service Authorization Report (Figure 9.22).

| Save & New<br>Save & Save & New<br>Save & Close ★ Delete      | Image: Sharing -       Image: Sharing -         Image: Sharing -       Image: Sharing -         Image: Sharing - |  |  |  |  |  |  |  |  |  |  |  |
|---------------------------------------------------------------|----------------------------------------------------------------------------------------------------|--|--|--|--|--|--|--|--|--|--|--|
| Save                                                          | Collaborate Process Data                                                                                                    |  |  |  |  |  |  |  |  |  |  |  |
| Information<br>Service Authorization<br>Notes                 | Service Authorization<br>Service Authorization For CYNTHIA ABBOTT for Adult Dental                                                                                                    |  |  |  |  |  |  |  |  |  |  |  |
| Related<br>Common                                             | Notes                                                                                                    |  |  |  |  |  |  |  |  |  |  |  |
| Activities Closed Activities                                  | Enter a note                                                                                                    |  |  |  |  |  |  |  |  |  |  |  |
| Title: Note created on 4/18/2014 4:19 PM by Gabrielle Morales |                                                                                                    |  |  |  |  |  |  |  |  |  |  |  |
|                                                               | Gabrielle Morales 4/18/2014 4:19 PM                                                                                                    |  |  |  |  |  |  |  |  |  |  |  |
|                                                               |                                                                                                    |  |  |  |  |  |  |  |  |  |  |  |

Figure 9.22

12. Click *Run Report*. Select *Service Authorization Report*. This will run the authorization report for the one updated authorization with the new note (Figure 9.23).

| Save & New                                                | Assign E-mail a Link                                                                       | Run<br>Report -              |  |  |  |  |  |  |  |
|-----------------------------------------------------------|--------------------------------------------------------------------------------------------|------------------------------|--|--|--|--|--|--|--|
| Save                                                      | Collaborate Process                                                                        | Run on Current Record        |  |  |  |  |  |  |  |
| Information<br>Service Authorization<br>Notes             | Service Authorization Service Authorization For                                            | Service Authorization Report |  |  |  |  |  |  |  |
|                                                           |                                                                                            |                              |  |  |  |  |  |  |  |
| Related                                                   | A Notos                                                                                    |                              |  |  |  |  |  |  |  |
| ▲ Common                                                  | - NOLES                                                                                    |                              |  |  |  |  |  |  |  |
| <ul> <li>Activities</li> <li>Closed Activities</li> </ul> | Enter a note<br>Title: Note created on 4/18/2014 4:19 PM by Gabrielle Morales<br>TEST TEST |                              |  |  |  |  |  |  |  |
|                                                           | Gabrielle Morales 4/18/2014 4:19 PM                                                        |                              |  |  |  |  |  |  |  |
|                                                           |                                                                                            |                              |  |  |  |  |  |  |  |

Figure 9.23

**NOTE:** This process will only add a note to the service authorization for that quarter. If you want the same note to appear on each quarter, add it manually for each by following the instructions or by copying the entire cost plan, adding your notes to the service plans, and then resubmitting.

## Reports

## Service Authorization Reports

To access and print service authorizations, please follow the steps in this section.

- 1. Log onto the iBudget Florida application.
- 2. Under Workplace/My Work, select Reports (Figure 10.1).

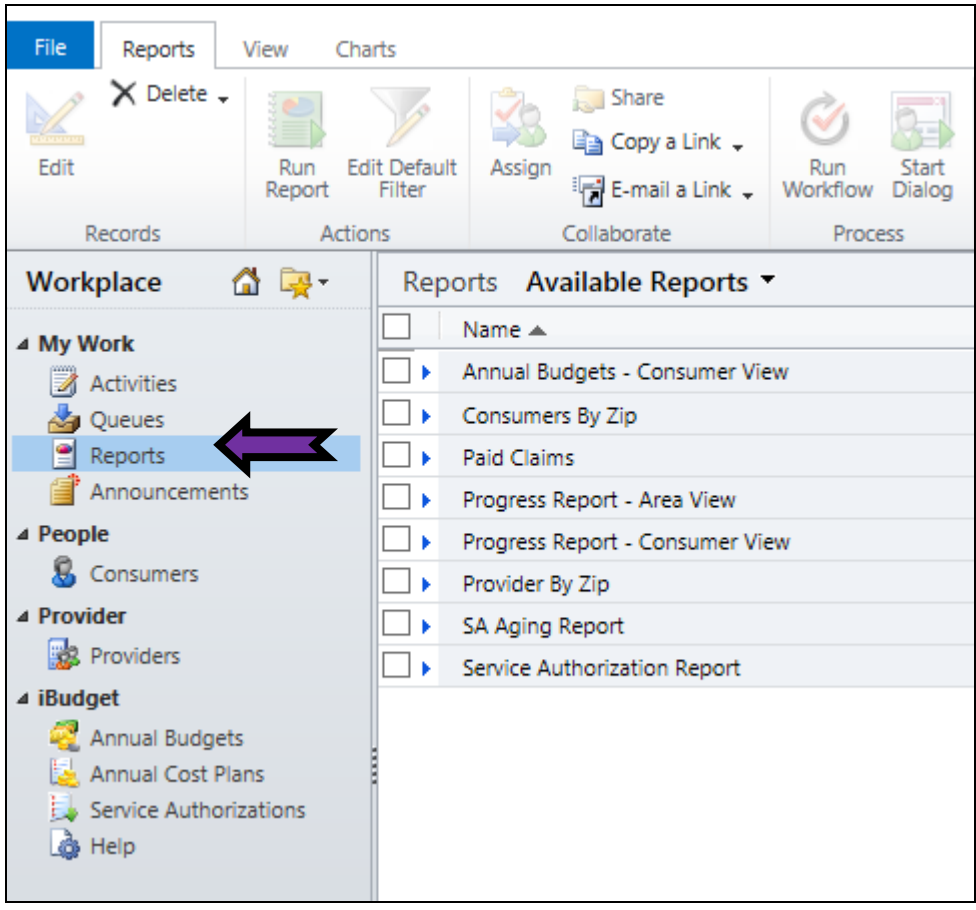

Figure 10.1

3. Double click Service Authorization Report (Figure 10.2).

| File Reports View      | Charts       |                                         |                 |  |  |  |  |  |  |
|------------------------|--------------|-----------------------------------------|-----------------|--|--|--|--|--|--|
| Edit Delete -          | Edit Default | Assign Share                            | Run<br>Workflow |  |  |  |  |  |  |
| Records                | Actions      | Collaborate                             | Process         |  |  |  |  |  |  |
| Workplace 🛛 🚮 🙀        | - Repo       | rts Available Reports                   | •               |  |  |  |  |  |  |
| ▲ My Work              |              | Name 🔺<br>Annual Budgets - Consumer Vie | W               |  |  |  |  |  |  |
| Activities             |              |                                         |                 |  |  |  |  |  |  |
| M Queues               |              |                                         |                 |  |  |  |  |  |  |
|                        |              | Paid Claims                             |                 |  |  |  |  |  |  |
| Announcements          |              | Progress Report - Area View             |                 |  |  |  |  |  |  |
| ▲ People               |              | Progress Report - Consumer Vie          | ew              |  |  |  |  |  |  |
| 🔕 Consumers            |              | Provider By Zip                         |                 |  |  |  |  |  |  |
| ▲ Provider             |              | SA Aging Report                         |                 |  |  |  |  |  |  |
| 🙀 Providers            |              | Service Authorization Report            |                 |  |  |  |  |  |  |
| ⊿ iBudget              |              |                                         |                 |  |  |  |  |  |  |
| 🥰 Annual Budgets       |              |                                         |                 |  |  |  |  |  |  |
| 🛃 Annual Cost Plans    |              |                                         |                 |  |  |  |  |  |  |
| Service Authorizations |              |                                         |                 |  |  |  |  |  |  |
| 👌 Help                 |              |                                         |                 |  |  |  |  |  |  |

Figure 10.2

- 4. After you select the authorization report, you will be directed to the new report.
- 5. Once in the new report, you will need to make sure that you select something in the boxes marked with a red asterisk which include: SA Status, FY, PA Status, and Quarter.
- 6. Different ways to run the report:
  - a. <u>Report for the Entire Caseload (Figure 10.3)</u>
    - i. Under SA Status select New.
    - ii. Under FY select "2013-2014" (or the corresponding fiscal year).
    - iii. Under PA Status select Approved.
    - iv. Under Quarter select "April-June" (or the corresponding quarter).
    - v. Click View Report.

| SA Status<br>FY | New 2013-2014 | •            |           |                 |             | PA Status<br>Quarter       | Approved<br>April-June | • |          | View Report |
|-----------------|---------------|--------------|-----------|-----------------|-------------|----------------------------|------------------------|---|----------|-------------|
| Consumer        | All           |              | •         |                 |             | Exclude Consumer           | None                   |   | •        |             |
| Area            | All           | •            |           |                 |             | PA Assign Date On or After |                        |   | 🔟 🗹 NULL |             |
| Provider        | All           |              |           |                 | •           |                            |                        |   |          |             |
|                 |               |              |           |                 | Figure 10.3 | }                          |                        |   |          |             |
|                 |               |              |           |                 |             |                            |                        |   |          |             |
|                 | WSC User      | r Guide, rev | v. 7, 7/1 | 2 <b>/2</b> 014 | Page 90     |                            |                        |   | 8.3      |             |

#### b. <u>Report for Entire Caseload Excluding One Individual (Figure 10.4)</u>

- i. Under SA Status select New.
- ii. Under FY select "2013-2014" (or the corresponding fiscal year).
- iii. Under PA Status select Approved.
- iv. Under Quarter select "April-June" (or the corresponding quarter).
- v. Under *Exclude Consumer* select the consumer that you would like pull authorizations for.
  - 1. \*Note: consumers are listed in alphabetical order by their first name.
- vi. Click View Report.

| SA Status | New       | • |   | PA Status                  | Approved 👻    |              | View Report |
|-----------|-----------|---|---|----------------------------|---------------|--------------|-------------|
| FY        | 2013-2014 | • |   | Quarter                    | April-June 🔹  |              |             |
| Consumer  | All       |   | • | Exclude Consumer           | AIDA BENJAMIN | •            |             |
| Area      | All       | • |   | PA Assign Date On or After |               | III III NULL |             |
| Provider  | All       |   | • |                            |               |              |             |

Figure 10.4

- c. <u>Report for One Consumer (Figure 10.5)</u>
  - i. Under SA Status select New.
  - ii. Under FY select "2013-2014" (or the corresponding fiscal year).
  - iii. Under Consumer select the consumer that you would like pull authorizations for.
    - 1. \*Note: consumers are listed in alphabetical order by their first name.
  - iv. Under PA Status select Approved.
  - v. Under Quarter select "April-June" (or the corresponding quarter).
  - vi. Click View Report.

| SA Status | New •            | PA Status                  | Approved -   |          | View Report |
|-----------|------------------|----------------------------|--------------|----------|-------------|
| FY        | 2013-2014 •      | Quarter                    | April-June 👻 |          |             |
| Consumer  | AARON B. BLEDSOE | Exclude Consumer           | None         | •        |             |
| Area      | All              | PA Assign Date On or After |              | 🔲 🗹 NULL |             |
| Provider  | All              |                            |              |          |             |
|           |                  |                            |              |          |             |

#### Figure 10.5

- d. <u>Report for One Provider for Entire Caseload (Figure 10.6)</u>
  - i. Under SA Status select New.
  - ii. Under FY select "2014-2015" (or the corresponding fiscal year).
  - iii. Under *Provider* select the provider that you would like pull authorizations for.
    - 1. \*Note: Providers are listed in alphabetical order.
  - iv. Under PA Status select Approved.
  - v. Under Quarter select "April-June" (or the corresponding quarter).
  - vi. Click View Report.

| SA Status | New            | •              |                       |                      |              | PA Status                  | Approved   | • |          | View Report |
|-----------|----------------|----------------|-----------------------|----------------------|--------------|----------------------------|------------|---|----------|-------------|
| FY        | 2013-2014      | •              |                       |                      |              | Quarter                    | April-June | • |          |             |
| Consumer  | All            |                | •                     |                      |              | Exclude Consumer           | None       |   | •        |             |
| Area      | All            | •              |                       |                      |              | PA Assign Date On or After |            |   | 🔟 🗹 NULL |             |
| Provider  | 1ST CHOICE BEH | AVIOR SOLUTION | NS, INC 690715696     |                      | •            |                            |            |   |          |             |
|           |                |                |                       |                      | Figure 10.   | 6                          |            |   |          |             |
|           | 7. Onc         | e you hit      | <i>View Report,</i> t | he report will l     | begin to gen | erate (Figure 10           | .7).       |   |          |             |
| 14 4      | of 0 🕨 🕅       | 100%           | ▼ Find                | Next Select a format | 🔻 Export 🛛 💆 | 4                          |            |   |          | *           |
|           |                |                |                       |                      |              |                            |            |   |          |             |
|           |                |                |                       |                      | 0            |                            |            |   |          |             |

Report is being generated

#### Figure 10.7

- e. \*Note: If you get a date in the upper right hand corner and a page 1 of 1 at the top but nothing else, something was not filtered correctly.
- 8. Under Select a Format, select PDF and click Export (Figure 10.8)

|                                                    |                 |                                                                 | 1 -            |     |
|----------------------------------------------------|-----------------|-----------------------------------------------------------------|----------------|-----|
| 🗐 🖣 1 of 2 🕨 🎽 100% 👻                              | Find Next       | Select a format 🔹 👻                                             | Export         | 1 🗇 |
|                                                    |                 | Select a format                                                 |                |     |
| Service Authorization For AARON AN<br>Coordination | DREWS for Sup   | XML file with report data<br>CSV (comma delimited)<br>TIFF file |                |     |
| Authorization Details                              | <b>PIN</b> 0000 | Acrobat (PDF) file<br>Web archive<br>Excel                      | Export Formate | 5   |
|                                                    |                 |                                                                 |                |     |

Figure 10.8

9. Send securely to providers.

#### **IMPORTANT NOTES REGARDING THE NEW AUTHORIZATION REPORT**

- This is not live data and will always match FMMIS. Data is current as of 4 a.m. each day with the exception of the weekends.
  - If you make a change in iBudget, the authorization will not be available until the next day.
- You will need to run separate batches for "New" authorizations and "Edit" authorizations at this time.
  - IT will be making the change so that you can combine the two, but not until after it is in production.

WSC User Guide, rev. 7, 7/12/2014

- "New" authorizations are those that have never been amended or changed. "Edit" authorizations are those that have been amended or changed.
- Please remember that if you make a change to a service plan that is built for the entire year, all of the future quarters will be categorized as "Edit."
- The old report in the iBudget system is only available to use for up to 30 service authorizations at a time if needed. You will no longer be able to use that report for more than 30 service authorizations.

## Printing, Saving, and Delivering Service Authorizations

Look at the report that has been generated. Double check to make sure all information shown is correct. The report can generate an Adobe PDF document which can be printed or saved using the *Print* or *Save* options on your computer. Print the documents and deliver to the provider, or save the documents to email to the provider.

**NOTE**: Waiver support coordinators are subject to federal HIPAA laws; all email transmissions of service authorizations must be secure.

## Printing the Cost Plan Signature Page

The Cost Plan Signature Page is the document that will need to be signed and kept in the client central record for Delmarva purposes. To print the Cost Plan Signature Page, follow the instructions below.

- 1. Select Consumers under Workplace/People.
- 2. Double click your consumer (Figure 10.9).

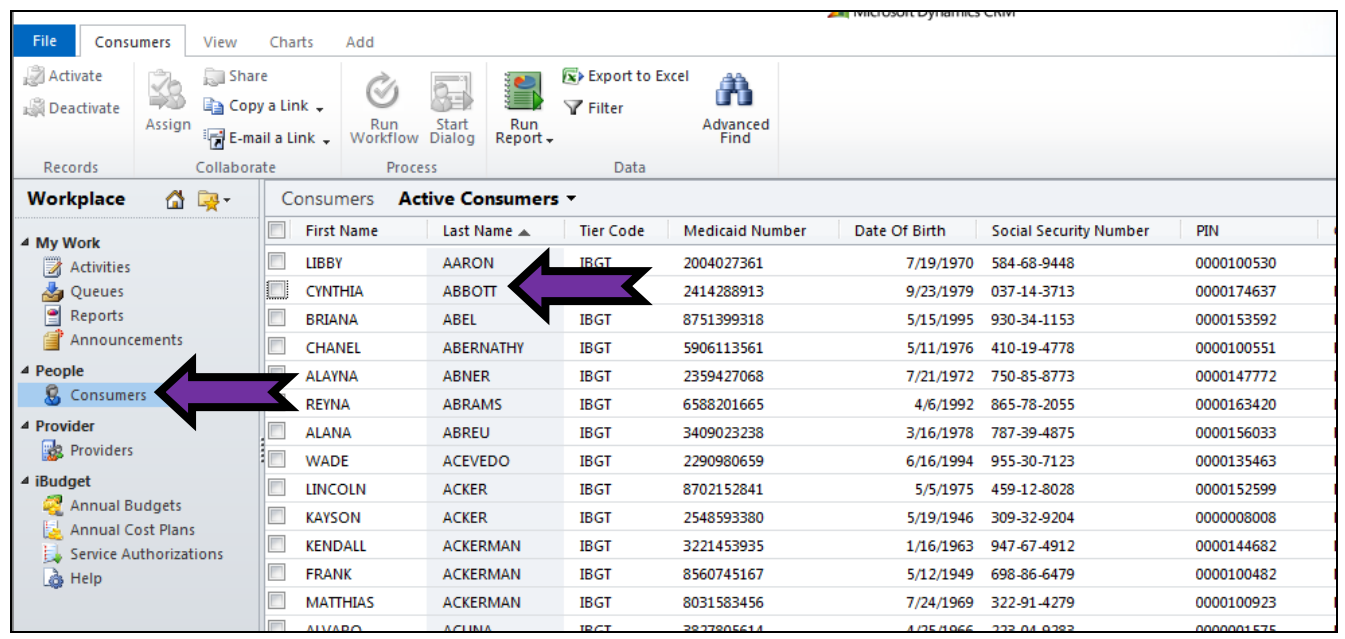

Figure 10.9

3. This opens the consumer *Information* screen (Figure 10.10).

| Save &<br>Close                  | Assign Copy a Link            | Workflow Dialog Report- |   |                 |            |               |
|----------------------------------|-------------------------------|-------------------------|---|-----------------|------------|---------------|
| Information<br>Consumer<br>Notes | Consumer<br>CYNTHIA           | ABBOTT                  |   |                 |            | Consumers 👻 🚹 |
| Related                          | Consumer     Demographic Data |                         |   |                 |            |               |
| Activities                       | First Name *                  | CYNTHIA                 |   | Last Name *     | ABBOTT     |               |
| Closed Activities                | Middle Initial                |                         |   | SFX             |            |               |
| Approved Services                | Gender                        | Female                  | • | PIN *           | 0000174637 |               |
| Annual Budgets                   | Date Of Birth *               | 9/23/1979               |   | Medicaid Number | 2414288913 |               |
| Service Authorizations           | Social Security<br>Number     | 037-14-3713             |   | CDC ID          |            |               |
| 🛃 Claims                         | Phone Number                  | 8503334444              |   | Email           |            |               |
|                                  | Address Line 1                | 802 ADDRESS2806         |   | Address Line 2  |            |               |
|                                  | City                          | CHIPLEY                 |   | State           | 📴 Florida  | <b>a</b>      |
|                                  | Zip                           | 13726                   |   |                 |            |               |
|                                  | Area                          | 02                      | Q | County          | WASHINGTON | ā             |
|                                  | Legal Guardian Infor          | mation                  |   |                 |            |               |

**Figure 10.10** 

# Select Annual Cost Plans under the Details menu (Figure 10.11). Highlight the Current Approved cost plan (Figure 10.11).

| Add New Annual Cost<br>Plan                                    | Cost Plan | Assign                                                   | Image: Share     Image: Share       Image: Share     Image: Share       Image: Share |                |            |      | Set As Defau<br>View | Workflow        | Start<br>w Dialog |             |             | Annual Cost<br>Plans |               |      |               |
|----------------------------------------------------------------|-----------|----------------------------------------------------------|----------------------------------------------------------------------------------------------------|----------------|------------|------|----------------------|-----------------|-------------------|-------------|-------------|----------------------|---------------|------|---------------|
| Information<br>Consumer<br>Notes<br>Consumer<br>CYNTHIA ABBOTT |           |                                                          |                                                                                                    |                |            |      | Current V            | IEW             | Viev              | V           | Proce       | 255                  |               | Data |               |
| Public d                                                       | i[        | 😼 Annual Cost Plans 🛛 Annual Cost Plan Associated View 🔻 |                                                                                                    |                |            |      |                      |                 |                   |             |             |                      | Search for re |      |               |
| Related                                                        |           | Fiscal Year                                              | <b>•</b>                                                                                                    | Effective Date | Waiver Co. | Cost | Plan Statu           | Processing Stat | tus               | Total Alloc | ated Amo    | Total Bu             | udgeted Am    | 10 1 | Total Remaini |
| Common                                                         |           | 2013-2014                                                |                                                                                                    |                | IBGT       | Draf | t                    | None            |                   |             | \$35,000.00 |                      | \$14,52       | 5.52 | \$2           |
| Activities                                                     | V         | 2013-2014                                                |                                                                                                    | 1/7/2013       | IBGT       | Curr | ent Approv           | Approved        |                   |             | \$35,000.00 |                      | \$5,773       | 3.92 | \$2           |
| Approved Services                                              |           | 2013-2014                                                |                                                                                                    | 7/1/2013       | IBGT       | Hist | orical               | Approved        |                   |             | \$35,000.00 |                      | \$6,435       | 5.72 | \$2           |
| Annual Budgets                                                 |           | 2012 2014                                                |                                                                                                    | 7/1/2013       | IBGT       | Pen  | ding Review          | Pending WSC R   | Review            |             | \$48,000.00 |                      | \$47,996      | 5.00 |               |
| Annual Cost Plans                                              | -         |                                                          |                                                                                                    | 4/1/2013       | IBGT       | Curr | ent Approv           | Approved        |                   |             | \$16,500.00 |                      | \$6,195       | 5.01 | \$1           |
| 📙 Service Authorizations                                       |           | 2012-2013                                                |                                                                                                    | 10/1/2012      | IBGT       | Hist | orical               | Approved        |                   |             | \$16,500.00 |                      | \$8,630       | 0.38 | S             |
| 😼 Claims                                                       |           | 2012-2013                                                |                                                                                                    | 4/1/2013       | IBGT       | Hist | orical               | Approved        |                   |             | \$16,000.00 |                      | \$8,586       | 5.83 | \$            |
|                                                                |           | 2012 2012                                                |                                                                                                    | 7.8.004.0      | IDCT       |      |                      | American        |                   |             | £35,000,00  |                      | 60.50         |      | e-            |

Figure 10.11

4. Select the *Run Report* (Figure 10.12).

| Add New Annual Cost<br>Plan          | A<br>Cost Plan | ssign Annu<br>Plans                                  | anual Cost<br>ans the second second se |            |           |           | Set As Defau<br>View | ult Chart<br>Pane - | <b>O</b><br>Run<br>Workflow | Start<br>Dialog | Run<br>Report - | Expl    | Annual Cost<br>Plans |       |                |
|--------------------------------------|----------------|------------------------------------------------------|----------------------------------------------------------------------------------------------------|------------|-----------|-----------|----------------------|---------------------|-----------------------------|-----------------|-----------------|---------|----------------------|-------|----------------|
| Records                              |                |                                                      | Collaborate                                                                                                    |            |           | Current V | iew                  | Vie                 | w                           | Proc            | ess             |         | Data                 | 3     |                |
| Information<br>– Consumer<br>– Notes | 8              | Consume<br>CYNTH                                     | er<br>HIA ABE                                                                                                    | вотт       |           |           |                      |                     |                             |                 |                 |         |                      |       |                |
|                                      | I              | Annual Cost Plans Annual Cost Plan Associated View - |                                                                                                    |            |           |           |                      |                     |                             |                 |                 |         |                      |       | Search for re  |
| Related                              |                | Fiscal Year 👻                                        | r Effe                                                                                                    | ctive Date | Waiver Co | Cost      | Plan Statu           | Processing Stat     | us                          | Total Alloc     | ated Amo        | Total B | udgeted A            | mo    | Total Remainii |
| Common     Activities                |                | 2013-2014                                            |                                                                                                    |            | IBGT      | Draf      | t                    | None                |                             |                 | \$35,000.00     |         | \$14,52              | 5.52  | \$2            |
| Closed Activities                    | <b>V</b>       | 2013-2014                                            |                                                                                                    | 1/7/2013   | IBGT      | Curr      | ent Approv           | Approved            |                             |                 | \$35,000.00     |         | \$5,77               | 3.92  | \$2            |
| Approved Services                    |                | 2013-2014                                            |                                                                                                    | 7/1/2013   | IBGT      | Hist      | orical               | Approved            |                             |                 | \$35,000.00     |         | \$6,43               | 5.72  | \$2            |
| Annual Budgets                       |                | 2013-2014                                            |                                                                                                    | 7/1/2013   | IBGT      | Pend      | ding Review          | Pending WSC R       | Review                      |                 | \$48,000.00     |         | \$47,99              | 6.00  |                |
| Annual Cost Plans                    |                | 2012-2013                                            |                                                                                                    | 4/1/2013   | IBGT      | Curr      | ent Approv           | Approved            |                             |                 | \$16,500.00     |         | \$6,19               | 5.01  | \$1            |
| Service Authorizations               |                | 2012-2013                                            |                                                                                                    | 10/1/2012  | IBGT      | Hist      | orical               | Approved            |                             |                 | \$16,500.00     |         | \$8,63               | 80.38 | s              |
| 🔁 Claims                             |                | 2012-2013                                            |                                                                                                    | 4/1/2013   | IBGT      | Hist      | orical               | Approved            |                             |                 | \$16,000.00     |         | \$8,58               | 6.83  | s              |
|                                      |                | 2012 2012                                            |                                                                                                    | 7.0.0010   | IDCT      | C         |                      | American            |                             |                 | £26 000 00      |         | tor                  | 0.02  | 0              |

Figure 10.12

5. Select the report you would like to print (Figure 10.13). The Annual Cost Plan Report – Print View Details will give you the details of the cost plan. This includes units, rates, beginning and end dates, and budget allocated for each service. The Annual Cost Plan Report – Print View Summary provides a general overview of the service plans. For Delmarva purposes the summary report is sufficient. However, some families will want the detailed report.

|           |                 |                            |                    |                                  |                            | G                        | abrielle | e Morales 🕜<br>APDTest 🚕 |
|-----------|-----------------|----------------------------|--------------------|----------------------------------|----------------------------|--------------------------|----------|--------------------------|
| n<br>flow | Start<br>Dialog | Run<br>Report <del>•</del> | Export             | Annual Cost<br>Plans             |                            |                          | 1        |                          |
| Proce     | SS              | Run on S                   | Selected           | d Records                        |                            |                          |          |                          |
|           |                 | Ann<br>Ann                 | iual Co<br>iual Co | st Plan Report<br>st Plan Report | - Print Vie<br>- Print Vie | ew Details<br>ew Summary | suc      | <b>~</b>                 |
|           |                 |                            |                    | Search for re                    | cords                      |                          |          |                          |
| ıo        | Total Bu        | idgeted A                  | mo                 | Total Remainii                   | ng Bal                     | Created By               |          | Created On 👻             |
| 0.00      |                 | \$14,52                    | 25.52              | \$2                              | 0,474.48                   | SYSTEM                   |          | 3/12/2013 10:28          |
| 0.00      |                 | \$5,77                     | 3.92               | \$2                              | 9,226.08                   | <u>SYSTEM</u>            |          | 1/7/2013 1:18 P          |
| 0.00      |                 | \$6,43                     | 35.72              | \$2                              | 8,564.28                   | Tester19 Leve            | el2      | 12/5/2012 7:54           |
|           |                 |                            |                    | Figure                           | e 10.13                    |                          |          |                          |

6. A pop-up box will appear. Make sure to select *The selected records* (Figure 10.14).

| Report: Annual Cost Plar                  | n Report - Print | View Details |  |
|-------------------------------------------|------------------|--------------|--|
| Use these records:                        |                  |              |  |
| C All applicable record                   | ls               |              |  |
| The selected records                      |                  | ζ.           |  |
| <ul> <li>All records on all pa</li> </ul> | ges in the curr  | ent view     |  |
|                                           |                  |              |  |
|                                           |                  |              |  |
|                                           |                  |              |  |
|                                           |                  |              |  |
|                                           |                  |              |  |
|                                           |                  |              |  |

Figure 10.14

7. Click Run Report (Figure 10.15).

| elect Records                                                                                                    |                      |  |  |  |  |  |  |  |  |
|----------------------------------------------------------------------------------------------------|----------------------|--|--|--|--|--|--|--|--|
| elect which records you want to use in this report.                                                                                                    |                      |  |  |  |  |  |  |  |  |
|                                                                                                    |                      |  |  |  |  |  |  |  |  |
| Report: Annual Cost Plan Report                                                                                                    | - Print View Details |  |  |  |  |  |  |  |  |
| Use these records:                                                                                                    |                      |  |  |  |  |  |  |  |  |
| All applicable records                                                                                                    |                      |  |  |  |  |  |  |  |  |
| The selected records                                                                                                    |                      |  |  |  |  |  |  |  |  |
| C All records on all pages in the contract of the contract of the contract | ne current view      |  |  |  |  |  |  |  |  |
|                                                                                                    |                      |  |  |  |  |  |  |  |  |
|                                                                                                    |                      |  |  |  |  |  |  |  |  |
|                                                                                                    |                      |  |  |  |  |  |  |  |  |
|                                                                                                    |                      |  |  |  |  |  |  |  |  |
|                                                                                                    |                      |  |  |  |  |  |  |  |  |
|                                                                                                    |                      |  |  |  |  |  |  |  |  |
|                                                                                                    |                      |  |  |  |  |  |  |  |  |
|                                                                                                    | Run Report           |  |  |  |  |  |  |  |  |

Figure 10.15

8. The report will be generated (Figure 10.16).

| Edit Filter                                   |                  |                          |                |                  |             |  |  |  |  |  |  |
|-----------------------------------------------|------------------|--------------------------|----------------|------------------|-------------|--|--|--|--|--|--|
| 🛛 🖣 1 of 1                                    | > ⊳∎ ф           | 100% 👻                   | Find           | Next 🔍 - 💿 🧯     |             |  |  |  |  |  |  |
| Copied Cost Pl                                | an For CYN       | THIA ABBOTT              | For 2013       | -2014            |             |  |  |  |  |  |  |
|                                               |                  |                          |                |                  |             |  |  |  |  |  |  |
| Consumer CYNTHIA ABBOTT Fiscal Year 2013-2014 |                  |                          |                |                  |             |  |  |  |  |  |  |
| Amounte                                       |                  |                          |                |                  |             |  |  |  |  |  |  |
| Allounts                                      |                  |                          |                |                  |             |  |  |  |  |  |  |
| 85% Target Amt                                | \$29,750.00      | Budgeted Target          | \$5,773.92     | Balance Target   | \$23,976.08 |  |  |  |  |  |  |
| 10% Flexible Amt                              | \$3,500.00       | <b>Budgeted Flexible</b> | \$0.00         | Balance Flexible | \$3,500.00  |  |  |  |  |  |  |
| 5% Reserve Amt                                | \$1,750.00       | Budgeted Reserve         | \$0.00         | Balance Reserve  | \$1,750.00  |  |  |  |  |  |  |
| Total Allocated Amt                           | \$35,000.00      | Total Budgeted           | \$5,773.92     | Total Balance    | \$29,226.08 |  |  |  |  |  |  |
| Processing                                    |                  |                          |                |                  |             |  |  |  |  |  |  |
| Effective Date                                | 01/07/2013       | Consumer accepts         | cost plan?     | Yes              |             |  |  |  |  |  |  |
| Cost Plan Status                              | Current Approved | Processing Status        |                | Approved         |             |  |  |  |  |  |  |
|                                               |                  |                          |                |                  |             |  |  |  |  |  |  |
| Signatures                                    |                  |                          |                |                  |             |  |  |  |  |  |  |
| WSC                                           |                  | Consume                  | er/ Legal Guar | dian             |             |  |  |  |  |  |  |
|                                               |                  |                          |                |                  |             |  |  |  |  |  |  |
|                                               |                  |                          |                |                  |             |  |  |  |  |  |  |
|                                               |                  |                          |                |                  |             |  |  |  |  |  |  |
|                                               |                  | Figure 10                | ).16           |                  |             |  |  |  |  |  |  |

9. To print, export to PDF by clicking on *Select a format* and from the drop-down list choose *Acrobat* (*PDF*) *File*. Click *Export* and the document will appear in a PDF file format. You will now be able to print the document (Figure 10.17).

| Edit Filter                                       |                  |                          |                |                         |             |  |  |  |  |  |
|---------------------------------------------------|------------------|--------------------------|----------------|-------------------------|-------------|--|--|--|--|--|
| 4 4 1 of 1 ↓                                      | > > 14 <         | 100% 👻                   | Find           | Next 🔍 -                | <b>_</b>    |  |  |  |  |  |
| Copied Cost Plan For CYNTHIA ABBOTT For 2013-2014 |                  |                          |                |                         |             |  |  |  |  |  |
| Consumer CYNTHIA ABBOTT Fiscal Year 2013-2014     |                  |                          |                |                         |             |  |  |  |  |  |
| Amounts                                           |                  |                          |                |                         |             |  |  |  |  |  |
| 85% Target Amt                                    | \$29,750.00      | Budgeted Target          | \$5,773.92     | Balance Target          | \$23,976.08 |  |  |  |  |  |
| 10% Flexible Amt                                  | \$3,500.00       | <b>Budgeted Flexible</b> | \$0.00         | <b>Balance Flexible</b> | \$3,500.00  |  |  |  |  |  |
| 5% Reserve Amt                                    | \$1,750.00       | Budgeted Reserve         | \$0.00         | Balance Reserve         | \$1,750.00  |  |  |  |  |  |
| Total Allocated Amt                               | \$35,000.00      | Total Budgeted           | \$5,773.92     | Total Balance           | \$29,226.08 |  |  |  |  |  |
| Processing                                        |                  |                          |                |                         |             |  |  |  |  |  |
| Effective Date                                    | 01/07/2013       | Consumer accepts         | cost plan?     | Yes                     |             |  |  |  |  |  |
| Cost Plan Status                                  | Current Approved | Processing Status        |                | Approved                |             |  |  |  |  |  |
| Signatures                                        |                  |                          |                |                         |             |  |  |  |  |  |
| wsc                                               |                  | Consum                   | er/ Legal Guar | dian                    |             |  |  |  |  |  |
|                                                   |                  |                          |                |                         |             |  |  |  |  |  |
|                                                   |                  |                          |                |                         |             |  |  |  |  |  |
|                                                   |                  |                          |                |                         |             |  |  |  |  |  |

**Figure 10.17** 

10. Please do not use the print icon located on the screen (Figure 10.18).

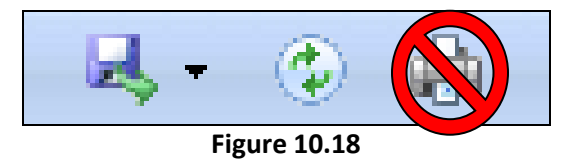

**NOTE**: You can also run this report by double clicking the *Current Approved Cost Plan* and selecting *Reports*.

# **Steps for Deactivating Waiver Consumers**

The WSC will notify the regional office of the intent to deactivate the consumer, giving the reason and the anticipated date of waiver closure.

Regional office will determine if deactivation is appropriate. When notified by regional office that the person may be deactivated, and the effective date of waiver closure, the WSC will proceed with the following steps:

### WSC Steps

1. Log into iBudget Florida Application using your User Name and Password (Figure 11.1).

| User name Password Domain: APD Remember my credentials |
|--------------------------------------------------------|
| OK Cancel                                              |

Figure 11.1

2. Locate the consumer in the iBudget system; double click to open the information page (Figure 11.2).

| Workplace 🛛 🖓 🙀 -      | Consumers A            | tive Consumers | •         |                 |               |                        |            | Search f | or records |            |                |
|------------------------|------------------------|----------------|-----------|-----------------|---------------|------------------------|------------|----------|------------|------------|----------------|
| 4 My Work              | First Name             | Last Name 🔺    | Tier Code | Medicaid Number | Date Of Birth | Social Security Number | PIN        | Gender   | District   | County     | Living Situ: 🥑 |
| Activities             | LIBBY                  | AARON          | IBGT      | 2004027361      | 7/19/1970     | 584-68-9448            | 0000100530 | Female   | 01         | ESCAMBIA   | FAMILY HC      |
| 🎍 Queues               | CYNTHIA                | ABBOTT         | IBGT      | 2414288913      | 9/23/1979     | 037-14-3713            | 0000174637 | Female   | 02         | WASHINGTON | FAMILY HC      |
| Reports                | BRIANA                 | ABEL           | IBGT      | 8751399318      | 5/11/1976     | 930-34-1153            | 0000153592 | Female   | 01         | ESCAMBIA   | SUPPORTE       |
| Announcements          | CHANEL                 | ABERNATHY      | IBGT      | 5906113561      | 5/11/1976     | 410-19-4778            | 0000100551 | Female   | 01         | ESCAMBIA   | SMALL GRO      |
| 4 People               |                        | ABNER          | IBGT      | 2359427068      | 7/21/1972     | 750-85-8773            | 0000147772 | Female   | 01         | SANTA ROSA | FAMILY HC      |
| S Consumers            |                        | ABRAMS         | IBGT      | 6588201665      | 2/6/1966      | 865-78-2055            | 0000163420 | Female   | 02         | LEON       | FAMILY HC      |
| 4 Provider             | ALANA                  | ABREU          | IBGT      | 3409023238      | 3/16/1978     | 787-39-4875            | 0000156033 | Female   | 01         | OKALOOSA   | FAMILY HC      |
| R Providers            | WADE                   | ACEVEDO        | IBGT      | 2290980659      | 7/3/1992      | 955-30-7123            | 0000135463 | Male     | 02         | WASHINGTON | FAMILY HC      |
| 4 iBudget              |                        | ACKER          | IBGT      | 8702152841      | 5/5/1975      | 459-12-8028            | 0000152599 | Male     | 02         | GADSDEN    | FAMILY HC      |
| Annual Budgets         | KAYSON                 | ACKER          | IBGT      | 2548593380      | 5/19/1946     | 309-32-9204            | 0000008008 | Male     | 02         | GULF       | LARGE GR       |
| Service Authorizations | KENDALL                | ACKERMAN       | IBGT      | 3221453935      | 1/16/1963     | 947-67-4912            | 0000144682 | Male     | 01         | ESCAMBIA   | SUPPORTE       |
|                        | FRANK                  | ACKERMAN       | IBGT      | 8560745167      | 5/12/1949     | 698-86-6479            | 0000100482 | Male     | 01         | ESCAMBIA   | SMALL GR       |
|                        | MATTHIAS               | ACKERMAN       | IBGT      | 8031583456      | 7/24/1969     | 322-91-4279            | 0000100923 | Male     | 01         | ESCAMBIA   | FAMILY HC      |
|                        |                        | АСШМА          | IRGT      | 3827805614      | 1/25/1966     | 222 04 0283            | 0000001575 | Male     | 07         | IACKSON    | SMALL CD       |
| workplace              | 1 - 50 of 3060 (0 sele | cted)          |           |                 |               |                        |            |          |            |            | M 🖣 Page 1 🕨   |
| Settings               | All #                  | А В С          | D E       | F G H           | І Ј К         | L M N                  | O P Q      | R S      | τυ         | v w x      | γz             |

Figure 11.2

3. Go to Annual Cost Plans (Figure 11.3).

| Information<br>Consumer<br>Notes |    | Consumer<br>MARTHA                                   | BROWNE         |           |                  |                   |                     |  |  |  |
|----------------------------------|----|------------------------------------------------------|----------------|-----------|------------------|-------------------|---------------------|--|--|--|
| Delated                          | i[ | Annual Cost Plans Annual Cost Plan Associated View - |                |           |                  |                   |                     |  |  |  |
| Related                          |    | Fiscal Year 👻                                        | Effective Date | Waiver Co | Cost Plan Status | Processing Status | Total Allocated Amo |  |  |  |
| Common     Activition            |    | 2014-2015                                            | 7/1/2014       | IBGT      | Draft            | None              | \$23,750.98         |  |  |  |
| Activities                       |    | 2014-2015                                            | 7/1/2014       | IBGT      | Current Approved | Approved          | \$23,750.98         |  |  |  |
| Approved Services                |    |                                                      |                |           |                  |                   |                     |  |  |  |
| annual Budgets                   |    |                                                      |                |           |                  |                   |                     |  |  |  |
| 🛃 Annual Cost Plans              |    | ~                                                    |                |           |                  |                   |                     |  |  |  |
| 🔒 Service Authorizations         |    |                                                      |                |           |                  |                   |                     |  |  |  |
| 🔁 Claims                         |    |                                                      |                |           |                  |                   |                     |  |  |  |

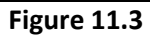

4. Select the current approved cost plan and copy into *Draft* (Figure 11.4). Or, double click the *Pending WSC Review*.

| Information Annual Cost Plan Notes   | Annual Cos<br>Copied C              | Annual Cost Plan Annual Cost Plan for MARTHA BROWNE For 2014-2015 |                             |               |                              |             |   |   |  |  |  |
|--------------------------------------|-------------------------------------|-------------------------------------------------------------------|-----------------------------|---------------|------------------------------|-------------|---|---|--|--|--|
| Related<br>4 Common                  | Annual Cost Pla<br>Annual Cost Plan | in                                                                |                             |               |                              |             |   | ^ |  |  |  |
| Activities                           | Consumer *                          | 8 MARTHA BROWNE                                                   |                             | Fiscal Year * | 2014-2015                    |             | Q |   |  |  |  |
| Closed Activities                    | Annual Budget                       | Annual Budget 🥰 Annual Budget for MARTHA BROWNE for FY 2014-2015  |                             |               |                              |             |   |   |  |  |  |
| 🛃 Monthly Cost Plans 🛞 Service Plans | Submitted Date                      |                                                                   |                             | ₩ waiver Code | IBGT                         |             |   |   |  |  |  |
|                                      | Amounts                             |                                                                   |                             |               |                              |             |   |   |  |  |  |
|                                      | 85% Target Amount                   | \$20,188.33                                                       | Budgeted Target<br>Amount   | \$9,671.81    | Remaining Target<br>Amount   | \$10,516.52 |   |   |  |  |  |
|                                      | 10% Flexible<br>Amount              | \$2,375.10                                                        | Budgeted Flexible<br>Amount | \$0.00        | Remaining Flexible<br>Amount | \$2,375.10  |   |   |  |  |  |

Figure 11.4

5. Open up the *Draft* cost plan and end date all service plans with the date of waiver closure. Do this by end dating the current month and removing all units thereafter. **DO NOT CANCEL** (Figure 11.5).

| File Service Plan Add |                    |            |                 |                |                |             |           |           | Gabrielle Mor<br>APD | ales ♥<br>Test ⊘ |
|-----------------------|--------------------|------------|-----------------|----------------|----------------|-------------|-----------|-----------|----------------------|------------------|
| Save & Close & Delete | Assign Copy a Link | k Workflow | Run<br>Report - |                |                |             |           |           |                      |                  |
| Save                  | Collaborate        | Process    | Data            |                |                |             |           |           |                      |                  |
| - Service Plan        | Service Plan       |            |                 | * 4001         |                |             |           |           | Service Plans        |                  |
| L Notes               | Service I          |            | A BROWNE FO     | r 4001         |                |             |           |           |                      |                  |
|                       | Ouarter 1 Details  |            |                 |                |                |             |           |           |                      |                  |
| Related<br>4 Common   | Cancel Quarter     |            |                 | Canceled Date  |                |             | Q1 Amount | \$300.00  |                      |                  |
| Activities            | Q1 Status          | New        |                 |                | V Q1 PA Status | Pending Tra | ansmit    |           |                      | >                |
| Closed Activities     | July               |            |                 |                |                |             |           |           |                      |                  |
|                       | Units              |            |                 | Begin Date     | 7/1/2014       |             | End Date  | 7/31/2014 |                      | •                |
|                       | Rate               |            |                 | Q Service Rate | \$150.00       |             | Amount    | \$150.00  |                      |                  |
|                       | August             |            |                 |                |                |             |           |           |                      |                  |
|                       | Units              |            |                 | Begin Date     |                | •••         | End Date  |           |                      | •                |
|                       | Rate               |            |                 | Service Rate   | s              |             | Amount    | s         |                      |                  |
|                       | September          |            |                 |                | 2              |             |           |           |                      |                  |
|                       | Unite              | 1.00       |                 |                |                |             | End Data  | 0.00.0014 |                      |                  |
|                       | onits              | 1.00       |                 |                | (1/2014        |             | chu Date  | 9/50/2014 |                      |                  |
|                       | Rate               |            |                 | Q Servie Rate  | \$150.00       |             | Amount    | \$150.00  |                      |                  |

Figure 11.5

- 6. Once the end date has been applied to each service plan and the unused units of service removed, submit the cost plan for restoration of *Current Approved* status.
- 7. Inform the regional office that you have completed end dating the service plans.

## **Regional Office Steps**

1. The following business day the service authorizations should all say *Edit Approved*. (Support coordination, for some reason, may say "Edit Rejected" and this is okay). Check this by finding the consumer and selecting *Service Authorizations* under the *Details* menu (Figure 11.6).

|                                      |                                                                |                 |                 | Microsoft Dynamics CRIVI |  |  |  |  |
|--------------------------------------|----------------------------------------------------------------|-----------------|-----------------|--------------------------|--|--|--|--|
| File Consumer Add                    |                                                                |                 |                 |                          |  |  |  |  |
| Save & Close                         | Assign Sharing -<br>Image: Copy a Link<br>Image: E-mail a Link | Run<br>Workflow | Run<br>Report - |                          |  |  |  |  |
| Save                                 | Collaborate                                                    | Process         | Data            |                          |  |  |  |  |
| Information<br>Consumer<br>Notes     | Consumer<br>MARTHA                                             | BROWNE          |                 |                          |  |  |  |  |
|                                      | Area                                                           | 01              |                 | LQI                      |  |  |  |  |
| Related                              | Legal Guardian Information                                     |                 |                 |                          |  |  |  |  |
| Activities                           | Guardian/Legal Rep<br>*                                        |                 |                 | $\checkmark$             |  |  |  |  |
| Closed Activities                    | ICO First Name                                                 |                 |                 |                          |  |  |  |  |
| Approved Services                    | ICO Address Line 1                                             |                 |                 |                          |  |  |  |  |
| 🥰 Annual Budgets 🛃 Annual Cost Plans | ICO City                                                       |                 |                 |                          |  |  |  |  |
| Service Authorizations               |                                                                |                 |                 |                          |  |  |  |  |
| 🔁 Claims                             | ICO day time phone                                             |                 |                 |                          |  |  |  |  |

Figure 11.6

2. If case closure is the reason for cessation of waiver services, this will automatically close the individual's waiver status.

However, if the case is to remain active, but the person no longer meets waiver service criteria (i.e., moves to a nursing home, is incarcerated, etc.), notify State Office and request that waiver services be closed. Provide the effective date.

3. When the case or the tier has been closed in ABC, the consumer must then be deactivated in iBudget. Open the *Consumers* tab; highlight the individual (Figure 11.7).

|                            |        |                            |                              |                        |                 |                 |                          |                  | All Microsoft Dynami | CS CRM             |
|----------------------------|--------|----------------------------|------------------------------|------------------------|-----------------|-----------------|--------------------------|------------------|----------------------|--------------------|
| File Consu                 | mers   | View                       | Charts                       | Add                    |                 |                 |                          |                  |                      |                    |
| 🔊 Activate<br>🙀 Deactivate | kssign | 🧊 Shar<br>📄 Copy<br>🏹 E-ma | re<br>yaLink ↓<br>ailaLink ↓ | <b>Run</b><br>Workflow | Start<br>Dialog | Run<br>Report - | Export to Ex<br>▼ Filter | Advanced<br>Find |                      |                    |
| Records                    |        | Collabora                  | ate                          | Proce                  | ss              |                 | Data                     |                  |                      |                    |
| Workplace                  |        | 🙀 •                        | Consu                        | mers Ac                | ive Co          | nsumer          | ; •                      |                  |                      |                    |
| 4 My Work                  |        |                            | First                        | Name                   | Last N          | ame 🔺           | Tier Code                | Medicaid Num     | ber Date Of Birth    | Social Security Nu |
| Activities                 |        |                            |                              | Υ                      | AARO            | N               | IBGT                     | 2004027361       | 7/19/1970            | 584-68-9448        |
| 🎍 Queues                   |        |                            |                              |                        | АВВОТТ          |                 | IBGT                     | 2414288913       | 9/23/1979            | 037-14-3713        |
| Reports                    |        |                            | BR.                          | ANA                    | ABEL            |                 | IBGT                     | 8751399318       | 5/15/1999            | 5 930-34-1153      |
| 🚽 Announce                 | ements |                            | 🔲 СНА                        | NEL                    | ABER            | NATHY           | IBGT                     | 5906113561       | 5/11/1976            | 6 410-19-4778      |
| ▲ People                   |        |                            | ALA                          | YNA                    | ABNE            | र               | IBGT                     | 2359427068       | 7/21/1972            | 2 750-85-8773      |
| S Consumer                 | IS C   |                            | REY                          | NA                     | ABRAI           | MS              | IBGT                     | 6588201665       | 4/6/1992             | 865-78-2055        |
| 4 Provider                 |        |                            | . ALA                        | NA                     | ABREU           | J               | IBGT                     | 3409023238       | 3/16/1978            | 8 787-39-4875      |
| Providers                  |        |                            | wa                           | DE                     | ACEVE           | DO              | IBGT                     | 2290980659       | 6/16/1994            | 955-30-7123        |

Figure 11.7

4. Click select *Deactivate* (Figure 11.8).

|                                              |                        |                                               |                | 4                | Microsoft Dynamics | CRM                |  |
|----------------------------------------------|------------------------|-----------------------------------------------|----------------|------------------|--------------------|--------------------|--|
| File Consumers View                          | Charts Add             |                                               |                |                  |                    |                    |  |
| 🖉 Activate 🛛 👔 Shar                          | e 🔗                    |                                               | 😰 Export to Ex | cel 🕋            |                    |                    |  |
| Deactivate                                   | yaLink 🗸 🛛 🕙           |                                               | <b>Filter</b>  | uru -            |                    |                    |  |
| isign E-ma                                   | ail a Link 🗸 🛛 😽 Workf | n Start Run<br>Iow Dialog Report <del>,</del> |                | Advanced<br>Find |                    |                    |  |
| Records Collabora                            | ate F                  | rocess                                        | Data           |                  |                    |                    |  |
| Workplace 🚮 🙀 - Consumers Active Consumers - |                        |                                               |                |                  |                    |                    |  |
| 4 My Work                                    | First Name             | Last Name 🔺                                   | Tier Code      | Medicaid Number  | Date Of Birth      | Social Security Nu |  |
| Activities                                   | LIBBY                  | AARON                                         | IBGT           | 2004027361       | 7/19/1970          | 584-68-9448        |  |
| 🎍 Queues                                     | CYNTHIA                | ABBOTT                                        | IBGT           | 2414288913       | 9/23/1979          | 037-14-3713        |  |
| Reports                                      | BRIANA                 | ABEL                                          | IBGT           | 8751399318       | 5/15/1995          | 930-34-1153        |  |
| Announcements                                | CHANEL                 | ABERNATHY                                     | IBGT           | 5906113561       | 5/11/1976          | 410-19-4778        |  |
| 4 People                                     | ALAYNA                 | ABNER                                         | IBGT           | 2359427068       | 7/21/1972          | 750-85-8773        |  |
| S Consumers                                  | REYNA                  | ABRAMS                                        | IBGT           | 6588201665       | 4/6/1992           | 865-78-2055        |  |
| 4 Provider                                   | ALANA                  | ABREU                                         | IBGT           | 3409023238       | 3/16/1978          | 787-39-4875        |  |
| Providers                                    | WADE                   | ACEVEDO                                       | IBGT           | 2290980659       | 6/16/1994          | 955-30-7123        |  |

Figure 11.8

Page 105

5. Select the status and click OK (Figure 11.9).

| Confirm (   | Consumer Deactivation                                                               |   |
|-------------|-------------------------------------------------------------------------------------|---|
| You have se | elected 1 Consumer to deactivate.                                                   |   |
| This action | will change the status of the selected Consumer to Inactive. To continue, click OK. |   |
| Status:     | Case closed, services no longer needed (41)                                         |   |
|             | Case closed, services no longer needed (41)                                         |   |
|             | Case closed, loss of contact with client (43)                                       |   |
|             | Case closed, client deceased (45)                                                   |   |
|             | Case closed, services no longer appropriate (46)                                    |   |
|             | Case closed, part h trasnfer to cms (45)                                            |   |
|             | CDC consumer                                                                        |   |
|             | Moved out of area                                                                   | _ |
| ttp://apdte | estern Left Waiver Services                                                         |   |

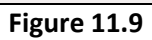

# Interesting Tools in iBudget

## Export to Excel

The *Export to Excel* feature is a tool in iBudget that can be used by support coordinators if they would like an Excel table that can be used for their own records.

One example would be having a list of their individuals' PIN numbers. Please follow the instructions below to export to Excel.

1. When you see the *Export to Excel* button, you can export the entire list in view. Click the *Export to Excel* button (Figure 12.1).

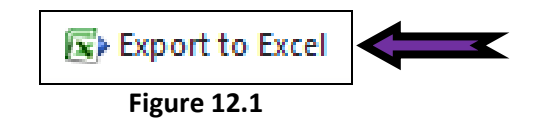

2. Select *Static worksheet with records from all pages in the current view*. This will pull all the records from all pages (Figure 12.2).

| Export Data to Excel                                         |                       |
|--------------------------------------------------------------|-----------------------|
| Select the type of worksheet to export.                      |                       |
| Use this type of worksheet:                                  |                       |
| O Static worksheet with records from this page               |                       |
| • Static worksheet with records from all pages in the curren | nt view               |
| C Dynamic PivotTable                                         | Select Columns        |
| O Dynamic worksheet                                          | Edit Columns          |
|                                                              |                       |
|                                                              |                       |
|                                                              |                       |
|                                                              |                       |
|                                                              |                       |
|                                                              |                       |
|                                                              |                       |
| Make this data available for re-importing by including rec   | uired column headings |
|                                                              |                       |
| F                                                            | xport Cancel          |
| Figure 12.2                                                  |                       |

3. Click *Export* (Figure 12.3).

| Export Data to Excel                            |                                  |
|-------------------------------------------------|----------------------------------|
| Select the type of worksheet to export.         |                                  |
| Use this type of worksheet:                     |                                  |
| O Static worksheet with records from this page  |                                  |
| Static worksheet with records from all pages in | n the current view               |
| O Dynamic PivotTable                            | Select Columns                   |
| C Dynamic worksheet                             | Edit Columns                     |
| Make this data available for re-importing by in | cluding required column headings |
|                                                 | Export                           |
| Figure 12                                       | 2.3                              |
4. A file download box will pop up. If you would like to open the file before saving, select *Open*. If you would like to save to your computer, click *Save* (Figure 12.4).

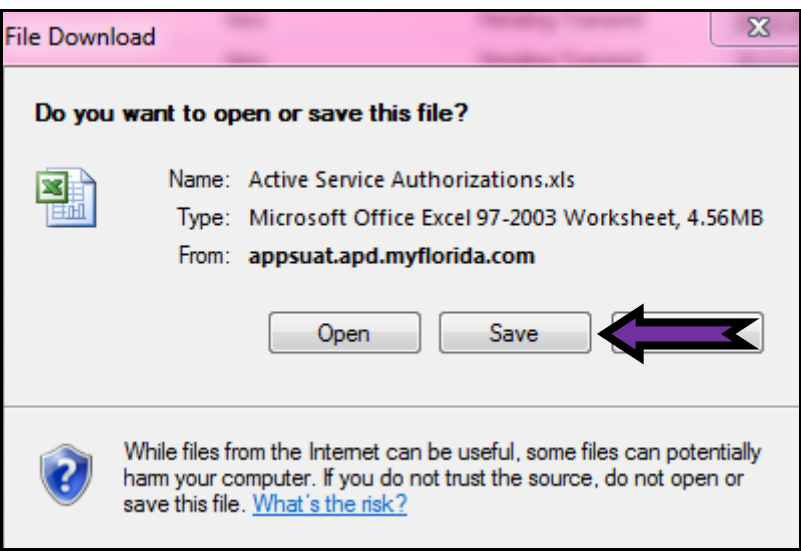

Figure 12.4

5. An Excel file will open and a pop-up box will appear. Simply select *Yes* (Figure 12.5). An Excel file will now be displayed and you can manipulate it to your choosing.

| Microsof | t Office Excel                                                                                                    |
|----------|----------------------------------------------------------------------------------------------------|
| <u> </u> | The file you are trying to open, 'Active%20Service%20Authorizations[1].xls', is in a different format than specified by the file extension. Verify that the file is not corrupted and is from a trusted source before opening the file. Do you want to open the file now? |
|          | Yes                                                                                                    |
|          | Figure 12.5                                                                                                    |
|          |                                                                                                    |

## **Advanced Find**

Advanced Find is a tool used by support coordinators and area offices. This feature allows you to create reports that are specific to your needs. This tool can be manipulated in many ways. Below are some things that you will want to remember.

1. Select the Advanced Find icon located on the top tool bar below the APD logo (Figure 12.6).

|                          | Zie in                                                                                                    | neroson Dynamics exter |
|--------------------------|----------------------------------------------------------------------------------------------------|------------------------|
| File Activities View     | Charts                                                                                                    |                        |
| Cancel                   | ti Share<br>Share<br>Share |                        |
| Mark<br>Complete         | Add Assign Run Start Run Report -                                                                                                    | Advanced<br>Find       |
| Actions                  | Include Collaborate Process Data                                                                                                    |                        |
| Workplace 👘 🚮 🙀 🗸        | Activities My Activities -                                                                                                    |                        |
| ▲ My Work                | Due: All                                                                                                    |                        |
| Activities               | Activity Type Subject                                                                                                    | Regarding Priority     |
| A Queues                 | 🗐 🖉 Task Cost Plan requires Area Review - Regarding Cost Plan                                                                                                    | 遏 Cost Plan F Normal   |
| Announcements            | 🔲 😨 Task Cost Plan requires Area Review - Regarding Cost Plan                                                                                                    | 遏 Cost Plan F Normal   |
| 4 People                 | 🔲 🖉 Task Consumer has dipped into Reserve Funds - Regarding                                                                                                    | 🛃 Cost Plan F Normal   |
| Consumers                | 🗐 😨 Task Cost Plan requires Area Review - Regarding Cost Plan                                                                                                    | 🛃 Cost Plan F Normal   |
| 4 Provider               | 🔲 👻 Task Cost Plan requires Area Review - Regarding Cost Plan                                                                                                    | 逞 Cost Plan F Normal   |
| Reviders                 | 🔲 🕏 Task Cost Plan requires Area Review - Regarding Cost Plan                                                                                                    | 🛃 Cost Plan F Normal   |
| ₄ iBudget                |                                                                                                    |                        |
| 🥰 Annual Budgets         |                                                                                                    |                        |
| 🛃 Annual Cost Plans      |                                                                                                    |                        |
| 🗦 Service Authorizations |                                                                                                    |                        |
| 👌 Help                   |                                                                                                    |                        |
|                          |                                                                                                    |                        |

Figure 12.6

2. A pop-up box will appear. It is important to remember to start with broad filter criteria and then filter for more specific information. First, you will want to select the drop-down arrow to see the available options (Figure 12.7).

|                     |                  | 🏄 Microsoft Dynam                   | ics CRM               |  |
|---------------------|------------------|-------------------------------------|-----------------------|--|
| File Advanced Find  |                  |                                     |                       |  |
| Query Saved Results | New Save Save As | Clear (E Group AND<br>Clear Details | Download Fetch<br>XML |  |
| 51101               | TCT .            | Queiy                               | bebug                 |  |
| Look for: Consumers |                  |                                     | ew]                   |  |
| Select              |                  |                                     |                       |  |
|                     |                  |                                     |                       |  |
|                     |                  |                                     |                       |  |

Figure 12.7

3. Hover over *Select* and click the drop-down arrow to filter more (Figure 12.8).

|         |               | _        |                                                    | Microsoft Dynam                          | ics CRM        |  |
|---------|---------------|----------|----------------------------------------------------|------------------------------------------|----------------|--|
| File    | Advanced Find |          |                                                    |                                          |                |  |
| Query   | Saved Results | New Save | Save As 2<br>Edit Columns Clear<br>Edit Properties | (블 Group AND<br>(블 Group OR<br>🔁 Details | Download Fetch |  |
|         | Show          | View     |                                                    | Query                                    | Debug          |  |
| Look fo | or: Consumers |          | <b>.</b> U:                                        | se Saved View: [n                        | ew]            |  |
|         | Select        |          |                                                    |                                          |                |  |
|         |               | V        |                                                    |                                          |                |  |
|         |               |          |                                                    |                                          |                |  |

Figure 12.8

4. After selecting a filter category, add more specific criteria such as consumers who are not 21 (Figure 12.9).

|       | _                      |     |           |                                                                                                    |            | Microsoft Dynam                          | ics CRM                        |  |
|-------|------------------------|-----|-----------|----------------------------------------------------------------------------------------------------|------------|------------------------------------------|--------------------------------|--|
| File  | Advanced Fin           | d   |           |                                                                                                    |            |                                          |                                |  |
| Query | Saved<br>Views<br>Show | New | Save      | Gave As<br>Gave As<br>Gave As<br>Edit Columns<br>Gave Boot<br>For the set of the set of the set o | 2<br>Clear | (문 Group AND<br>(문 Group OR<br>로 Details | Download Fetch<br>XML<br>Debug |  |
|       |                        |     |           |                                                                                                    |            | ,                                        |                                |  |
| Look  | for: Consumers         |     |           |                                                                                                    | Us Us      | e Saved View: [n                         | ew]                            |  |
| •     | Date Of Birth          |     | <u>On</u> |                                                                                                    | Choose     | e Date                                   | <b>X</b>                       |  |
|       | Select                 |     |           |                                                                                                    |            |                                          |                                |  |
|       |                        |     |           |                                                                                                    |            |                                          |                                |  |
|       |                        |     |           |                                                                                                    |            |                                          |                                |  |
|       |                        |     |           |                                                                                                    |            |                                          |                                |  |
|       |                        |     |           |                                                                                                    |            |                                          |                                |  |

Figure 12.9

5. After setting all of your filter criteria, select *Edit Columns* to manipulate only the columns you would like (Figure 12.10).

|         |                     |          |                                                                                | 🏄 Microsoft Dynam                        | ics CRM        |
|---------|---------------------|----------|--------------------------------------------------------------------------------|------------------------------------------|----------------|
| File    | Advanced Find       |          |                                                                                |                                          |                |
| Query   | Saved Views Results | New Save | <ul> <li>Gave As</li> <li>☑ Edit Columns</li> <li>☑ Edit Properties</li> </ul> | (ﷺ Group AND<br>Clear<br>Clear ♪ Details | Download Fetch |
|         | Show                |          | View                                                                           | Query                                    | Debug          |
| Look fo | or: Consumers       | 0        | After                                                                          | Use Saved View: [n                       | ew]            |
| •       | Date Of Birth       | On of    | r Atter                                                                        | <u>4/18/1993</u>                         |                |
|         | Select              |          |                                                                                |                                          |                |
|         |                     |          |                                                                                |                                          |                |
|         |                     |          |                                                                                |                                          |                |

Figure 12.10

6. A pop-up box will appear (Figure 12.11). Below is a description of all the items from which you can select.

| III Name 🔺     | Address Line 1                   | Address Line 2       | City            | County               | District | Common Tasks        |  |  |  |
|----------------|----------------------------------|----------------------|-----------------|----------------------|----------|---------------------|--|--|--|
|                |                                  |                      |                 |                      |          | 60                  |  |  |  |
|                |                                  |                      |                 |                      |          | Configure Sorting   |  |  |  |
|                | View results are displayed here. |                      |                 |                      |          |                     |  |  |  |
|                |                                  |                      |                 |                      |          | a Change Properties |  |  |  |
|                |                                  |                      |                 |                      |          | Ъ Remove            |  |  |  |
|                |                                  |                      |                 |                      | •        |                     |  |  |  |
|                |                                  |                      |                 |                      |          |                     |  |  |  |
| Note: When the | re are too many columns to       | fit on a page, the v | iew will be sho | tened and scrollbars | will be  |                     |  |  |  |
| added          | ,                                |                      |                 |                      | <b>.</b> |                     |  |  |  |

Figure 12.11

**Green Arrows:** Click on a column header (which will highlight it in green.) Use the right or left arrows to move the order of the columns.

**Configure Sorting:** You can choose a column by which you would like to sort the data. You can choose Ascending or Descending order.

Add Columns: You can add columns for information that is not previously shown.

**Remove:** By clicking on a column header, which will highlight it in green, you can remove the columns that do not pertain to your report.

2. Click *OK* (Figure 12.12).

| ll Name 🔺      | Address Line 1             | Address Line 2         | City            | County               | District | Common Tasks      |
|----------------|----------------------------|------------------------|-----------------|----------------------|----------|-------------------|
|                |                            |                        |                 |                      |          | 30                |
|                |                            |                        |                 |                      |          | Configure Sorting |
|                | Viev                       | v results are displaye | d here.         |                      |          | Add Columns       |
|                |                            |                        |                 |                      |          | Change Properties |
|                |                            |                        |                 |                      |          | 🜏 Remove          |
|                |                            |                        |                 |                      | F        |                   |
|                |                            |                        |                 |                      |          |                   |
| Note: When the | re are too many columns to | fit on a page, the vi  | iew will be sho | tened and scrollbars | will be  |                   |
|                |                            |                        |                 |                      | <b>T</b> |                   |

Figure 12.12

3. Select *Results* to run your report (Figure 12.13).

|            |               |        |                         | 🏄 Microsoft Dynami | ics CRM        |
|------------|---------------|--------|-------------------------|--------------------|----------------|
| File       | Advanced Find |        |                         |                    |                |
| Query      | Saved Results | New Sa | Bave As<br>Edit Columns |                    | Download Fetch |
|            | Show          |        | View                    | Query              | Debug          |
| Look fo    | or: Consumers |        |                         | Use Saved View: [n | ew]            |
| <b>•</b> ! | Date Of Birth | O      | n or After 📃            | 4/18/1993          |                |
|            | Select        |        |                         |                    |                |
|            |               |        |                         |                    |                |
|            |               |        |                         |                    |                |

**Figure 12.13** 

4. Your report will be generated. Please click *Export* (Figure 12.14).

|       |                 |                     | List Tools        |                              | 🟄 Microsoft Dynam                | ics CRM    |           |       |
|-------|-----------------|---------------------|-------------------|------------------------------|----------------------------------|------------|-----------|-------|
| File  | Advan           | ced Find            | Consumers         |                              |                                  |            |           |       |
| Retiv | vate<br>ctivate | Assign<br>Consumers | Share Copy a Link | Run Start<br>Workflow Dialog | Run Export<br>Report - Consumers |            |           |       |
| Recor | rds             | Co                  | ollaborate        | Process                      | Data                             |            |           |       |
| F     | ull Name        | ē 🔺                 | Address Lin       | e 1 Address Line             | e 2 City                         | County     | District  | First |
| V A   | ADEN B          | MCBEE               | 104 ADDRE         | SS2                          | QUINCY                           | GADSDEN    | <u>02</u> | AAD   |
| A     | ADEN M          | I. WORDEN           | 252 ADDRE         | \$\$515                      | MARIANNA                         | JACKSON    | 02        | AAD   |
| A     | ALIYAH          | CATALANO            | 978 ADDRE         | SS1                          | JAY                              | SANTA ROSA | 01        | AALI  |
| A     | ARAV G          | UFFEY               | 165 ADDRE         | SS1                          | PENSACOLA                        | ESCAMBIA   | 01        | AAR   |
| A     | ARAV H          | OLBROOK             | 15 ADDRES         | \$1678                       | MARIANNA                         | JACKSON    | 02        | AAR   |
| A     | ARON C          | . UPSHAW            | 716 ADDRE         | SS472                        | PANAMA CITY                      | BAY        | 02        | AAR   |
| A     | ARON C          | OLVIN               | 775 ADDRE         | \$\$72                       | TALLAHASSEE                      | LEON       | 02        | AAR   |

Figure 12.14

5. If you would like to save your report for future use, select *Advanced Find* (Figure 12.15).

| File | Advar                         | nced Find           | ist Tools                                       |                                   | 🏄 Microsoft Dynamie                      | cs CRM     |           |       |
|------|-------------------------------|---------------------|-------------------------------------------------|-----------------------------------|------------------------------------------|------------|-----------|-------|
| Re   | ctivate<br>eactivate<br>cords | Assign<br>Consumers | Share<br>Copy a Link<br>E-mail a Link<br>porate | Run<br>Workflow Dialog<br>Process | Run Export<br>Report - Consumers<br>Data |            |           |       |
|      | Full Nam                      | e 🔺                 | Address Lin                                     | e 1 Address Line                  | 2 City                                   | County     | District  | First |
|      | AADEN B                       | . MCBEE             | 104 ADDRE                                       | SS2                               | QUINCY                                   | GADSDEN    | <u>02</u> | AADI  |
|      | AADEN N                       | 1. WORDEN           | 252 ADDRE                                       | \$\$515                           | MARIANNA                                 | JACKSON    | 02        | AADI  |
|      | AALIYAH                       | CATALANO            | 978 ADDRE                                       | SS1                               | JAY                                      | SANTA ROSA | 01        | AALI  |
|      | AARAV G                       | UFFEY               | 165 ADDRE                                       | SS1                               | PENSACOLA                                | ESCAMBIA   | 01        | AARA  |
|      | AARAV H                       | OLBROOK             | 15 ADDRES                                       | \$1678                            | MARIANNA                                 | JACKSON    | 02        | AAR   |
|      | AARON C                       | . UPSHAW            | 716 ADDRE                                       | SS472                             | PANAMA CITY                              | BAY        | 02        | AAR   |
|      | AARON C                       | OLVIN               | 775 ADDRE                                       | SS72                              | TALLAHASSEE                              | LEON       | 02        | AAR   |

Figure 12.15

6. Select *Save As* (Figure 12.16).

|            |                        |           |       |                   | 4       | Microsoft Dynami     | ics CRM               |
|------------|------------------------|-----------|-------|-------------------|---------|----------------------|-----------------------|
| File       | Advanced Find          |           |       | 4                 |         |                      |                       |
|            |                        | <b>32</b> |       | 📙 Save As         |         | [{≣ Group AND        | 100                   |
|            |                        |           |       | 📝 Edit Columns    |         | <b>[</b> {≣ Group OR |                       |
| Query      | Saved Results<br>Views | New Sa    | Save  | 🤯 Edit Properties | Clear   | 🔁 Details            | Download Fetch<br>XML |
|            | Show                   |           | ١     | /iew              |         | Query                | Debug                 |
| Look fo    | or: Consumers          |           |       |                   | Us      | e Saved View: [n     | ew]                   |
| <b>▼</b> ] | Date Of Birth          |           | On or | After 💌           | 4/18/19 | <u>93</u>            |                       |
|            | Select                 |           |       |                   |         |                      |                       |
|            |                        |           |       |                   |         |                      |                       |
|            |                        |           |       |                   |         |                      |                       |

Figure 12.16

7. A pop-up box will appear. Type the name of your report and a description if you like. Then select *OK* (Figure 12.17). Your report will now be saved for future use.

| Provide Information for This View                                                              |
|------------------------------------------------------------------------------------------------|
| Provide a name and description for this saved view. The name will be visible in the View list. |
|                                                                                                |
| Name *                                                                                         |
| Consumers Under 21)                                                                            |
|                                                                                                |
| Description                                                                                    |
|                                                                                                |
|                                                                                                |
|                                                                                                |
|                                                                                                |
|                                                                                                |
|                                                                                                |
| OK ncel                                                                                        |
| Figure 12.17                                                                                   |

8. You can view these by selecting the *Saved Views* (Figure 12.18).

|            |                     |     |         |                                                                             | 4          | 🕯 Microsoft Dynam           | nics CRM       |
|------------|---------------------|-----|---------|-----------------------------------------------------------------------------|------------|-----------------------------|----------------|
| File       | Advanced Find       |     |         |                                                                             |            |                             |                |
| Query      | Saved Views Results | New | Save    | Gave As<br>Gave As<br>Gave As<br>Edit Columns<br>Gave As<br>Edit Properties | 2<br>Clear | (ﷺ Group AND<br>(ﷺ Group OR | Download Fetch |
|            | Show                |     | v       | ïew                                                                         |            | Query                       | Debug          |
| Look fo    | or: Consumers       |     |         |                                                                             | • Us       | e Saved View: [r            | new]           |
| <b>•</b> 1 | Date Of Birth       |     | On or A | After 💌                                                                     | 4/18/19    | <u>93</u>                   |                |
|            | <u>Select</u>       |     |         |                                                                             |            |                             |                |
|            |                     |     |         |                                                                             |            |                             |                |
|            |                     |     |         |                                                                             |            |                             |                |

Figure 12.18

9. Figure 12.19 displays the *Saved Views screen*.

|                      |                           | List Tools        |             | Microso Microso | oft Dynamics CRM  |
|----------------------|---------------------------|-------------------|-------------|-----------------|-------------------|
|                      |                           | LIST TOOLS        |             |                 | on Dynamics Crivi |
| File                 | Advanced Find Saved Views |                   |             |                 |                   |
| 8                    |                           | 2 Activate        | 20          | Share           |                   |
|                      |                           | 💐 Deactivate      |             | Copy a Link     |                   |
| Type +               | View                      | X Delete Saved Vi | ew Views    | E-mail a Link   | Workflow Dialog   |
|                      | View                      | Records           | Co          | ollaborate      | Process           |
| 🖪 Co                 | nsumers Save              | d Views: Active   | Saved Views | •               |                   |
| Na                   | ame 🔺                     |                   |             | Owner           | Last Modified     |
| Bd                   | lay Under 21              |                   |             | Gabrielle Moral | 8/6/2013 3:17 PM  |
| Co                   | onsumers Under            | 21                |             | Gabrielle Moral | 4/18/2014 3:40.   |
| iBudget DOB under 21 |                           |                   |             | Gabrielle Moral | 11/8/2012 3:42.   |
|                      | n Call                    |                   |             | Gabrielle Moral | 5/9/2013 11:23.   |
|                      |                           |                   |             |                 |                   |

Figure 12.19

**NOTE**: You can also share your advanced find reports with other WSCs by checking the box next to the report and selecting *Share* to share them exactly as you would share your consumers.

### User Guides in iBudget System

The WSC User Guide, Quick Reference Guide, Troubleshooting Guide, WSC iBudget Password Guide, and Service Authorization Report Guide are now located in the iBudget system. Please follow the instructions below to access them while you are in your VPN.

1. Under the *Workplace* menu select *Help* (Figure 12.20).

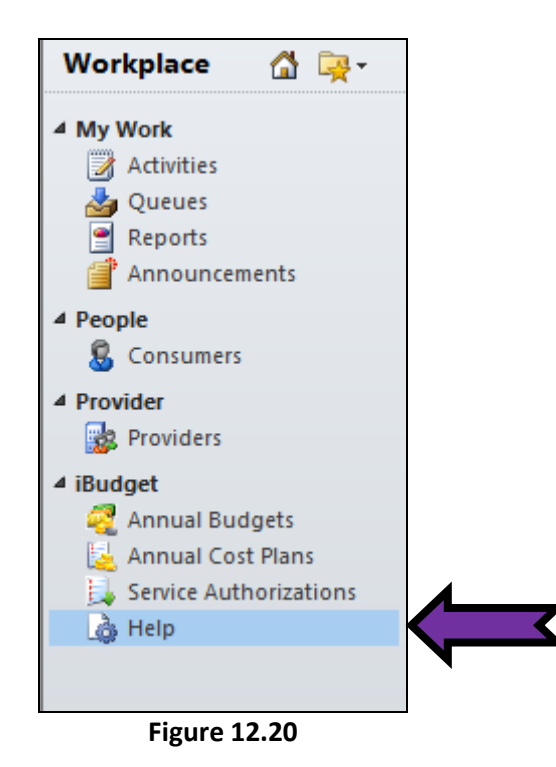

2. To open, double click on *Double click here for User Guides and additional information* (Figure 12.21).

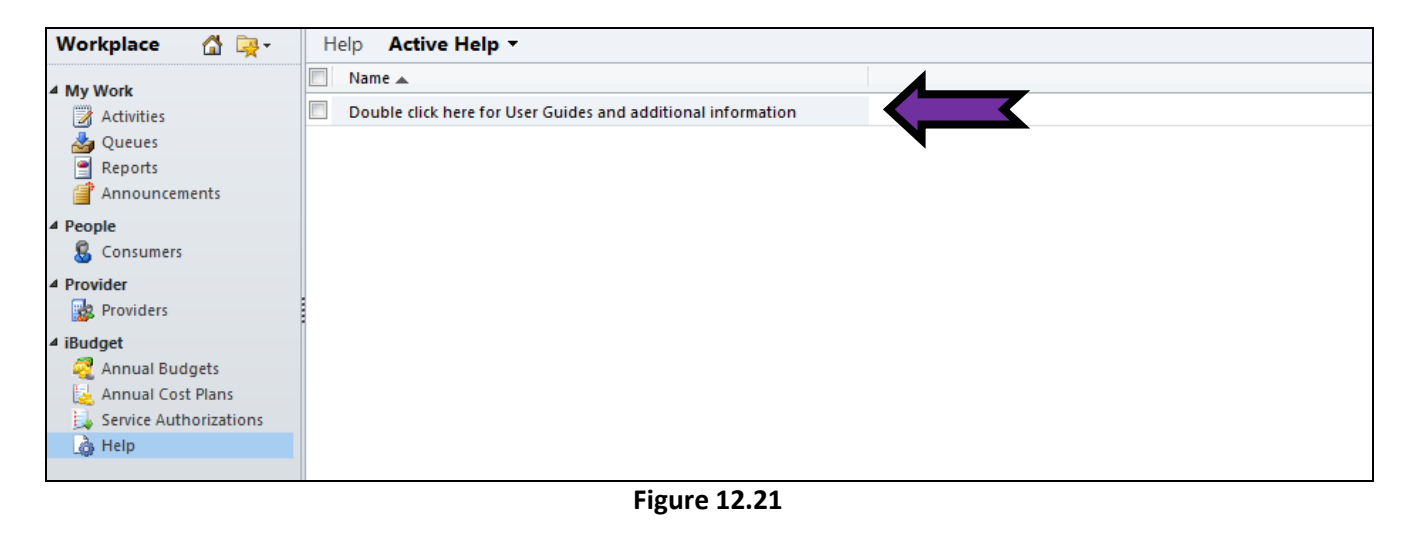

3. Select the document you wish to view (Figure 12.22).

| Information<br>– WSC User Guide<br>– Quick Reference Gui                         | Double click here for User Guides and additional information |
|----------------------------------------------------------------------------------|--------------------------------------------------------------|
| <ul> <li>Troubleshooting Gu</li> <li>WSC iBudget Passw</li> <li>Notes</li> </ul> | ► WSC User Guide                                             |
|                                                                                  | Quick Reference Guide                                        |
| Related Common                                                                   | Troubleshooting Guide                                        |
| Activities Closed Activities                                                     | WSC iBudget Passwords                                        |
|                                                                                  | ▶ Notes                                                      |
|                                                                                  |                                                              |

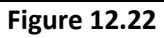

## **WSC** Passwords

The Information Technology (IT) unit has implemented a solution that will enable users to reset their iBudget passwords and unlock their accounts without contacting the APD Help Desk.

#### Enroll

1. To go to the APD password management portal, connect to the APD network via VPN. Click this link: <u>http://apdap5v.apd.fl.local:8888. You may also copy and paste it into the address bar of your web</u> browser.

**NOTE**: A VPN connection must be established before the link will work.

2. Enter your user name and password in the fields marked *User Name* and *Password*. Use the same credentials you use to log in to iBudget. Select *APD* from the dropdown menu and then click the *Login* button (Figure 13.1).

| User Name: |                                                 |     |
|------------|-------------------------------------------------|-----|
| Password:  |                                                 |     |
| Log on to: | APD                                             | • 🧲 |
|            | Login                                           | -   |
|            |                                                 |     |
|            | Reset Password                                  |     |
| 8          | Reset Password<br>Reset your forgotten password |     |

Figure 13.1

3. Click on the *Click Here* button to proceed with registration (Figure 13.2).

| Welcome | ! This portal offers you the power of password self-service!                                                                                                    |
|---------|----------------------------------------------------------------------------------------------------|
|         | <ul> <li>Password self-service: Reset password yourself when you forget it! Don't wait for the helpdesk!</li> <li>Self-service Account Unlock: Unlock the computer, when you are locked out of it.</li> <li>Self-service Directory Update: Update the changes in contact details yourself! And more</li> <li>Enroll now to enjoy these benefits! Click Here</li> </ul> |

Figure 13.2

4. Registration requires selecting two security questions and entering two corresponding answers. From each question field labeled *Que*, select a question from the drop down menu. Enter the answer in the *Answer* field and confirm (retype) your answer in the *Confirm Answer* field.

**NOTE**: Your answers are *case sensitive*. Once you have completed both security questions and answers, click the *Enroll* button (Figure 13.3).

|          | tion you provide here would | be used to authenticate  | you when attempt to reset | password or unlock your account |
|----------|-----------------------------|--------------------------|---------------------------|---------------------------------|
| Security | Que & Ans                   |                          |                           |                                 |
|          |                             |                          |                           |                                 |
| Lengt    | h Specification             | war(a) should be 7 shows | vo                        | d is 255 characters             |
| - 104    | minimum length of the ans   | wer(s) should be 3 chara | cores and matomum allow   | to is 200 characters            |
| Regist   | ter Your Security Que & Ans |                          |                           |                                 |
| Que:     | Please Select a Ques        | tion                     | •                         |                                 |
|          | Arrant                      | Confirm Anzer            | W                         |                                 |
|          |                             |                          |                           | 1                               |
| Quei     | Please Select a Ques        | tion                     |                           |                                 |
|          | Argoni                      | Continen Angles          | er                        |                                 |
|          | Hide Answer(s)              |                          |                           |                                 |

Figure 13.3

5. If your registration was successful, you will see the message below (Figure 13.4). You may now close the web page.

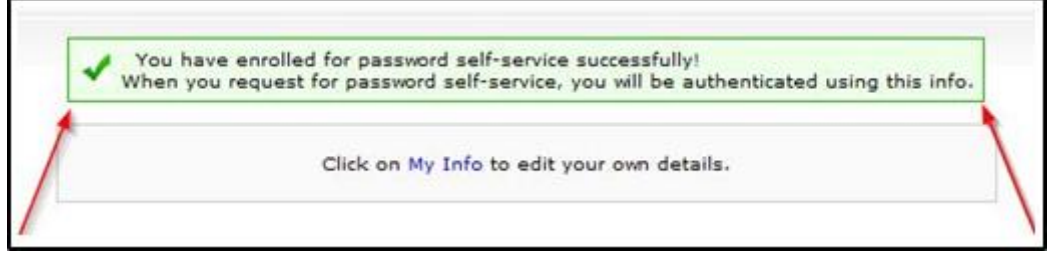

Figure 13.4

Congratulations! Now that you have registered successfully, you will be able to reset your iBudget password or unlock your account without needing to contact the APD Help Desk.

## Unlock

1. Go to <u>http://apdap5v.apd.fl.local:88888.</u> Click the *Unlock Account* link (Figure 13.5).

| opd                                                                                                    |                                                  |
|----------------------------------------------------------------------------------------------------|--------------------------------------------------|
| Update Your Profile Efficiently :                                                                               | Sign in User Name: Password:                     |
| User Registration<br>Establish your identity via registration<br>Self Update<br>Update your contact information | Log on to: APDENET   Login                       |
| Change Password<br>Change your password using current password                                                  | Reset Password<br>Reset your forgotten password  |
|                                                                                                    | Unlock Account<br>Unlock your locked out account |

Figure 13.5

2. In the field labeled *Domain User Name* enter your iBudget user name. Select *APD* from the drop down menu and click the *Continue* button (Figure 13.6).

| ManageEngine<br>ADSelfService |                                                                       |  |
|-------------------------------|-----------------------------------------------------------------------|--|
|                               |                                                                       |  |
|                               | Unlock Your Account<br>Please provide your user name and domain name. |  |
|                               | Domain User Name smithj (Example : Jsmith)<br>Domain Name APDENET     |  |
|                               | Continue                                                              |  |

Figure 13.6

3. In the *Ans* field enter the answers to your security questions (*Que*) and click *Continue* (Figure 13.7).

| ManageEngine - ADSelfService Plus                                                                    |                               | 0 0 4 |
|----------------------------------------------------------------------------------------------------|-------------------------------|-------|
| KanageEngine)<br>ADSelfService                                                                       |                               |       |
| C Time left                                                                                          | for this operation :<br>04:30 |       |
| Security Questions<br>Please answer the following question(s) as per your ancolliment profile to unl | lock your account             |       |
| Answer the below question(s)                                                                         |                               |       |
| Anar                                                                                                 |                               |       |
| Ans:                                                                                                 |                               |       |
| Continue                                                                                             |                               |       |
|                                                                                                    |                               |       |

Figure 13.7

4. Click the *Unlock Account* button (Figure 13.8).

| A ManageEngine - ADSelfSe | rvice Plus                                       | E S |
|---------------------------|--------------------------------------------------|-----|
| ADSelfService P           | \$                                               | ^   |
| C                         | Time left for this operation :<br>04:32          |     |
| 1                         | Unlock Account<br>Unlock your locked out account |     |
| U                         | nlock Account                                    |     |
|                           | Unlock Account                                   |     |

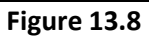

5. If you receive the message below, your APD iBudget account is now unlocked. Close the window and log in to iBudget (Figure 13.9).

| A ManageEngine - ADSelfService Plus |                                                | - 0 | × |
|-------------------------------------|------------------------------------------------|-----|---|
| ADSelfService NK                    |                                                |     | * |
|                                     | The account unlock has been done successfully. |     |   |
|                                     |                                                |     |   |

Figure 13.9

#### Reset

1. Go to <u>http://apdap5v.apd.fl.local:8888.</u> Click the *Reset Password* link (Figure 13.10).

| opd                                                                                                    |                                                  |
|----------------------------------------------------------------------------------------------------|--------------------------------------------------|
| Update Your Profile Efficiently :                                                                               | Sign in User Name: Password:                     |
| User Registration<br>Establish your identity via registration<br>Self Update<br>Update your contact information | Log on to: APDENET   Login                       |
| Change Password<br>Change your password using current password                                                  | Reset Password<br>Reset your forgotten password  |
|                                                                                                    | Unlock Account<br>Unlock your locked out account |

Figure 13.10

2. In the *Domain User Name* field enter your iBudget user name. Select *APD* from the drop down menu and click the *Continue* button (Figure 13.11).

| ManageEngine)<br>ADSelfService |                                                                    |  |
|--------------------------------|--------------------------------------------------------------------|--|
|                                |                                                                    |  |
|                                | Reset Your Password Please provide your user name and domain name. |  |
|                                | Domain User Name smithj (Example : Jsmith)                         |  |
|                                | Domain Name APDENET                                                |  |
|                                |                                                                    |  |

Figure 13.11

3. In the *Ans* fields answer your security questions (*Que*) and click the *Continue* button (Figure 13.12).

| A ManageEngine - ADSelfService Plus                                                                                 | (= (0) 4) |
|----------------------------------------------------------------------------------------------------|-----------|
| ManageEngine)<br>ADSelfService <sup>PMS</sup>                                                                       |           |
| Time left for this operation 1<br>04:30                                                                             |           |
| Security Questions<br>Please enswer the following guestion(s) as per your excellment profile to unlock your account |           |
| Answer the below question(s) Oue: Who is your favorite superhero?                                                   |           |
| Ansı Quei What is your favourite color 7                                                                            |           |
| Ans:                                                                                                    |           |
| Continue                                                                                                    |           |
|                                                                                                    | 171       |

Figure 13.12

4. Enter your new password in the *New Password* field. Enter your new password again in the *Confirm New Password* field; then click the *Reset Password* button (Figure 13.13).

**NOTE:** In order to meet password complexity requirements, your password must have any **three** of the following four characteristics:

uppercase letter
 lowercase letter
 number
 special character (ie: ?, ^, !, \*, etc.)

| A ManageEngine - AD          | DSelfService Plus                                                                                                    | - 0 | × |
|------------------------------|----------------------------------------------------------------------------------------------------|-----|---|
| ManageEngine<br>ADSelfServic | ce <sup>plus</sup>                                                                                                    |     | Î |
|                              | Time left for this operation :<br>04:11                                                                                                |     |   |
|                              | Please enter a new password in the boxes below:                                                                                        |     |   |
|                              | Domain Password Policy Requirements                                                                                                    |     |   |
|                              | The maximum password age is 90     The minimum password length is 8                                                                    |     |   |
|                              | <ul> <li>No. of Password Remembered is 5</li> <li>The password complexity property is Enabled &gt;&gt;&gt; See **NOTE Above</li> </ul> |     |   |
|                              | Reset Password                                                                                                    |     |   |
|                              | New Password :                                                                                                    |     |   |
|                              | Reset Password                                                                                                    |     |   |
|                              |                                                                                                    |     |   |

Figure 13.13

WSC User Guide, rev. 7, 7/12/2014

Page 126

5. If you receive the message below, your iBudget password is reset (Figure 13.14). Close the window and log into iBudget using your new password.

| ManageEngine - ADSelfService Plus | the second second second second second second second second second second second second second second second s |  |
|-----------------------------------|----------------------------------------------------------------------------------------------------|--|
| ADSelfService                     |                                                                                                    |  |
|                                   | The password reset has been done successfully.                                                                 |  |
|                                   |                                                                                                    |  |

Figure 13.14

# New Consumable Medical Supply (CMS) Code Instructions

 Any specific items that have a Medicaid State Plan Procedure Code must be entered by the unit as shown on the CMS Codes Chart, and may not exceed the monthly or annual limits set by the Agency for Health Care Administration (AHCA). For items that do not have discrete procedure codes to denote size, the *Notes* section of the service plan must clearly specify what is needed.

Ex: Disposable underpads, Service Code '4435', Procedure Code 'A4554'. The Notes should specify the exact size needed, such as 17" x 24", 36" x 18", etc.

2. Service Code '4437' and Procedure Code 'A4335', Incontinence Supply, Miscellaneous Incontinence supplies which are not included on the rate chart but which are medically necessary for

persons 21 and older. An area review will be required each time this code is used, so documentation of medical necessity must be kept current and provide at the time the cost plan is entered.

Ex: Incontinent Sheath Holders A specialty Gravity Drainage Bag Plastic 5-in-1 Connector for drainable bag or extended catheter Belly Bag Urine Bag

#### 3. Service Code '4446' and Procedure Code 'S5199', Personal Care item, NOS

Supplies provided by the waiver for non-CDC+ waiver participants, as specified in the Handbook.

An area review will be required each time this code is used, so documentation of medical necessity must be kept current and provide the time the cost plan is entered. These will be limited to 10 units per day with a total unit rate not to exceed \$246.75.

There is no requirement to order these items as discrete units. A tub, a box, etc., may be used so long as the amount does not exceed the individual's needs and may be specified in the notes.

Incontinence supplies which are not included on the rate chart but which are medically necessary or which exceed the Medicaid State Plan limits but which are determined to be medically necessary to ensure the person's health and safety: *An area review will be required each time this code is used, so documentation of medical necessity must be kept current and provide at the time the cost plan is entered.* 

Ex 1: Specific disposable pull-up brand required due to allergy to the content of the generic brand provided at the MSP rate.

Ex 2: Using the same example, but the individual also uses a disposable guard when in the community, and a specific brand is also needed for the same reason and the same provider is used, the number needed per month is 20 @ \$0.46, for a cost of \$9.20,

Ex 3: An individual is tube fed and has increased urinary output. The absorbency of regular diapers would require very frequent changes. However, with the use of diaper liners, the moisture can be wicked away from the body for an extended period of time, thus requiring changes less frequently. The usage has been determined to be 180 diapers and 180 liners per month. However, this exceeds the MSP allowable of 200 units per month.

- a. The WSC would enter the diapers on one service plan, the remaining number of units under MSP for the lines on a second service plan.
- b. The additional units of liners, which must be approved by the regional office, will be entered on a third service plan, using the same provider, unit and cost as automatically entered for the MSP-allowable amount, and enter the appropriate notes.

#### 4. Service Code '4030' and Procedure Code 'S5199', Consumable Medical Supplies

This service code and procedure code will be used for all consumable medical supplies for CDC+ participants (ICDC). The same service plan may be used to combine all CMS items for an individual.

Beginning with Fiscal Year 2013-2014, APD implemented new CMS codes for identifying specific items. Included with these codes were two miscellaneous codes to be used for special needs and extenuating circumstances. These miscellaneous codes might be used for the situations below.

- It is deemed medically necessary for an individual to receive more than 200 diapers or pull ups per month.
- An individual has a specific allergy or specific size that may be more expensive.
- The conversion issue, where the use of the new codes is costing individuals more money than before.
- Other items such as wipes, hearing aid supplies, bowel management supplies, etc. that are covered by the waiver but may not have a specific code.

Clarification has been provided by AHCA and all of these items should be built under the Service Code 4446 Personal Care Item NOS. The 4437 Code has a max rate of \$19.40 per month. Below you will find instructions for correcting the service plans based on specific scenarios. Please direct questions to your regional office or Gabrielle Morales at <u>gabrielle.morales@apdcares.org</u>.

To speak with an information technology (IT) staff member regarding the iBudget Florida application, please contact APD's Help Desk by going to <u>https://apdflorida.zendesk.com/home</u> and submitting a help desk ticket. You can also call (850) 488-4357 between 8 a.m. and 6 p.m. (Eastern time), Monday through Friday.